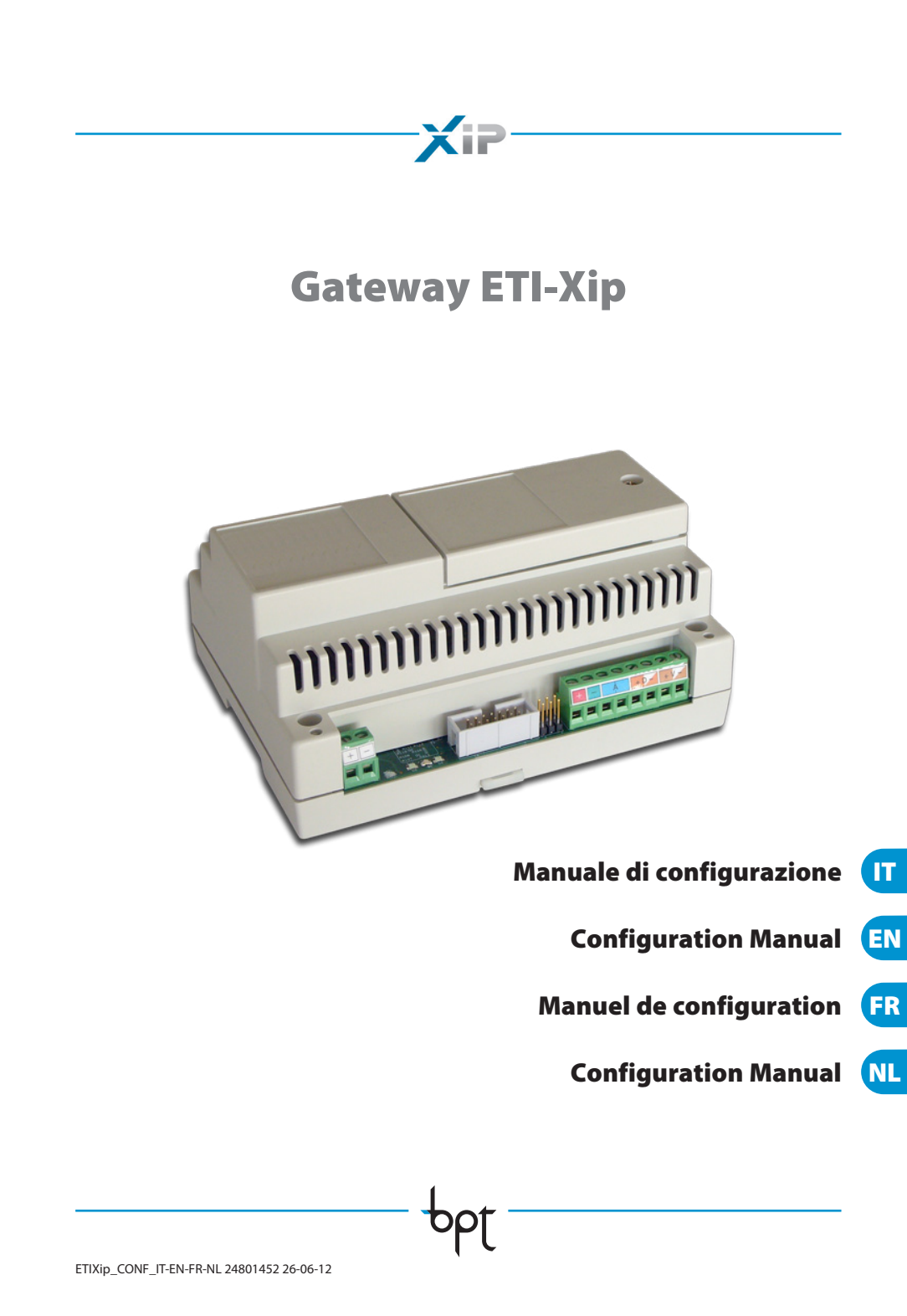

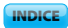

# XiP

# **INDICE**

| CONFIGURAZIONE DEL PC                    | 4  |
|------------------------------------------|----|
| CONFIGURAZIONE DEL GATEWAY ETI-XIP       | 6  |
| Accesso alla pagina di configurazione    | 6  |
| Setup                                    | 7  |
| Dati                                     | 7  |
| Setup di rete                            | 7  |
| Parametri ethernet                       | 8  |
| Statistiche                              | 8  |
| Data e ora                               | 8  |
| Cambio login e password                  | 9  |
| Multimedia setup                         | 9  |
| Sistema Xip                              | 10 |
| Master/Slave Setup                       | 10 |
| Varchi e telecamere                      | 11 |
| Controllo accessi                        | 13 |
| Come si generano i permessi.             | 13 |
| Utenti                                   | 14 |
| Gruppi                                   | 15 |
| Percorsi                                 | 1/ |
|                                          | 10 |
|                                          | 10 |
| Pestivita                                | 20 |
|                                          | 20 |
| Esempio applicativo di controllo accessi | 21 |
| Descrizione installazione                | 21 |
| Richieste dei committente                | 21 |
| Programmazione                           | 22 |
| Logs                                     | 27 |
| Eventi                                   | 27 |
| Logs                                     | 27 |
| Amministrazione                          | 28 |
| Software e configurazione                | 28 |

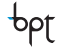

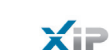

INDICE

# **CONFIGURAZIONE DEL PC**

Prima di procedere con la configurazione di tutto il sistema è necessario configurare il PC in modo che sia pronto ad interfacciarsi correttamente con il gateway Eti-Xip una volta collegato. I requisiti del PC devono essere:

- Minimo Windows XP

- A daha Flash Dlaver 1
- Adobe Flash Player 10

Accendere il PC e procedere come segue:

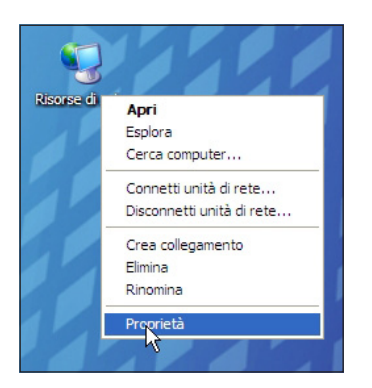

Con il tasto destro del mouse cliccare sull'icona "Risorse di rete". Dal menù a tendina cliccare sull'icona "Proprietà".

| Nome                                               | Tipo                                                      |                                  |
|----------------------------------------------------|-----------------------------------------------------------|----------------------------------|
| LAN o Internet ad alta ve                          | elocità                                                   |                                  |
| Bluetooth Network (()) Connessione rete senza fili | LAN o Inte<br>LAN o Inte                                  | rnet ad alta v<br>rnet ad alta v |
| 🕹 Connessione 1394                                 | LAN o Inte                                                | rnet ad alta v                   |
| Connessione alla rete locale Remota                | o (I AN) I AN o Inte<br>Disabilita<br>Stato<br>Ripristina | met ad alta v                    |
| onnessione, come le impostazio                     | Connessioni con bridging                                  | del protocollo o                 |
|                                                    | Crea collegamento<br>Elimina<br>Rinomina<br>Propi्età     | -                                |

Selezionare "Connessione alla rete locale (LAN)" e con il tasto destro del mouse cliccare sull'icona "Proprietà".

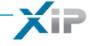

| 👍 Proprietà - Connessione alla rete locale (LAN) 🛛 ? 🔀                                                     |
|----------------------------------------------------------------------------------------------------|
| Generale Autenticazione Avanzate                                                                           |
| Connetti tramite:                                                                                          |
| Broadcom NetLink (TM) Gigabit Ether Configura                                                              |
| La connessione utilizza i componenti seguenti:                                                             |
| 🗹 🚚 Utilità di pianificazione pacchetti QoS                                                                |
| Image: Protocol      Image: Protocol Internet (TCP/IP)                                                     |
|                                                                                                    |
| Installa Disinstalla Proprietà                                                                             |
|                                                                                                    |
| TCP/IP. Protocollo predefinito per le WAN che permette la<br>comunicazione tra diverse reti interconnesse. |

| Proprietà - Protocollo Internet (1                                                                                                    | ГСР/ІР) 🛛 🤶 🔀                                                                                  |
|----------------------------------------------------------------------------------------------------|------------------------------------------------------------------------------------------------|
| Generale                                                                                                    |                                                                                                |
| È possibile ottenere l'assegnazione autr<br>rete supporta tale caratteristica. In caso<br>richiedere all'amministratore di rete le im | omatica delle impostazioni IP se la<br>o contrario, sarà necessario<br>postazioni IP corrette. |
| Ottieni automaticamente un indiriz                                                                                                    | zo IP                                                                                          |
| 🕘 Utilizza il seguente indirizzo IP: –                                                                                                |                                                                                                |
| Indirizzo IP:                                                                                                    | 192.168.1.3                                                                                    |
| Subnet mask:                                                                                                    | 255.255.255.0                                                                                  |
| Gateway predefinito:                                                                                                    | · · ·                                                                                          |
| Ottieni indirizzo server DNS autom                                                                                                    | naticamente                                                                                    |
| Server DNS preferito:                                                                                                    |                                                                                                |
| Server DNS alternativo:                                                                                                    | · · ·                                                                                          |
|                                                                                                    | Avanzate                                                                                       |
|                                                                                                    | CK Annulla                                                                                     |

Selezionare "Protocollo Internet (TCP/IP)" e cliccare su "Proprietà".

In questa videata spuntare la voce "Utilizza il seguente indirizzo IP" e compilare i campi come segue: Indirizzo IP: 192.168.1.3 Subnet mask: 255.255.255.0 Cliccando su OK il nostro PC è pronto per dialogare con il gateway Eti-Xip.

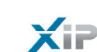

INDICE

# **CONFIGURAZIONE DEL GATEWAY ETI-XIP**

### Accesso alla pagina di configurazione

Per accedere alla pagina di configurazione del modulo interfaccia occorre digitare sul browser che si utilizza abitualmente l'indirizzo http://192.168.1.2

| Login    | ++++      |
|----------|-----------|
| Username | Installer |
| Password | *****     |
| Login    |           |
|          |           |

Dopo alcuni istanti apparirà la pagina web di configurazione che richiederà per l'accesso le credenziali dell'utilizzatore. Sono disponibili due profili distinti, uno per l'installatore ed uno per l'utente, le cui credenziali di fabbrica sono:

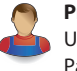

Profilo Installatore Username: installer Password: 112233

| <b>Profilo Utente</b> |
|-----------------------|
| Username: user        |
| Password: user        |

#### Nota

L'installatore ha accesso a tutte le pagine di configurazione, l'Utente alle sole pagine contrassegnate dall'icona Utente.

|                                           | ETI/XIP       |
|-------------------------------------------|---------------|
| Home<br>B                                 | envenuto      |
| ► Sistema XIP                             | a 02/08/2011  |
| Controllo accessi<br>Logs<br>Tipo apparal | a 11:00       |
| Amministrazione Stato connessio           | ni ok         |
| Indirizzo I                               | P 192.168.1.8 |
| Netmas<br>Po                              | rt 80         |
|                                           |               |

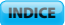

( IP

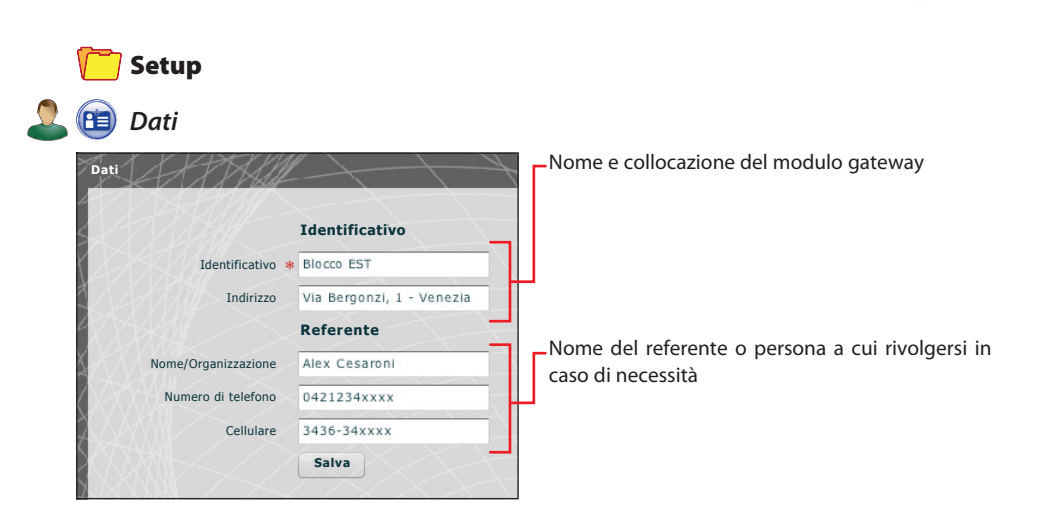

# 间 Setup di rete

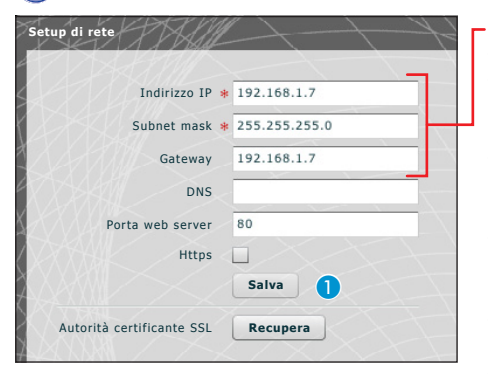

Inserire l'indirizzo IP scelto per questo dispositivo e la relativa netmask. Se necessario inserire nel campo sottostante anche il default gateway per la sottorete scelta.

Gli altri dati contenuti nella finestra servono ad identificare il dispositivo all'interno della rete.

Con "Https" attivo viene creato un canale di comunicazione criptato (SSL) tra i browser, l'eventuale portiere ed il server attraverso uno scambio di certificati.

Per ottenere i certificati necessari a tale tipo di comunicazione premere il pulsante **1**.

# Attenzione!

Dopo aver modificato i parametri di rete, premendo il pulsante "Salva" verrà persa la connessione con il dispositivo. Per ristabilire la connessione potrebbe essere necessario configurare il PC come precedentemente indicato.

7

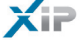

Parametri ethernet

| Parametri etherne |            | H            |            |
|-------------------|------------|--------------|------------|
| 2884/>            | Porta 1    |              | Porta 2    |
| Velocità          | AUTO       | Velocità     | AUTO       |
| MDI-X             | AUTO MDI-X | MDI-X        | AUTO MDI-X |
| Modo attuale      | 100 FULL   | Modo attuale | 10 HALF    |
| Stato link        | UP         | Stato link   | DOWN       |
|                   |            |              | Salva      |

Questa finestra permette una configurazione "avanzata" dei parametri delle porte ethernet, oltre a fornire informazioni sullo stato della comunicazione e delle porte ethernet.

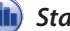

#### Statistiche

| Statistiche  | MIB    | Courters (port 1) | MIB Courters (port 2) |
|--------------|--------|-------------------|-----------------------|
| Ethernet by  | tes tx | 4441327           |                       |
| Ethernet by  | tes rx | 240192            |                       |
| Ethernet err | ors tx | 0                 |                       |
| Ethernet err | ors rx | 0                 |                       |
| CAN fram     | nes tx | 471               |                       |
| CAN fram     | nes rx | 0                 |                       |
| CAN frames   | errors | 0                 |                       |

La finestra contiene dati statistici relativi al traffico di dati in spedizione e ricezione che transitano sulla rete ethernet o rete dati BPT; tali dati possono essere utili a scopi "diagnostici".

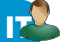

# 🔽 🛞 Data e ora

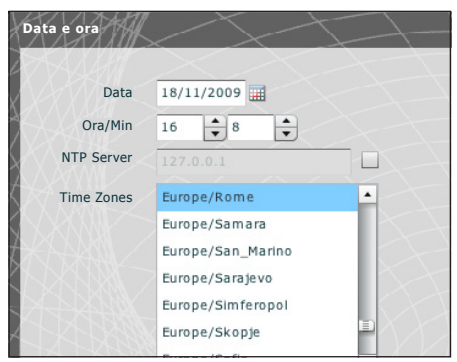

Mediante questa finestra è possibile impostare data ora e fuso orario corretti, ed eventualmente far dipendere la regolazione di tali dati dal server NTP.

bρţ

XiP

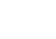

# 🕻 💼 Cambio login e password

|                            | Installatore | Utente                     |
|----------------------------|--------------|----------------------------|
| Username attuale           | installer    | Username attuale           |
| Nuovo username             | installatore | Nuovo username             |
| Password attuale           | *****        | Password attuale           |
| Nuova password             | *****        | Nuova password             |
| Reinserisci nuova password | *****        | Reinserisci nuova password |
| Salva                      |              | Salva                      |

Mediante questa finestra l'installatore può modificare Username e Password propria e dell'Utente.

L'Utente può modificare solo la propria Username e Password.

# 🝓 Multimedia setup

| Multimedia setup | Will-           |                 |           |
|------------------|-----------------|-----------------|-----------|
|                  |                 | -//             |           |
| Video 1          | framerate [fps] | 25 🔻            | 3         |
| Audio/video ma   | x bitrate [bps] | 960K 🔻          |           |
|                  | I - Frame       | default(5) 🔻    |           |
|                  | Sistema video   | PAL V           |           |
|                  | Video codec     | Codec disponi 🛦 | Abilitato |
|                  | $\geq$          | H264 CIF        |           |
|                  | $\sim$          |                 |           |
|                  | 54Z)            |                 |           |
|                  | 42              |                 |           |
|                  | Audio codec     | Codec disponi   | Adilitato |
|                  | 111             | G711µ           | ✓         |
|                  | 8               | G711A           | ✓         |
|                  | 1               |                 |           |
|                  | YY THE SECTION  |                 |           |
|                  | REXER           |                 |           |
|                  | NASSAN          |                 |           |
| Salva            | AX/             | AT -            | HHX       |

Mediante questa finestra è possibile impostare i parametri di comunicazione audio e video.

I parametri contenuti nell'area (3) determinano come il segnale audio/ video proveniente dai posti esterni viene convertito da analogico a digitale prima di essere immesso nella rete LAN.

4 scelta del sistema di trasmissione video utilizzato nell'impianto.

5 scelta dei codec audio/video.

### 🔁 Sistema Xip

### 💊 Master/Slave Setup

In un impianto che prevede la presenza di più gateway ETI-Xip uno di essi dovrà necessariamente essere il gateway master e sarà il primo ad essere programmato.

#### Attenzione!

Il setup del metodo di comunicazione "SSL" (Secure Sockets Layer) deve essere lo stesso su tutti i dispositivi dell'impianto.

| Tipo ETI                               | master 🔻                                                   |                                                       |                               |             |                  |                 |
|----------------------------------------|------------------------------------------------------------|-------------------------------------------------------|-------------------------------|-------------|------------------|-----------------|
| Indirizzo IP del master                | 192.168.71.252                                             |                                                       |                               |             |                  |                 |
| Porta master                           | 20050                                                      | 1                                                     |                               |             |                  |                 |
| Indirizzo BPTL3 master                 | 131072                                                     |                                                       |                               |             |                  |                 |
| Indivision ID dal bashus               |                                                            |                                                       |                               |             |                  |                 |
| inumizzo in del backup                 | 192.168.71.253                                             |                                                       |                               |             |                  |                 |
| Porta backup                           | 20050                                                      | 2                                                     |                               |             |                  |                 |
| Porta backup<br>Indirizzo BPTL3 backup | <b>20050</b><br>0                                          | 2                                                     |                               |             |                  |                 |
| Porta backup<br>Indirizzo BPTL3 backup | 20050<br>0<br>Descrizione                                  | 2<br>Indirizzo IP                                     | Indirizzo BPTL3               | Status      | Backup           | Aggiun          |
| Porta backup Indirizzo BPTL3 backup    | 20050<br>0<br>Descrizione<br>ETI_XIP OVEST                 | 2<br>Indirizzo IP<br>192.168.71.251                   | Indirizzo BPTL3<br>65536      | Status      | Backup           | Aggiun<br>Rimuo |
| Porta backup Indirizzo BPTL3 backup    | 20050<br>0<br>Descrizione<br>ETI_XIp OVEST<br>ETI_XIp Nord | 2<br>Indirizzo IP<br>192.168.71.251<br>192.168.71.253 | Indirizzo BPTL3<br>65536<br>0 | Status<br>• | Backup<br>□<br>✓ | Aggiun<br>Rimuo |

La prima parte della finestra 1 permette di scegliere una porta di comunicazione attraverso la quale gli slave comunicheranno con l'ETI-Xip master; nello spazio 2 indicare la porta attraverso la quale gli slave comunicheranno con l'eventuale backup in caso di interruzione temporanea della comunicazione con il master (per entrambi i campi il range ammesso va da 20050 a 20166).

La tabella (3) permette di aggiungere gli ETI-Xip slave (se presenti) che andranno a comporre l'impianto; per fare ciò premere il pulsante (4) "Aggiungi".

| Inserisci un nuovo slave    | × |
|-----------------------------|---|
| Descrizione * ETI_XIp OVEST |   |
| Indirizzo IP 192.168.71.251 |   |
| Salva                       |   |

Sulla finestra che appare digitare il nome dell' ETI-Xip slave (l'indirizzo IP è facoltativo e viene rilevato automaticamente dal master).

(iP

| Indirizzo IP   | Indirizzo BPTL3                                  | Status                                                        | Backup                                                                                                    | Aggiungi                                                                                                    |
|----------------|--------------------------------------------------|---------------------------------------------------------------|----------------------------------------------------------------------------------------------------|----------------------------------------------------------------------------------------------------|
| 192.168.71.251 |                                                  | 9                                                             | ⊻5                                                                                                    | Rimuovi                                                                                                    |
| 192.168.71.253 |                                                  | -                                                             |                                                                                                    |                                                                                                    |
|                |                                                  |                                                               |                                                                                                    | Salva                                                                                                    |
|                | Indirizzo IP<br>192.168.71.251<br>192.168.71.253 | Indirizzo IP         Indirizzo BPTL3           192.168.71.251 | Indirizzo IP         Indirizzo BPTL3         Status           192.168.71.251         Image: Compare the state of the state of the state o | Indirizzo IPIndirizzo BPTL3StatusBackup192.168.71.251Image: Comparison of the state of the state of the |

Una volta aggiunti tutti gli slave componenti l'impianto è possibile fare in modo che uno di essi (quello con la casella "**Backup**" contrassegnata (5) esegua continuamente il backup dell'ETI\_Xip master. In caso di guasto del gateway master, il backup lo sostituirà e gli slave comunicheranno con esso attraverso la porta specificata nel punto (2).

|             |                        | Duckup                      | Aggrangi    |
|-------------|------------------------|-----------------------------|-------------|
| 1.251 65536 | 9                      | ✓                           | Rimuovi     |
| 1.253 0     | -                      |                             | Salva       |
|             |                        |                             | XIX         |
|             | 1.251 65536<br>1.253 0 | 1.251 65536<br>1.253 0<br>0 | 1.251 65536 |

Una volta eseguito il setup degli alyri ETI-Xip la colonna "Indirizzo layer 3" mostrerà l'indirizzo dello slave connesso e la colonna "Status" lo stato della comunicazione.

- Non connesso o in fase di connessione (la connessione potrebbe richiedere una attesa commisurata alla complessità dell'impianto)
- Connesso e totalmente funzionante

### 🚺 Varchi e telecamere

La tabella, visualizzata da un ETI master, elenca tutti i varchi connessi all'impianto e a quale ETI sono connessi; se la visualizzazione avviene da un modulo slave i varchi mostrati saranno solo quelli connessi all'ETI

| Indirizzo | Nome                    |   |     | Nom            | Nome dispositivo |                | Proprietà                           |   |            |
|-----------|-------------------------|---|-----|----------------|------------------|----------------|-------------------------------------|---|------------|
| 393473    | Entrata Logistica       |   | ETI | ETI 6          |                  | - RFID - video |                                     |   |            |
| 327970    | Ingresso Dipendenti Cin |   |     | ETI            | ETI 5            |                | - RFID - video                      |   |            |
| 327971    | Ingresso Visitatori Cin |   | ETI | ETI 5          |                  | - RFID - video |                                     |   |            |
| 327969    | Ingresso principale Cin |   | ETI | ETI 5          |                  | - RFID - video |                                     |   |            |
| 159009    | Targa audio SERTEC      |   | ETI | ETI 7 -SERTEC- |                  | - video        |                                     |   |            |
| 262401    | Tecnoplast              |   | ETI | ETI 4          |                  | - video        |                                     |   |            |
| 327972    | Telecamera Cinto        |   | ETI | ETI 5          |                  | - video        |                                     |   |            |
| 55796     | VIA CORNIA, 1/B         |   |     | ETI            | ETI 1            |                | - RFID - keyboard - DDVC/08 - video |   | 08 - video |
| 55793     | cancello                |   | ETI | ETI 1          |                  | - RFID - video |                                     |   |            |
| 131329    | ing.nord                |   | ETI | 2              |                  | - RFID - video |                                     |   |            |
| 1         | 2                       | 3 | 4   | 5              | 6                | 7              | 8                                   | 9 | 10         |

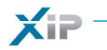

П

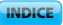

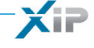

# 🔁 Controllo accessi

#### Come si generano i permessi

Attraverso la combinazione di 4 regole è possibile definire una serie di "permessi":

| 🛞 Percorsi            | È un insieme di varchi ai quali è consentito l'accesso                                                          |
|-----------------------|----------------------------------------------------------------------------------------------------|
| () Fasce orarie       | Sono delimitazioni temporali nell'arco della giornata nelle quali è possibile entrare negli accessi controllati |
| Programmi settimanali | Sono giorni della settimana in cui è consentito l'accesso                                                       |
| 🕕 Festività           | Sono i giorni dell'anno in cui NON è consentito l'accesso                                                       |

### Attenzione!

Nel caso di impianto multiserver, le regole di controllo accessi rimangono indipendenti per ciascun server, e andranno quindi inserite per ciascuno di essi.

#### Fase 1: generazione del permesso

Le 4 regole vengono combinate e generano il permesso, che è valido quando tutte e quattro le regole sono verificate.

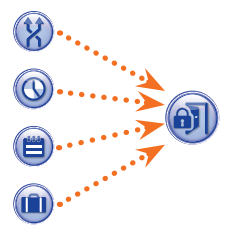

#### Ad esempio:

1) la targa è presente nel percorso

2) l'ora rientra nella fascia oraria

- 3) il giorno della settimana è presente nel programma settimanale
- 4) il giorno non è presente nelle festività.

### Fase 2: combinazione di permessi in Gruppi

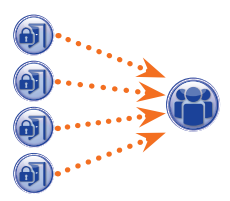

La combinazione di uno o più permessi genera un "Gruppo".

### Fase 3: creazione degli utenti

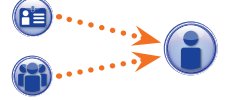

Ad ogni utente, oltre ai dati anagrafici, vengono assegnati sia il codice numerico che l'eventuale tag RFID (badge) o il codice della chiave infrarossi; ad ogni utente viene associato un "Gruppo". Quando un utente si identifica con un badge o codice e almeno uno dei permessi associati al gruppo di appartenenza risulta valido, l'accesso all'area viene garantito.

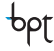

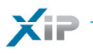

Codice IR

bpţ

#### Utenti Utenti Ricerca coanome • gruppi codice badge Cerca Aggiungi Cognome Nome Gruppo v Default ာ OPERAIO PULIZIE 1 OPERAI PULIZIE Modifica OPERAIO PULIZIE 2 OPERAI PULIZIE Elimina GALLI ETTORE IMPIEGATI EURORAC VERDI GIACOMO IMPIEGATI EURORAC ARANCI ROSA IMPIEGATI ALFATECH FRANCHI PATRIZIO IMPIEGATI ALEATECH ALETTE FLORA IMPIEGATI ALEATECH GROSSI MAURO IMPIEGATI ALFATECH LEONZI GIACOMO DIRIGENTI EURORAC NERT RICCARDO DIRIGENTI ALFATECH Dettagli utente Cognome \* Oregliani Nome Giuseppe Dipartimento Società Alfatech Vendite Palazzina Caporeparto Leonzi Giacomo Sud Attiva Numero di telefonno Si • 3 IMPIEGATI ALFATECH Nome gruppo - 4 Valido da 5 01/01/2009 📰 0 • 0 + Non più Valido da 31/01/2021 📰 0 - 0 +

Codice badge

Salva

La finestra "**Utenti**" permette di svolgere una serie di funzioni, come ad esempio ricercare utenti **1** per cognome, codice badge o gruppo di appartenenza. Gli utenti contrassegnati **v** sono stati creati mediante il programma PCS-Xip.

Codice chiave \*\*\*\*

Premendo il pulsante "**Aggiungi**" (2) è possibile aggiungere nuovi utenti, attivarli o disattivarli (3), associarli ad un gruppo (4), determinare il periodo di validità del permesso di accesso (5) ed eventualmente assegnare loro un badge, un codice di accesso o una chiave IR (6). Mediante gli appositi pulsanti (7) è anche possibile modificare o eliminare utenti.

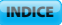

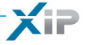

👔 Gruppi

|                                                                                                    |                                                                                                    | Derduit                                   | Aggiun |
|----------------------------------------------------------------------------------------------------|----------------------------------------------------------------------------------------------------|-------------------------------------------|--------|
| DIRIGENTI ALFATECH                                                                                        |                                                                                                    |                                           | Modifi |
| DIRIGENTI EURORAC                                                                                         |                                                                                                    |                                           | Elimin |
|                                                                                                    |                                                                                                    |                                           | -7/7   |
|                                                                                                    |                                                                                                    |                                           |        |
| OPERAI PULIZIE                                                                                            |                                                                                                    |                                           | Att    |
|                                                                                                    |                                                                                                    |                                           |        |
|                                                                                                    |                                                                                                    |                                           |        |
|                                                                                                    |                                                                                                    |                                           | 17-    |
|                                                                                                    |                                                                                                    |                                           |        |
|                                                                                                    |                                                                                                    |                                           |        |
|                                                                                                    |                                                                                                    |                                           |        |
| HERRY TH                                                                                                  | OBRAIT                                                                                               |                                           | ATALA  |
|                                                                                                    |                                                                                                    |                                           |        |
|                                                                                                    |                                                                                                    |                                           |        |
| Dettagli gruppo                                                                                           |                                                                                                    |                                           |        |
| Dettagli gruppo<br>Dettagli gruppo Perr                                                                   | nessi del gruppo <sup>4</sup>                                                                        |                                           |        |
| Dettagli gruppo<br>Dettagli gruppo Perr                                                                   | nessi del gruppo <sup>4</sup>                                                                        |                                           |        |
| Pettagli gruppo<br>Dettagli gruppo Perr                                                                   | nessi del gruppo <sup>4</sup>                                                                        |                                           |        |
| Dettagli gruppo<br>Dettagli gruppo Perr                                                                   | nessi del gruppo <sup>4</sup>                                                                        |                                           |        |
| Dettagli gruppo<br>Dettagli gruppo Perr<br>2 Nome *                                                       | nessi del gruppo <sup>4</sup><br>Manutentori Impianti                                                |                                           |        |
| Dettagli gruppo<br>Dettagli gruppo Perr<br>2 Nome *<br>Società                                            | nessi del gruppo <sup>4</sup><br>Manutentori Impianti<br>Italimpianti                                | Dipartimeno                               |        |
| Dettagli gruppo<br>Dettagli gruppo Perr<br>2 Nome *<br>Società<br>Canorenanto                             | nessi del gruppo <sup>4</sup><br>Manutentori Impianti<br>Italimpianti<br>Biogni Elio                 | Dipartimeno<br>Palazzina                  |        |
| Dettagli gruppo<br>Dettagli gruppo Perr<br>2 Nome *<br>Società<br>Caporeparto                             | messi del gruppo<br>Manutentori Impianti<br>Italimpianti<br>Rigoni Elio                              | Dipartimeno<br>Palazzina                  |        |
| Pettagli gruppo<br>Dettagli gruppo Perr<br>2 Nome *<br>Società<br>Caporeparto<br>Numero di telefonno      | messi del gruppo 4<br>Manutentori Impianti<br>Italimpianti<br>Rigoni Elio<br>0421 33333xx            | Dipartimeno<br>Palazzina<br>Attivo Si T 3 |        |
| Pettagli gruppo Perr<br>Dettagli gruppo Perr<br>2 Nome *<br>Società<br>Caporeparto<br>Numero di telefonno | messi del gruppo<br>Manutentori Impianti<br>Italimpianti<br>Rigoni Elio<br>0421 33333xx              | Dipartimeno<br>Palazzina<br>Attivo Si • 3 |        |
| Pettagli gruppo<br>Dettagli gruppo Perr<br>2 Nome *<br>Società<br>Caporeparto<br>Numero di telefonno      | messi del gruppo <sup>4</sup><br>Manutentori Impianti<br>Italimpianti<br>Rigoni Elio<br>0421 33333xx | Dipartimeno<br>Palazzina<br>Attivo Si J   |        |
| Pettagli gruppo<br>Dettagli gruppo Perr<br>2 Nome *<br>Società<br>Caporeparto<br>Numero di telefonno      | messi del gruppo<br>Manutentori Impianti<br>Italimpianti<br>Rigoni Elio<br>0421 33333xx              | Dipartimeno<br>Palazzina<br>Attivo si 3   |        |

Premendo il pulsante "**Aggiungi**" (1), sulla finestra "**Gruppi**" è possibile creare gruppi ai quali associare categorie di utenti.

Nell'area (2) è possibile assegnare un nome al gruppo ed eventualmente aggiungere altre informazioni utili; è anche possibile attivare o disattivare l'intero gruppo (3).

#### Nota:

Solo quanto scritto all'interno delle caselle contrassegnate dall'asterisco rosso apparirà nei menù a tendina delle altre finestre di programmazione.

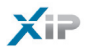

| Dettagli gruppo Permessi del gruppo                                                                          | $\mathcal{H}$             |                     |
|----------------------------------------------------------------------------------------------------|---------------------------|---------------------|
| EURORAC EST<br>EURORAC EURORAC<br>EURORAC OVEST<br>EURORAC PARCHEGGIO<br>EURORAC PEDONALE<br>UTENTE ALFATECH | Aggiungi -><br><- Rimuovi | SEMPRE NO FESTIVITÀ |
| EURORAC PARCHEGGIO<br>EURORAC PEDONALE<br>UTENTE ALFATECH                                                    |                           |                     |

#### Selezionare la finestra "Permessi del Gruppo" (4).

Per associare al gruppo selezionato uno o più permessi di accesso procedere come segue:

Selezionare il permesso desiderato dall'elenco (5) e premere il pulsante "Aggiungi", il permesso selezionato si sposterà sulla finestra di destra che contiene i permessi associati al Gruppo; per rimuovere un permesso dall'elenco degli associati, selezionarlo e premere il pulsante "Rimuovi".

Per aggiungere il gruppo alla lista premere "Salva".

| ALFATECH                                                                                                    | Modifie                                        |
|----------------------------------------------------------------------------------------------------|------------------------------------------------|
| EURORAC INGRESSO EST INGRESSO OVEST INGRESSO PARCHEGGIO INGRESSO PEDONALE OVUNQUE UT ALFATECH UT EURORACH DEttagli percorso | Elimin                                         |
| INGRESSO EST INGRESSO OVEST INGRESSO PARCHEGGIO INGRESSO PEDONALE OVUNQUE UT ALFATECH UT EURORACH DEttagli percorso         |                                                |
| INGRESSO OVEST INGRESSO PARCHEGGIO INGRESSO PEDONALE OVUNQUE UT ALFATECH UT EURORACH DEttagli percorso                      |                                                |
| INGRESSO PARCHEGGIO                                                                                                    |                                                |
| INGRESSO PEDONALE                                                                                                    |                                                |
| OVUNQUE                                                                                                    |                                                |
| UT ALFATECH                                                                                                    |                                                |
| UT EURORACH                                                                                                    |                                                |
| Dettagli percorso                                                                                                    |                                                |
| Nome percorso * Personale di servizio                                                                                       |                                                |
| PE INGRESSO EST<br>PE INGRESSO OVEST<br>PE INGRESSO EURORAC<br>- Rimuovi                                                    | PE INGRESSO PARCHEGGIO<br>PE INGRESSO PEDONALE |
| PE INGRESSO ALFATECH                                                                                                    |                                                |

Premendo il pulsante "**Aggiungi**" (), sulla finestra "**Percorsi**" è possibile comporre percorsi raggruppando sequenze di varchi.

Nell'area 2 è possibile assegnare un nome al percorso.

L'area 3 Contiene l'elenco dei varchi (posti esterni dotati di controllo accessi) presenti sull'impianto. Selezionare il varco da includere nel percorso e premere il pulsante "**Aggiungi**", il varco selezionato si sposterà sulla finestra di destra che contiene i varchi associati al percorso; per rimuovere un varco dall'elenco, selezionarlo e premere il pulsante "**Rimuovi**".

Per aggiungere il permesso alla lista premere "Salva".

Xip

XII

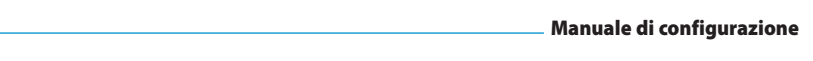

🔰 Fasce orarie

| Fasce orarie |                       |                                                                                                    |          |
|--------------|-----------------------|----------------------------------------------------------------------------------------------------|----------|
| Fasce of     | prarie                | Default                                                                                                    | Aggiungi |
| TUTTI        | I GIORNI              | <ul> <li>Image: A start of the start of the start of</li></ul> | Modifica |
| FUORI        | ORARIO MATTINA        |                                                                                                    |          |
| FUORI        | ORARIO SERA           |                                                                                                    | Elimina  |
| ORARIC       | ) UFFICIO             |                                                                                                    |          |
| Nome         | Mattino 07.00 - 13.00 |                                                                                                    |          |
| 3 Ora inizio | 7 0 0                 |                                                                                                    |          |
| Ora fine     |                       |                                                                                                    |          |
| A A A        | Salva                 |                                                                                                    |          |

Premendo il pulsante "Aggiungi" (1), sulla finestra "Fasce orarie" è possibile creare delle fasce orarie di accesso.

Nell'area 2 è possibile assegnare un nome alla fascia oraria. Nell'area 3 inserire l'arco di tempo desiderato.

Per aggiungere la fascia oraria alla lista premere "Salva".

# 📋 Programmi settimanali

| Programma           | Default      | Aggiung  |
|---------------------|--------------|----------|
| ALL DAYS            | $\checkmark$ | Modifica |
| DA LUNEDÌ A VENERDÌ |              | Elimina  |
| WEEK-END            |              |          |
|                     |              | N-K-T-V  |
|                     |              |          |
|                     |              |          |

Premendo il pulsante "**Aggiungi**" (1), sulla finestra "**Programmi settimanali**" è possibile creare dei programmi settimanali di accesso.

Nell'area 2 è possibile assegnare un nome al programma settimanale. Nell'area 3 selezionare i giorni che compongono il programma settimanale.

Per aggiungere il programma settimanale alla lista premere "Salva".

间 Festività

| Festivita                 | Default                                | Accesso consentito | Aggiu |
|---------------------------|----------------------------------------|--------------------|-------|
| FESTE COMANDATE           |                                        |                    | Modif |
| FESTIVITÀ EURORAC         |                                        |                    | Elimi |
| NESSUNA FESTIVITÀ         | V                                      |                    |       |
| Nome * Festività Alfatech | Accesso Non cons<br>Aggiungi -> 5 24/1 | 2                  |       |
| ✓ Tutti oli anni          | <- Rimuovi 25/1                        | 2 Desta AVV a      |       |
| 🗹 Tutti gli anni          | <- Rimuovi 25/1                        |                    |       |

Premendo il pulsante "Aggiungi" (), sulla finestra "Festività" è possibile creare dei gruppi di giorni durante i quali l'accesso è negato o permesso.

Nell'area (2) è possibile assegnare un nome al gruppo di giorni (festività).

Cliccando nell'area 3 è possibile scegliere se nel gruppo di giorni creato l'accesso è permesso o negato. Cliccando nell'area 4 si ha a disposizione un calendario sul quale selezionare i giorni desiderati.

Premere sul pulsante 5 per aggiungere il giorno scelto al gruppo di festività.

Le festività aggiunte con il flag sulla casella "Tutti gli anni" 🗹 selezionata verranno considerate valide ogni anno.

Per aggiungere il gruppo di festività alla lista premere "Salva".

| Festività              | Default      | Accesso consentito | Aggiungi |
|------------------------|--------------|--------------------|----------|
| FESTE COMANDATE        |              |                    | Modifica |
| FESTIVITÀ EURORAC      |              |                    |          |
| FESTIVITÀ ALFATECH     |              |                    | Elimina  |
| NESSUNA FESTIVITÀ      | $\checkmark$ |                    | オモアノ     |
| SOLO VIGILIA DI NATALE |              |                    |          |

Se il gruppo di festività aggiunto contiene giorni nel corso dei quali l'accesso è permesso (③), nell'elenco dei gruppi di festività la casella "Accesso permesso" si presenta come in figura.

INDICE

K i P

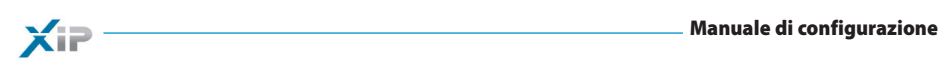

🚺 Permessi

|                             | Delault                          | Aggiun  |
|-----------------------------|----------------------------------|---------|
| EURORAC EST                 |                                  | Modific |
| EURORAC EURORAC             |                                  | Elimin  |
| EURORAC OVEST               |                                  | L'IIIII |
|                             |                                  |         |
| Nome * Manutentori Alfatech |                                  |         |
|                             |                                  |         |
| 3 Percorso ALFATECH         | Fasce orarie     TUTTO IL GIORNO |         |

Premendo il pulsante "**Aggiungi**" (1), sulla finestra "**Permessi**" è possibile creare una combinazione di: percorsi, fasce orarie, programmi settimanali e festività che andranno a comporre le caratteristiche del permesso.

Nell'area 2 è possibile assegnare un nome al permesso.

Le varie finestre a tendina presenti nell'area (3) permettono di selezionare le caratteristiche del permesso utilizzando parametri precedentemente programmati.

Per aggiungere il gruppo di festività alla lista premere "Salva".

# Esempio applicativo di controllo accessi

### Descrizione installazione

Supponiamo di dover programmare il controllo accessi del complesso illustrato nella figura sottostante, composto di due palazzine ad uso uffici ed un parcheggio recintato diviso dagli ingressi pedonali. In colore rosso sono illustrati i dispositivi di controllo accessi posizionati in corrispondenza di ogni varco.

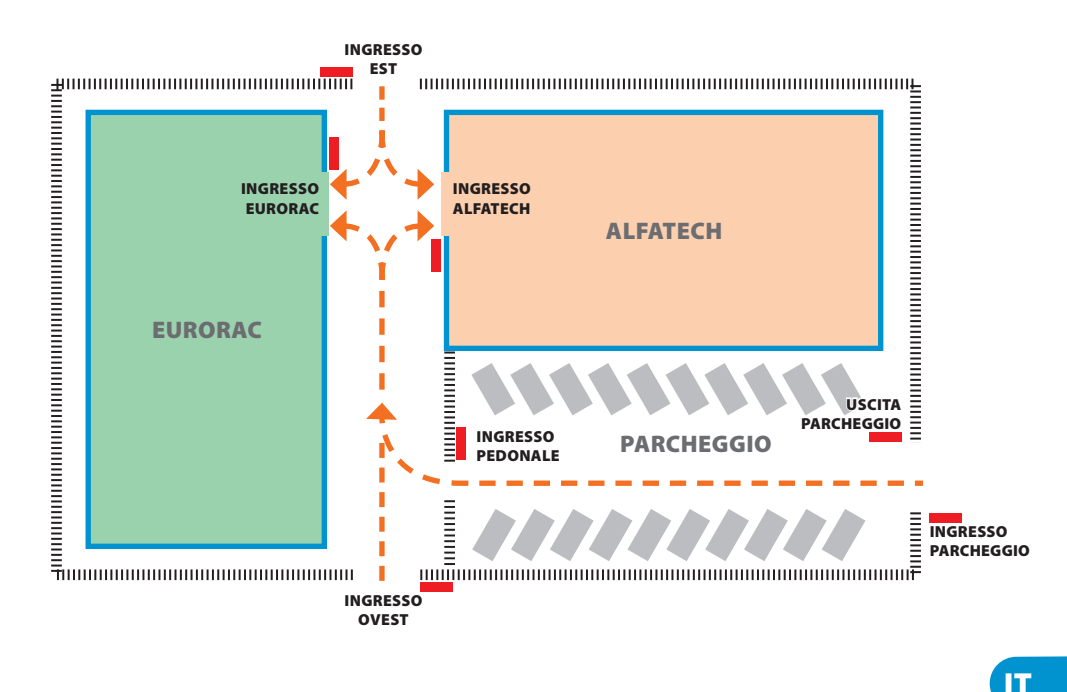

### Richieste del committente

- Permettere l'accesso pedonale al cortile interno delle palazzine a tutti i dipendenti delle due aziende dagli ingressi pedonali ma fare in modo che possano accedere solo alle aziende di appartenenza
- Permettere l'accesso da qualunque varco ai soli dirigenti in qualunque giorno dell'anno
- Permettere l'accesso al personale di servizio solo dopo l'orario di ufficio senza passare dagli ingressi EST e OVEST
- Come eccezione alle festività stabilite, permettere l'accesso degli impiegati di Eurorac solo la mattina della vigilia di natale

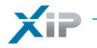

#### Programmazione

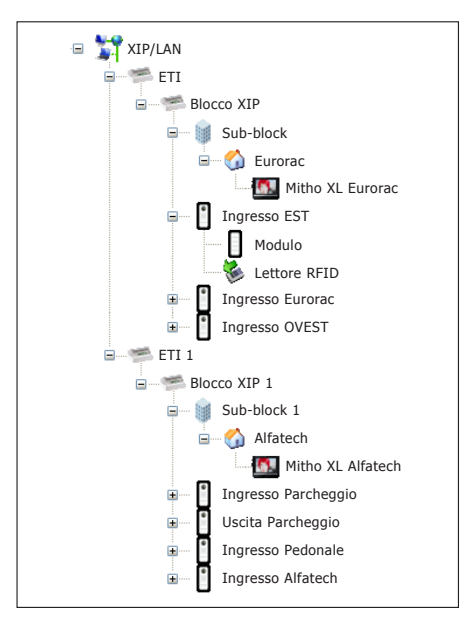

Dopo avere creato e programmato l'impianto mediante il software PCS-Xip dotandolo di tutti i posti esterni con lettori RFID e dei posti interni necessari come illustrato nell'immagine, procediamo alla programmazione del controllo accessi mediante ETIXip.

| Gruppo             | Default |
|--------------------|---------|
| DIRIGENTI ALFATECH |         |
| DIRIGENTI EURORAC  |         |
| IMPIEGATI ALFATECH |         |
| IMPIEGATI EURORAC  |         |
| OPERAI PULIZIE     |         |

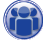

Per l'esempio in questione, iniziamo dalla creazione di una serie di "**Gruppi**" che serviranno a contenere insiemi logici di Utenti.

|                     |   | Dettagli utente    |                |          |
|---------------------|---|--------------------|----------------|----------|
| Cognome             | * | Oregliani          | Nome           | Giuseppe |
| Società             |   | Alfatech           | Dipartimento   | Vendite  |
| Caporeparto         |   | Leonzi Giacomo     | Palazzina      | Sud      |
| Numero di telefonno |   |                    | Attiva         | Si 🔻     |
| Nome gruppo         |   | IMPIEGATI ALFATECH | •              |          |
| Valido da           |   | 01/01/2009         | 0              |          |
| Non più Valido da   |   | 31/01/2021 🗰 0 📥   | 0              |          |
| $\langle A \rangle$ |   |                    | Contraction of |          |

Procediamo poi alla creazione di tutti gli "Utenti" che potranno accedere alle palazzine, avendo cura di assoggettarli ad uno dei "Gruppi" precedentemente creati e di specificare il periodo di validità dell'accesso. Per assegnare un badge all'utente posizio-

- - - - - bpt

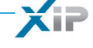

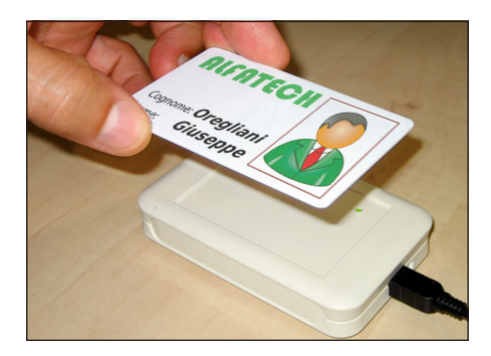

nare il cursore in corrispondenza dello spazio "Codice badge"; collegare al PC un lettore e avvicinare il badge per registrare il codice da destinare all'Utente.

É anche possibile assegnare un codice numerico all'Utente scrivendolo nello spazio "Codice chiave" nel caso in cui il posto esterno sia dotato di tastiera.

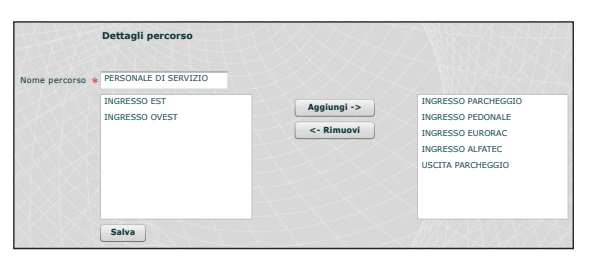

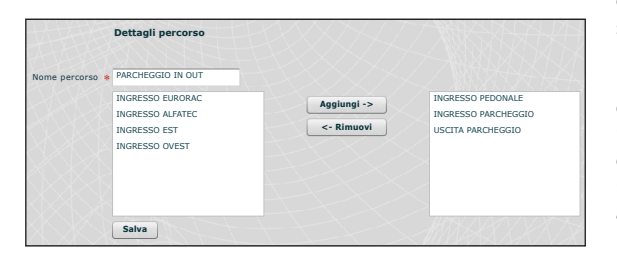

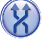

Creiamo ora dei percorsi tenendo in considerazione le esigenze del committente.

Creiamo ad esempio un percorso dedicato al personale di servizio che conceda al personale di transitare attraverso i seguenti varchi:

ingresso parcheggio, uscita parcheggio, ingresso pedonale, ingresso eurorac, ingresso alfatec.

I permessi non devono (come vedremo in seguito) essere necessariamente costruiti sulle esigenze di un gruppo di utenti; possiamo ad esempio creare un permesso per l'accesso al cortile pedonale dai soli ingressi EST e OVEST.

| Elenco dei percorsi ut | ilizzati nell'e | esempio           |                      |                       |                     |                        |                      |
|------------------------|-----------------|-------------------|----------------------|-----------------------|---------------------|------------------------|----------------------|
| NOME                   |                 | v                 | archi attravers      | so i quali è con      | cesso il transi     | to                     |                      |
| PERCORSO               | INGRESSO<br>EST | INGRESSO<br>OVEST | INGRESSO<br>PEDONALE | INGERESSO<br>ALFATECH | INGRESSO<br>EURORAC | INGRESSO<br>PARCHEGGIO | USCITA<br>PARCHEGGIO |
| Parcheggio IN OUT      |                 |                   |                      |                       |                     |                        |                      |
| Personale di servizio  |                 |                   |                      |                       |                     |                        |                      |
| Alfatech               |                 |                   |                      |                       |                     |                        |                      |
| Eurorac                |                 |                   |                      |                       |                     |                        |                      |

bpt

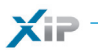

| Nome       | TUTI | TO IL GIORNO |
|------------|------|--------------|
| Ora Inizio | 0    | ÷ 0 ÷        |
| Ora fine   | 23   | \$ 59        |

| Nome       | FUORI | ORARIO SE | RA |
|------------|-------|-----------|----|
| Ora Inizio | 19    | ▲ 0       |    |
| Ora fine   | 23    | ⇒ 59      |    |

Nome \* WEEK-END

| Nome       | ORARI | O UFFICIO |  |
|------------|-------|-----------|--|
| Ora Inizio | 0     | ▲ 0       |  |
| Ora fine   | 19    | ● 0       |  |

| Nome       | SOLO | D MATTINA |  |
|------------|------|-----------|--|
| Ora Inizio | 7    | ▲ 0       |  |
| Ora fine   | 13   | ▲ 0       |  |

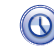

Creiamo ora delle fasce orarie di accesso agli stabili.

| Nome • | TUTTI I GI | ORNI      |   |                     |   |         |          |               |            |
|--------|------------|-----------|---|---------------------|---|---------|----------|---------------|------------|
| Giorni | 🗹 Lunedì   | 🗹 Martedì | • | Mercoledì           | ~ | Giovedì | Venerdì  | 🗹 Sabato      | ✔ Domenica |
|        |            |           |   |                     |   |         |          |               |            |
| Nome   | BA LUNEDÌ  | A VENERDÌ |   | $ \uparrow\uparrow$ | t | FX      | $\times$ | $\mathcal{T}$ |            |
| Giorni | 🖌 Lunedì   | 🖌 Martedì | ~ | Mercoledì           | ~ | Giovedì | Venerdì  | Sabato        | Domenica   |

🗌 Lunedì 🔄 Martedì 🔄 Mercoledì 🔄 Giovedì 📄 Venerdì 🗹 Sabato ✔ Domenica

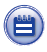

Creiamo dei programmi settimanali di accesso agli stabili.

| Festività              | Default      | Accesso consentito |
|------------------------|--------------|--------------------|
| FESTE COMANDATE        |              |                    |
| FESTIVITÀ EURORAC      |              |                    |
| FESTIVITÀ ALFATECH     |              |                    |
| NESSUNA FESTIVITÀ      | $\checkmark$ |                    |
| SOLO VIGILIA DI NATALE |              | $\checkmark$       |
|                        |              |                    |
|                        |              |                    |
|                        |              |                    |
|                        |              |                    |

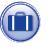

Creiamo dei raggruppamenti di giorni nel corso dei quali l'accesso è negato o permesso.

| Permessi              | Default |
|-----------------------|---------|
| ACCESSO AL PARCHEGGIO |         |
| ACCESSO ALFATECH      |         |
| ACCESSO EURORAC       |         |
| DIRIGENTI ALFATECH    |         |
| DIRIGENTI EURORAC     |         |
| PERSONALE DI SERVIZIO |         |
| SOLO MATTINO VIGILIA  |         |
|                       |         |
|                       |         |
|                       |         |
|                       |         |

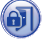

È ora possibile creare dei permessi componendo secondo le esigenze gli elementi: "Percorso", "Fasce orarie", "Programmi settimanali", "Festività".

La prima richiesta del committente è di permettere l'accesso pedonale al cortile interno delle palazzine a tutti i dipendenti delle due aziende dagli ingressi pedonali ma fare in modo che possano accedere solo alle aziende di appartenenza; per soddisfare tali richieste creiamo i seguenti permessi:

|                   | Percorso    | ALFATECH    | Fasce orarie             | ORARIO UFFICIO             | •) (` |
|-------------------|-------------|-------------|--------------------------|----------------------------|-------|
|                   | Programmi   | settimanali | DA LUNEDI A VENERDI 👻 Fe | stività FESTIVITA ALFATECH |       |
|                   | _           |             |                          |                            |       |
| $\langle \rangle$ |             |             |                          |                            |       |
|                   |             |             |                          |                            |       |
| Nome :            | * ACCESSO E | EURORAC     |                          |                            | AX.   |

La seconda richiesta del committente è di permettere l'accesso da qualunque varco ai soli dirigenti in qualunque giorno dell'anno; per soddisfare tali richieste creiamo i seguenti permessi:

|        | Percorso  | PARCHEGGI   | O IN E OUT    | Fasce orarie | TUTTO IL G   | IORNO         | -    |
|--------|-----------|-------------|---------------|--------------|--------------|---------------|------|
| X      | Programmi | settimanali | TUTTI I GIORN | II V F       | estività NES | UNA FESTIVIT  | À    |
| Nome 🕯 | DIRIGENTI | ALFATECH    |               |              |              |               | XX)  |
|        | Percorso  | ALFATECH    |               | Fasce orarie | TUTTO IL G   | IORNO         | •    |
|        | Programmi | settimanali | TUTTI I GIORN | II F         | estività NES | SUNA FESTIVIT | À I. |
|        |           |             |               |              |              | / N/95-N      |      |
| lome 🕯 | DIRIGENTI | EURORAC     |               |              |              |               |      |
|        | Percorso  | EURORAC     |               | Fasce orarie | TUTTO IL G   | IORNO         |      |
|        | Deserver  | cottimanali | TUTTI I GIORN |              | actività NES |               |      |

La terza richiesta del committente è di concedere l'accesso al personale di servizio solo dopo l'orario di ufficio senza passare dagli ingressi EST e OVEST; per soddisfare tale richiesta creiamo il seguente permesso:

| Nome 😽 | PERSONAL  | E DI SERVIZIO | ERVIZIO     |     | AXA)         | X                    |          |   |
|--------|-----------|---------------|-------------|-----|--------------|----------------------|----------|---|
| TK.    | Percorso  | PERSONALE     | DI SERVIZIO | •   | Fasce orarie | FUORI ORARIO SERA    | <b>•</b> |   |
|        | Programmi | settimanali   | DA LUNEDI A | VEN | ERDI 👻 Fest  | tività FESTE COMANDA | TE       | • |

La quarta richiesta del committente è di concedere l'accesso degli impiegati di Eurorac solo la mattina della vigilia di natale; per soddisfare tale richiesta creiamo il seguente permesso:

| ome | SOLO MATT | FINO VIGILIA |                |              |        |              |           |
|-----|-----------|--------------|----------------|--------------|--------|--------------|-----------|
|     | Percorso  | EURORACH     |                | Fasce orarie | SOLO   | ATTINA       | •         |
|     | Programmi | settimanali  | TUTTI I GIORNI | Fes          | tività | SOLO VIGILIA | DI NATALE |

bρį

XiP

25

Xii

Non resta che assegnare i "**Permessi**" creati ai "**Gruppi**" per soddisfare a pieno le richieste del committente procedendo come segue.

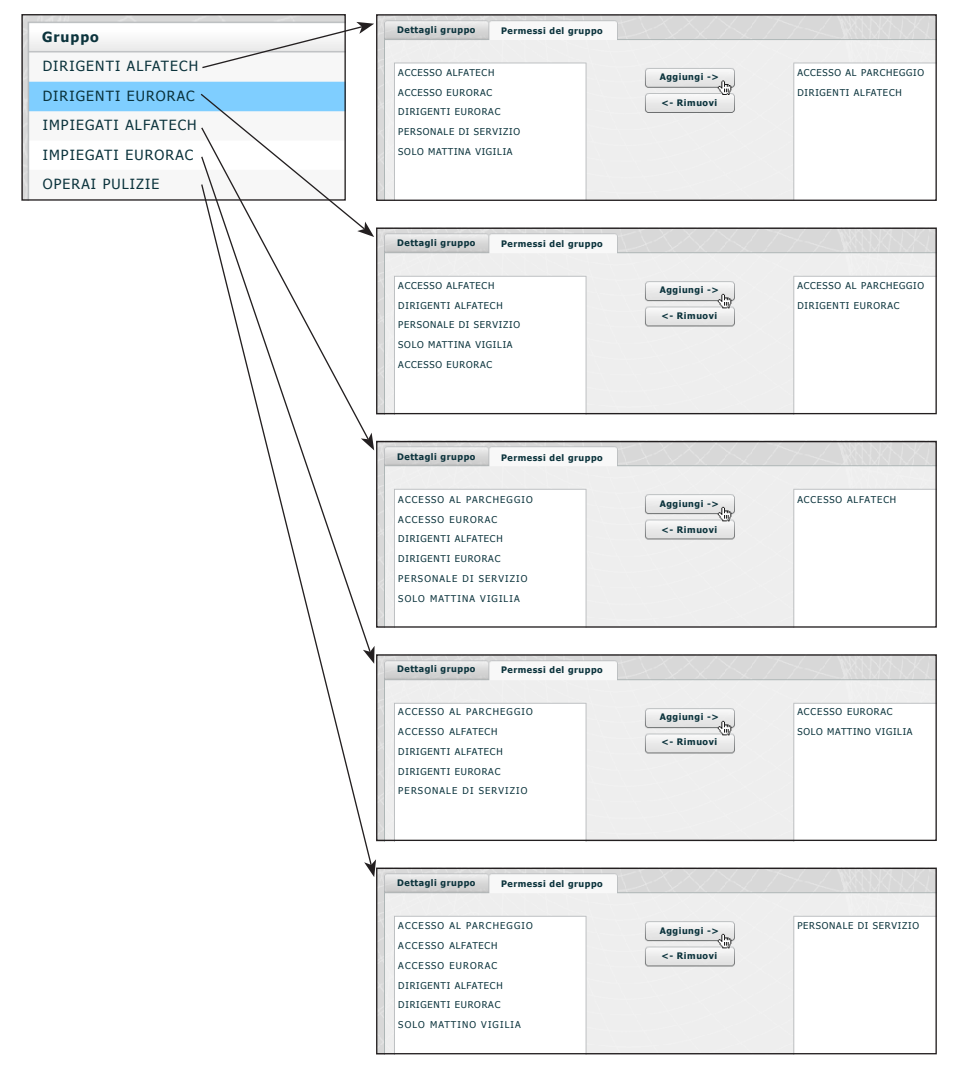

#### Nota:

Quello illustrato è solo un esempio; risulta evidente che con gli elementi a disposizione debitamente composti è possibile soddisfare qualunque tipo di esigenza.

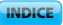

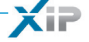

| Logs                                |                                                                                                    |                                                                         |                                                               |                                              |                                                                                                    |
|-------------------------------------|----------------------------------------------------------------------------------------------------|-------------------------------------------------------------------------|---------------------------------------------------------------|----------------------------------------------|----------------------------------------------------------------------------------------------------|
| 🕑 Eventi                            |                                                                                                    |                                                                         |                                                               |                                              |                                                                                                    |
| Eventi                              |                                                                                                    | + + - F                                                                 | HTKK.                                                         |                                              |                                                                                                    |
| Tipo evento<br>Intervallo<br>Blocco | Qualsiasi V<br>Qualsiasi V<br>Cerca                                                                             |                                                                         | Bioco                                                         | Dispositivo sorgente                         | Annina                                                                                                    |
| Indice                              | Data                                                                                                    | Tipo evento                                                             | BIOCCO                                                        | Dispositivo sorgente                         |                                                                                                    |
| 7                                   | 2009/11/30 19:34:59                                                                                             | Stato varco                                                             | FTI/XID 4                                                     | 262401                                       | Stato varco: porta aperta                                                                                                    |
| 7                                   | 2009/11/30 19:34:59 2009/11/30 19:34:57                                                                         | Stato varco<br>Stato varco                                              | ETI/XIP 4<br>ETI/XIP 4                                        | 262401<br>262401                             | Stato varco: porta aperta<br>Stato varco: porta chiusa                                                                                                    |
| 7<br>6<br>5                         | 2009/11/30 19:34:59<br>2009/11/30 19:34:57<br>2009/11/30 19:34:56                                               | Stato varco<br>Stato varco<br>Stato varco                               | ETI/XIP 4<br>ETI/XIP 4<br>ETI/XIP 4                           | 262401<br>262401<br>262401                   | Stato varco: porta aperta<br>Stato varco: porta chiusa<br>Stato varco: porta aperta                                                                                        |
| 7<br>6<br>5<br>4                    | 2009/11/30 19:34:59<br>2009/11/30 19:34:57<br>2009/11/30 19:34:56<br>2009/11/30 16:34:44                        | Stato varco<br>Stato varco<br>Stato varco<br>Stato varco                | ETI/XIP 4<br>ETI/XIP 4<br>ETI/XIP 4<br>ETI/XIP 1              | 262401<br>262401<br>262401<br>65793          | Stato varco: porta aperta<br>Stato varco: porta chiusa<br>Stato varco: porta aperta<br>Stato varco: porta aperta<br>Stato varco: porta aperta                              |
| 7<br>6<br>5<br>4<br>3               | 2009/11/30 19:34:59<br>2009/11/30 19:34:57<br>2009/11/30 19:34:56<br>2009/11/30 16:34:44<br>2009/11/30 16:34:42 | Stato varco<br>Stato varco<br>Stato varco<br>Stato varco<br>Stato varco | ETI/XIP 4<br>ETI/XIP 4<br>ETI/XIP 4<br>ETI/XIP 1<br>ETI/XIP 1 | 262401<br>262401<br>262401<br>65793<br>65793 | Stato varco: porta aperta<br>Stato varco: porta chiusa<br>Stato varco: porta aperta<br>Stato varco: porta aperta<br>Stato varco: porta aperta<br>Stato varco: porta chiusa |

La finestra **"Eventi**" presenta un rapporto dettagliato degli eventi che hanno interessato l'impianto, l'area **1** permette di focalizzare la ricerca su eventi generati da una specifica sorgente **2**, in un determinato intervallo temporale **3** e da uno specifico blocco dell'impianto **4**.

| Tipo evento | network mod | lule | • 2        |   |
|-------------|-------------|------|------------|---|
| Intervallo  | 04/04/2010  |      | 19/10/2010 | 3 |
| Blocco      | Blocco EST  | Ó    | - 4        |   |
|             | Cerca       |      |            |   |

🙎 🕕 Logs

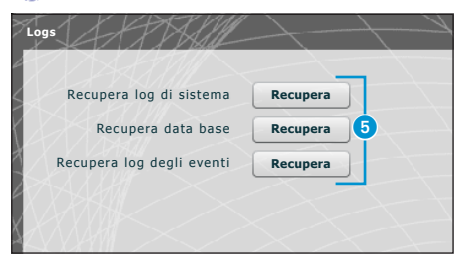

Premendo il pulsante "**Recupera**" (3) relativo alla sezione di interesse si possono ottenere dei file mediante i quali l'assistenza tecnica può risalire all'origine di eventuali problemi.

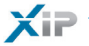

Amministrazione

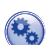

### 💫 Software e configurazione

|                 | 2.02.01.02                                                                                                    |
|-----------------|----------------------------------------------------------------------------------------------------|
| Versione softwa | are 2.03-B1.03                                                                                                    |
| X STAT          | Richiesta licenza                                                                                                    |
| Descrizio       |                                                                                                    |
|                 | Richiedi Salva                                                                                                    |
|                 |                                                                                                    |
|                 |                                                                                                    |
|                 |                                                                                                    |
|                 |                                                                                                    |
|                 | Aggiornamento firmware via HTTP                                                                                        |
|                 | Aggiornamento firmware via HTTP<br>Upload firmware 2                                                                   |
|                 | Aggiornamento firmware via HTTP<br>Upload firmware 2<br>Impostazioni di default CA                                     |
|                 | Aggiornamento firmware via HTTP<br>Upload firmware 2<br>Impostazioni di default CA<br>Impostazioni di default XIP e CA |

La finestra "Software e configurazione" permette di aggiornare la versione firmware o resettare parzialmente o totalmente il dispositivo.

Al punto (1) è possibile richiedere licenze aggiuntive a Bpt, semplicemente digitando la descrizione della richiesta e premendo sul pulsante "Richiedi"; verrà generato un file da salvare sul proprio PC ed inviare via mail.

Dopo avere richiesto al servizio tecnico BPT la versione aggiornata del firmware, premere il pulsante 2, selezionare il file e procedere con l'upload.

Premendo uno dei pulsanti (3) la sezione relativa verrà riportata allo stato di default (tutte le impostazioni programmate andranno perse).

# CONTENTS

| ETI-XIP GATEWAY CONFIGURATION                           | 32       |
|---------------------------------------------------------|----------|
|                                                         | 22       |
| Accessing the configuration page                        | 32       |
| Setup                                                   | 33       |
| Information                                             | 33       |
| Network Setup                                           | 33<br>⊃⊿ |
| Statistics                                              | २4<br>२४ |
| Date and Time                                           | 34       |
| Change login and password                               | 35       |
| Multimedia setup                                        | 35       |
| Xip System                                              | 36       |
| Master/Slave setup                                      | 36       |
| Doors and cameras                                       | 37       |
| Access control                                          | 39<br>20 |
| Users                                                   | 39<br>40 |
| Groups                                                  | 41       |
| Path                                                    | 43       |
| Time slots                                              | 44       |
| Weekly plan                                             | 44<br>15 |
| Permits d                                               | +5<br>46 |
| Application example of access control                   | <br>47   |
| Installation description                                | 47       |
| Customer's requests                                     | 47       |
| Programming                                             | 48       |
| Logs 5                                                  | 53       |
| Events                                                  | 53       |
| Logs                                                    | 23<br>-  |
| Management       5         Software and config.       5 | 54<br>54 |

XiP

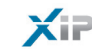

CONTENTS

# **PC CONFIGURATION**

Before proceeding with the configuration of the whole system, it is necessary to configure the PC so that it is ready to interface correctly with the Eti-Xip gateway when connected.

The PC requirements must be:

- Minimum Windows XP

- Adobe Flash Player 10

Switch on the PC and proceed as follows:

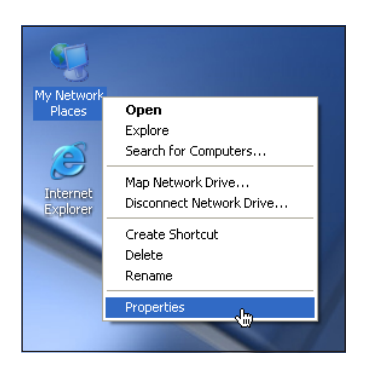

LAN or High-Speed Internet

From the dropdown menu, click on the "Properties" icon.

Right click on the "Network Resources" icon.

Select "Connection to the local network (LAN)" and right click on the "Properties" icon.

EN

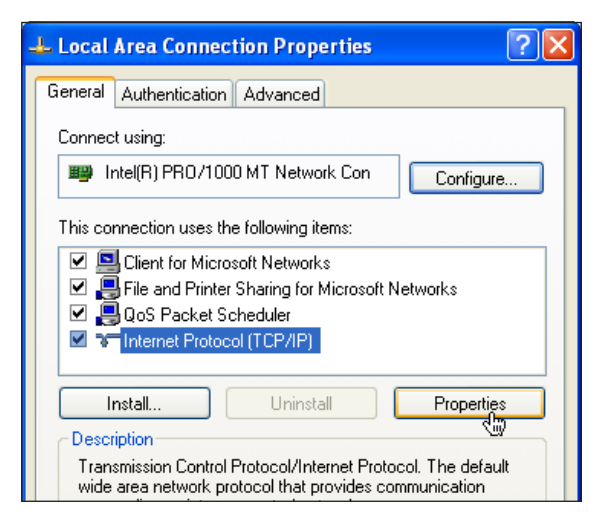

| Internet Protocol (TCP/IP) Prope                                                                                     | erties 🔹 💽                                                             |
|----------------------------------------------------------------------------------------------------|------------------------------------------------------------------------|
| General                                                                                                    |                                                                        |
| You can get IP settings assigned auto<br>this capability. Otherwise, you need to<br>for the appropriate IP settings. | matically if your network supports<br>o ask your network administrator |
| Obtain an IP address automatica                                                                                      | lly                                                                    |
| • Use the following IP address:                                                                                      |                                                                        |
| IP address:                                                                                                    | 192.168.1.3                                                            |
| Subnet mask:                                                                                                    | 255.255.255.0                                                          |
| Default gateway:                                                                                                    |                                                                        |
| Obtain DNS server address autor                                                                                      | matically                                                              |
| • Use the following DNS server add                                                                                   | dresses:                                                               |
| Preferred DNS server:                                                                                                |                                                                        |
| Alternate DNS server:                                                                                                |                                                                        |
|                                                                                                    | Advanced                                                               |
|                                                                                                    | OK Cancel                                                              |

Select "Internet Protocol (TCP/IP)" and click on "Properties".

The entry "Use the following IP address" appears on this screen and you should fill in the fields as follows: **IP address: 192.168.1.3 Subnet mask: 255.255.255.0** By clicking on OK, our PC is ready to dialogue with the Eti-Xip gateway.

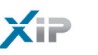

CONTENTS

EN

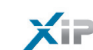

CONTENTS

# **ETI-XIP GATEWAY CONFIGURATION**

### Accessing the configuration page

To access the configuration page of the interface module, type in the following address in the browser you usually use http://**192.168.1.2** 

| Login    | ++++      |
|----------|-----------|
| Username | Installer |
| Password | *****     |
| Login    |           |

After a few moments, the web configuration will appear prompting you to enter your user credentials, which are factory set to:

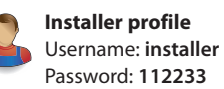

User profile Username: user Password: user

#### Nota

The installer can access all configuration pages and the user can only access the pages marked with the User icon.

| bpt XIP        | ET.                | I/XIP         | LogOut  |
|----------------|--------------------|---------------|---------|
| Home           | Home               | /elcome 💩     |         |
| ▶ 🗋 XIP System | Date               | 30/08/2011    |         |
| Access control | Time               | 10:13         |         |
| 💫 🕨 🦳 Logs     | Device type        | slave         |         |
| Management     | Connections status | ok            | 1       |
|                | Active connections |               | 2-1-2-4 |
| AAAAA          | IP address         | 192.168.1.8   | STANK A |
|                | Netmask            | 255.255.255.0 |         |
|                | Port               | 80            |         |

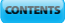

XiP

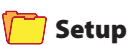

Note: The fields marked with an asterisk are mandatory.

# Information

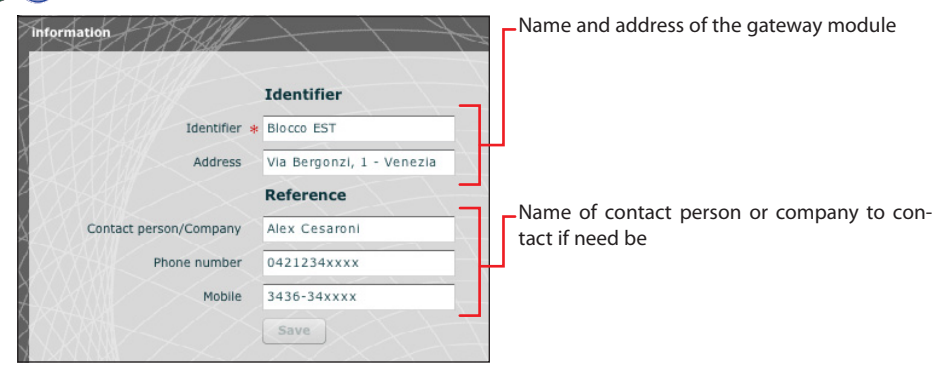

# 🕑 Network Setup

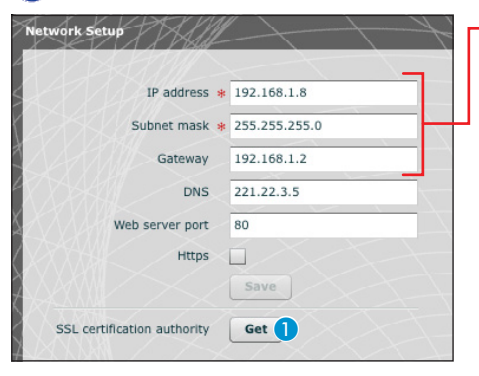

Enter the IP address selected for this device and the relative netmask. If necessary, enter also the default gateway in the lower field for the subnet selected.

The other details contained in the window help you identify the device inside the network.

With "Https" active, an encrypted communication channel (SSL) is created between the browser, any porter and the server by exchanging certificates. Per ottenere i certificati necessari a tale tipo di comunicazione premere il pulsante **1**.

### A Warning!

After changing the network parameters, pressing "Save" will cause the connection with the device to be lost. To restore the connection, it may be necessary to reconfigure the PC as indicated previously.

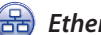

Ethernet setup

| Ethernet setup | 5-1-1-     | +++1         | KAK KKAK   |
|----------------|------------|--------------|------------|
|                | Port 1     |              | Port 2     |
| Speed          | AUTO V     | Speed        | AUTO       |
| MDIX           | AUTO MDI-X | MDIX         | AUTO MDI-X |
| Current mode   | 100 FULL   | Current mode | 10 HALF    |
| Link status    | UP         | Link status  | DOWN       |
|                |            |              | Save       |

This window allows you to make an "advanced" configuration of the parameters of the Ethernet ports, as well as providing information on the status of communication and of the Ethernet ports.

### Statistics

| statistics     | MIB   | Counters (port 1) | MIB Counters (port 2) |
|----------------|-------|-------------------|-----------------------|
| Ethernet byte  | es tx | 2163427           |                       |
| Ethernet byte  | es rx | 215296            |                       |
| Ethernet error | rs tx | 0                 |                       |
| Ethernet error | rs rx | 0                 |                       |
| CAN frame      | es tx | 263               |                       |
| CAN frame      | es rx | 0                 |                       |
| CAN frames er  | rors  | 0                 |                       |

The window contains statistical data relating to the outgoing and incoming data traffic on the Ethernet network or BPT data network; this data can be used for "diagnostic" purposes.

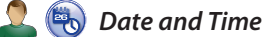

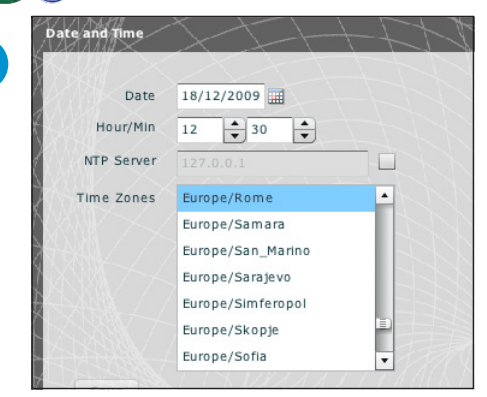

Use this window to set the correct date, time and time zone, and if necessary to make the adjustment of this data dependent upon the NTP server.

bρţ

EN

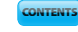

# XiP

### Change login and password

|                        | Installer    | User                   |
|------------------------|--------------|------------------------|
| Present username       | installer    | Present username       |
| New username           | Installatore | New username           |
| Present password       | *****        | Present password       |
| New password           | *****        | New password           |
| Re-Insert new password | *****        | Re-insert new password |

The installer can use this window to change his own Username and Password and those of the User.

The User may only change his own Username and Password.

### 💫 Multimedia setup

| Imedia setup                                                 |                 |         | #= |
|--------------------------------------------------------------|-----------------|---------|----|
|                                                              |                 | 11      |    |
| Video framerate [fps]                                        | 25 🔻            | 3       |    |
| Audio/video max bitrate [bps]                                | 960K 🔻          |         |    |
| I-Frame                                                      | default(5) 🔻    |         |    |
| Video System                                                 | PAL V           |         |    |
| Video codec                                                  | Available codec | Enabled | 6  |
|                                                              | H264 CIF        | ✓       | Ť  |
| XXXII.25 </td <td><math>\sim</math></td> <td></td> <td></td> | $\sim$          |         |    |
|                                                              |                 |         |    |
| KKKK 17                                                      |                 |         |    |
| XXXX                                                         | ~               |         |    |
| Audio codec                                                  | Available codec | Enabled |    |
| X15X88X7                                                     | G711µ           | ~       |    |
|                                                              | G711A           | ✓       | 2  |
|                                                              |                 |         |    |
|                                                              | 8               |         |    |
|                                                              |                 |         |    |
|                                                              |                 |         |    |

Using this window you can set up the parameters for audio and video communication.

The parameters **3** determine how the audio / video signal coming from the external units is converted from analog to digital before being put on the LAN.

• selection of video transmission system used in the plant.

**5** selection of the audio / video codecs.

### 🦰 Xip System

### 💊 Master/Slave setup

In a system which envisages the presence of several ETI-Xip gateways, one of them must necessarily be the master gateway and will be the first one to be programmed.

#### A Warning!

The setup of "SSL"-based (Secure Sockets Layer) communication must be identical on all system devices.

| ETI type                                         | master 🔻                                                                     |                                                     |                             |             |             |     |
|--------------------------------------------------|------------------------------------------------------------------------------|-----------------------------------------------------|-----------------------------|-------------|-------------|-----|
| Master IP address                                | 192.168.71.252                                                               |                                                     |                             |             |             |     |
| Master port                                      | 20050                                                                        | 1                                                   |                             |             |             |     |
| Master BPTL3 address                             | 131072                                                                       |                                                     |                             |             |             |     |
|                                                  |                                                                              |                                                     |                             |             |             |     |
| Backup IP                                        | 192.168.71.253                                                               |                                                     |                             |             |             |     |
| Backup IP<br>Backup port                         | 192.168.71.253 20050                                                         | 2                                                   |                             |             |             |     |
| Backup IP<br>Backup port<br>BPTL3 backup address | 192.168.71.253<br>20050<br>0                                                 | 2                                                   |                             |             |             |     |
| Backup IP<br>Backup port<br>BPTL3 backup address | 192.168.71.253<br>20050<br>0<br>Description                                  | 2<br>IP address                                     | BPTL3 address               | Status      | Backup      | bbA |
| Backup IP<br>Backup port<br>BPTL3 backup address | 192.168.71.253<br>20050<br>0<br>Description<br>ETI_Xip OVEST                 | 2<br>IP address<br>192.168.71.251                   | BPTL3 address<br>65536      | Status      | Backup      | Add |
| Backup IP<br>Backup port<br>BPTL3 backup address | 192.168.71.253<br>20050<br>0<br>Description<br>ETI_Xip OVEST<br>ETI_Xip Nord | 2<br>IP address<br>192.168.71.251<br>192.168.71.253 | BPTL3 address<br>65536<br>0 | Status<br>© | Backup<br>↓ | Add |

The first part of window **1** allows you to choose a communication port through which the slaves will communicate with the master ETI-Xip; in space **2** specify the port through which the slaves will communicate with any backup devices in the case of a temporary interruption in communication with the master (for both, the permitted ranges are between 20050 and 20166).

Table (3) allows you to add the slave ETI-Xip (where present) that will make up the system; to do so, press button (4) "Add".

| ×     |
|-------|
| /EST  |
| 1.251 |
|       |
|       |

In the window that appears, type in the name of the slave ETI-Xip (the IP address is optional and is automatically detected by the master).
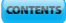

| <br>- |
|-------|
|       |

| Description   | IP address     | BPTL3 address | Status | Backup | Add    |
|---------------|----------------|---------------|--------|--------|--------|
| ETI_XIP OVEST | 192.168.71.251 |               | -      | ₹5     | Remove |
| ETI_Xip Nord  | 192.168.71.253 |               | -      |        |        |
|               |                |               |        |        | Save   |
|               |                |               |        |        |        |

Once all the slaves in the system have been added, you can configure the system in such a way that one of them (the one with the "**Backup**" box ticked (5) performs the backup of the master ETI\_Xip master continuously.

In the event of a malfunction of the master gateway, the backup will replace it and the slaves will communicate with it through the port specified in point 2.

| IP address     | BPTL3 address                                  | Status                                                                                                    | Backup                                                                                                    | Add                                                                                                    |
|----------------|------------------------------------------------|----------------------------------------------------------------------------------------------------|----------------------------------------------------------------------------------------------------|----------------------------------------------------------------------------------------------------|
| 192.168.71.251 | 65536                                          | -                                                                                                    | ✓                                                                                                    | Remove                                                                                                    |
| 192.168.71.253 | 0                                              | •                                                                                                    |                                                                                                    | Save                                                                                                    |
|                |                                                |                                                                                                    |                                                                                                    | XIX                                                                                                    |
|                | IP address<br>192.168.71.251<br>192.168.71.253 | IP address         BPTL3 address           192.168.71.251         65536           192.168.71.253         0 | IP address         BPTL3 address         Status           192.168.71.251         65536         Image: Compare the state of the state of the s | IP address         BPTL3 address         Status         Backup           192.168.71.251         65536         Image: Compare the state of the state of the sta |

Once the setup of the other ETI-Xip is complete, the "Layer 3 address" column will show the address of the slave connected and the "Status" column the status of the communication.

- Not connected or currently connecting (the connection may require you to wait to an extent depending on the complexity of the system)
- Connected and fully functioning

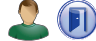

### Doors and cameras

The table, displayed by a master ETI, lists all the doors connected to the system and which ETI they are connected to; if the display takes place from a slave module, the doors shown will only be those connected to the ETI

| Address | Name        | ETI/XIP name | Properties     |
|---------|-------------|--------------|----------------|
| 65793   | Targa A/V   | ETI1         | - RFID - video |
| 65794   | Targa A/V 1 | ETI1         | - video        |
|         |             |              |                |
|         |             |              |                |
|         |             |              |                |
|         |             |              |                |
|         |             |              |                |
|         |             |              |                |
|         |             |              |                |
|         |             |              |                |
|         |             |              |                |

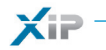

EN

38 -

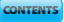

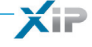

### 🦲 Access control

#### How permits are generated

A combination of 4 rules are used to define a series of "permits":

| Rath          | This is a group of doors which are granted access                                                     |
|---------------|----------------------------------------------------------------------------------------------------|
| () Time slots | These are time slots during the course of the day during which the controlled accesses can be entered |
| 🕲 Weekly plan | These are days of the week when access is granted                                                     |
| (i) Holidays  | These are days in the year when access is NOT granted                                                 |

### A Warning!

In the case of a multiserver system, the access control rules remain independent for each server, and must be entered for each of them.

#### Phase 1: permit generation

The 4 rules are combined and generate the permit, which is valid when all four rules are verified.

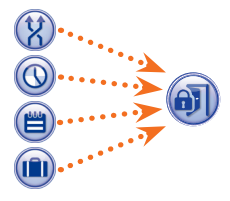

For example: 1) the entry panel is in the path 2) the time is within the time slot 3) the weekday is in the weekly plan 4) the day is not a holiday.

### Phase 2: combination of Group permits

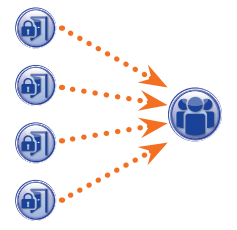

A "Group" is formed by the combination of one or more permits.

## EN

#### Phase 3: creation of users

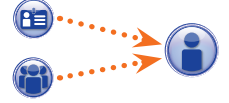

In addition to personal data, each user is assigned a numerical code and an RFID tag (badge) or the infra-red key code; each user is linked to a "Group". When a user identifies him/herself with a badge or code and at least one of the permits associated with the reference group is valid, access to the area is granted.

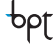

XIP

| Badge code  Find  Surname Name Group Default  ALETTE ALETTE FLORA ALFATEC STAFF ARANCI ROSA ALFATEC STAFF GROSSI MAURO ALFATEC STAFF GROSSI MAURO ALFATEC STAFF GROSSI MAURO ALFATEC STAFF GROSSI MAURO ALFATEC STAFF GROSSI COPERAIO PULIZIE 1 CLEANING WORKERS OPERAIO PULIZIE 1 CLEANING WORKERS OPERAIO PULIZIE 2 CLEANING WORKERS VERDI GIALLI Name GIALLI Name FITORE Company Alfatec Department Foreman Building Alfatec GROUP GTULD DAME FUEDRAC STAFF                                                                                                    | Group       Default       Additional and and and and and and and and and and                                                                                                    |
|----------------------------------------------------------------------------------------------------|----------------------------------------------------------------------------------------------------|
| Find         Surrame       Name       Group       Default         ALETTE       FLORA       ALFATEC STAFF                                                                                                    | Group     Default     Addition       ALFATEC STAFF     Image: Construction of the second of the second o |
| Surname     Name     Group     Default       ALETTE     FLORA     ALFATEC STAFF                                                                                                    | Group     Default     Addition       ALFATEC STAFF     Image: Constraint of the state of the state of the st |
| ALETTE       FLORA       ALFATEC STAFF         ARANCI       ROSA       ALFATEC STAFF         ARANCI       PATRIZIO       ALFATEC STAFF         FRANCHI       PATRIZIO       ALFATEC STAFF         GIALLI       ETTORE       EURORAC STAFF         GROSSI       MAURO       ALFATEC STAFF         GROSSI       MAURO       ALFATEC STAFF         GROSSI       MAURO       ALFATEC STAFF         GROSSI       MAURO       ALFATEC STAFF         GRONZI       GIACOMO       EURORAC DYNECTORS         NERI       RICCARDO       ALFATECH DYNECTORS         OPERAIO PULIZIE 1       CLEANING WORKERS       OPERAIO PULIZIE 2         OPERAIO PULIZIE 2       GIACOMO       EURORAC STAFF         VERDI       GIACOMO       EURORAC STAFF         VERDI       GIACOMO       EURORAC STAFF         Company       Alfatec       Department         Foreman       Building       Alfatec         Telephone number       Active       Yes<3                                                                                                    | ALFATEC STAFF                                                                                                    |
| ARANCI       ROSA       ALFATEC STAFF         FRANCHI       PATRIZIO       ALFATEC STAFF         GIALLI       ETTORE       EURORAC STAFF         GROSSI       MAURO       ALFATEC STAFF         LEONZI       GIACOMO       EURORAC DVRECTORS         NERI       RICCARDO       ALFATECH DVRECTORS         OPERAIO PULIZIE 1       CLEANING WORKERS         OPERAIO PULIZIE 2       CLEANING WORKERS         VERDI       GIACOMO       EURORAC STAFF                                                                                                    | ALFATEC STAFF                                                                                                    |
| FRANCHI     PATRIZIO     ALFATEC STAFF       GIALLI     ETTORE     EURORAC STAFF       GROSSI     MAURO     ALFATEC STAFF       LEONZI     GIACOMO     EURORAC DYRECTORS       NERI     RICCARDO     ALFATECH DYRECTORS       OPERAIO PULIZIE 1     CLEANING WORKERS       OPERAIO PULIZIE 2     CLEANING WORKERS       VERDI     GIACOMO     EURORAC STAFF                                                                                                    | ALFATEC STAFF                                                                                                    |
| GIALLI     ETTORE     EURORAC STAFF       GROSSI     MAURO     ALFATEC STAFF       LEONZI     GIACOMO     EURORAC DYRECTORS       NERI     RICCARDO     ALFATECH DYRECTORS       OPERAIO PULIZIE 1     CLEANING WORKERS       OPERAIO PULIZIE 2     CLEANING WORKERS       VERDI     GIACOMO     EURORAC STAFF                                                                                                    | EURORAC STAFF                                                                                                    |
| GROSSI MAURO ALFATEC STAFF GAUDA ALFATEC STAFF GAUDA ALFATEC STAFF GAUDA ALFATECH DYRECTORS GAUDA ALFATECH DYRECTORS GAUD | ALFATEC STAFF                                                                                                    |
| LEONZI GIACOMO EURORAC DYRECTORS  <br>NERI RICCARDO ALFATECH DYRECTORS  <br>OPERAIO PULIZIE 1 CLEANING WORKERS  <br>OPERAIO PULIZIE 2 CLEANING WORKERS  <br>VERDI GIACOMO EURORAC STAFF  <br>User data<br>Surname GIALLI Name ETTORE  <br>Company Alfatec Department  <br>Foreman Building Alfatec  <br>Telephone number   Active Yes 3                                                                                                    | EURORAC DYRECTORS                                                                                                    |
| NERI     RICCARDO     ALFATECH DYRECTORS       OPERAIO PULIZIE 1     CLEANING WORKERS       OPERAIO PULIZIE 2     CLEANING WORKERS       VERDI     GIACOMO     EURORAC STAFF                                                                                                    | ALFATECH DYRECTORS                                                                                                    |
| OPERAIO PULIZIE 1 CLEANING WORKERS OPERAIO PULIZIE 2 CLEANING WORKERS CLEANING WORKERS CLEA | CLEANING WORKERS                                                                                                    |
| OPERAIO PULIZIE 2       CLEANING WORKERS         VERDI       GIACOMO         User data         Sumame * GIALLI       Name         Company       Alfatec         Department         Foreman       Building         Alfatec       Question         Telephone number       Active         Group name       Elikorac STAFF                                                                                                    | CLEANING WORKERS<br>EURORAC STAFF                                                                                                    |
| VERDI GIACOMO EURORAC STAFF                                                                                                    | EURORAC STAFF                                                                                                    |
| User data Surname * GIALLI Name ETTORE Company Alfatec Department Foreman Building Alfatec Telephone number Active Yes 3 Group name FURGRAC STAFE                                                                                                    | ETTORE<br>Alfatec<br>Yes v 3                                                                                                    |
| Foreman building Alfatec<br>Telephone number Active yes v 3<br>Group name FURCRAC STAFF V                                                                                                    | Alfatec<br>yes v 3                                                                                                    |
| Group name FURORAC STAFF                                                                                                    | yes 🔻 3                                                                                                    |
| Group name FURORAC STAFE                                                                                                    |                                                                                                    |
|                                                                                                    |                                                                                                    |
| 5 Valid since 11/24/2009 7 0 +                                                                                                    |                                                                                                    |
| Not valid since 11/24/2009 23 • 0 •                                                                                                    |                                                                                                    |

**Configuration Manual** 

bρţ

40

The "Users" window allows you to carry out a series of functions, such as searching for users 1 by surname, badge code or reference group. Users marked inhave been created using the PCS-Xip program.

Press the "Add" button (2) to add new users, activate them or deactivate them (3), associate them with a group (4), set the validity period of the access permit (5) and possibly also assign them a badge, an access code or an IR key (6).

Use the purpose-designed buttons 7 to modify or delete users.

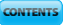

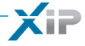

👔 Groups

| aroups                                                                                  |                               | Default                                     | Add             |
|-----------------------------------------------------------------------------------------|-------------------------------|---------------------------------------------|-----------------|
| ALFATECH DYRECTORS                                                                      |                               |                                             | Modif           |
| ALFATECH STAFF                                                                          |                               |                                             | Delet           |
| CLEANING COMPANY                                                                        |                               |                                             | VIT             |
| EURORAC DIRECTORS                                                                       |                               |                                             | $T \setminus X$ |
| EURORAC STAFF                                                                           |                               |                                             |                 |
|                                                                                         |                               |                                             | 1 M             |
|                                                                                         |                               |                                             |                 |
|                                                                                         |                               |                                             |                 |
|                                                                                         |                               |                                             |                 |
|                                                                                         |                               |                                             |                 |
|                                                                                         |                               |                                             |                 |
| Group data                                                                              | 4                             |                                             |                 |
| Group data<br>Group data Group pr                                                       | armits                        |                                             |                 |
| Group data<br>Group data Group pr<br>2 Name *                                           | armits <sup>4</sup>           |                                             |                 |
| Group data<br>Group data Group pr<br>2 Name *<br>Company                                | ALFATECH DYRECTORS<br>Eurorac | Department                                  |                 |
| Group data<br>Group data Group pr<br>2 Name *<br>Company<br>Foreman                     | ALFATECH DYRECTORS<br>Eurorac | Department<br>Building Eurorac              |                 |
| Group data<br>Group data Group pr<br>2 Name *<br>Company<br>Foreman<br>Telephone number | ALFATECH DYRECTORS<br>Eurorac | Department<br>Building<br>Active<br>Yes V 3 |                 |
| Group data<br>Group data Group pr<br>2 Name *<br>Company<br>Foreman<br>Telephone number | ALFATECH DYRECTORS<br>Eurorac | Department<br>Building<br>Active<br>Yes V 3 |                 |
| Group data<br>Group data Group pr<br>2 Name *<br>Company<br>Foreman<br>Telephone number | ALFATECH DYRECTORS<br>Eurorac | Department<br>Building<br>Active<br>Yes v 3 |                 |

Press the "Add" button (1) in the "Groups" window to create groups with which user categories can be associated.

In area (2) you can assign a name to the group and possibly add other useful information; you can also activate or deactivate the entire group (3).

#### Note:

Only what is written inside the boxes marked with a red star will appear in the dropdown menus of the other programming windows.

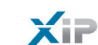

| 5<br>ALEATECH access      |           | Parking access     |  |
|---------------------------|-----------|--------------------|--|
| Chrismas Eve morning only | <- Remove | ALFATECH directors |  |
| EURORAC directors         |           |                    |  |
| Sevice staff              |           |                    |  |
|                           | 1111      |                    |  |
|                           |           |                    |  |
|                           |           | - TORIER VIER      |  |

Select the "Group permits" window 4.

To associate one or more access permits with the selected group, proceed as follows:

Select the desired permit from the list **(5)** and press the "**Add**" button: the selected permit will move to the right window containing the permits associated with the Group; to remove a permit from the list of associates, select it and press the "**Remove**" button.

To add the group to the list, press "Save".

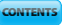

XiP

ΥΩ Path

| Mod                                                              | ALFATEC EURORACH EAST and WEST access Everywhere Parking IN and OUT Pedestrian Service staff Path data Path name * ALFATEC EAST entrance EURORAC entrance EURORAC entrance EUROR                                                                                                    |             |                                         | Default  |                                         | Ad                                 |
|------------------------------------------------------------------|----------------------------------------------------------------------------------------------------|-------------|-----------------------------------------|----------|-----------------------------------------|------------------------------------|
|                                                                  | EURORACH EAST and WEST access Everywhere Parking IN and OUT Pedestrian Service staff Path data Path name * ALFATEC EAST entrance EURORAC entrance EURORAC entra                                                                                                    | ALFATEC     |                                         |          |                                         | Mod                                |
|                                                                  | EAST and WEST access Everywhere Parking IN and OUT Pedestrian Service staff Path data Path name * ALFATEC EAST entrance ELRORAC entrance ELRORAC entrance ELROR                                                                                                    | EURORAC     | н                                       |          |                                         | Del                                |
|                                                                  | Everywhere Parking IN and OUT Pedestrian Service staff Path data Path name * ALFATEC EAST entrance WEST entrance EURORAC entrance C PARKING entrance PDESTRIAN entrance PDESTRIAN entrance PDESTRIAN entrance PARKING ext                                                                                                    | EAST and    | VEST access                             |          |                                         |                                    |
|                                                                  | Parking IN and OUT Pedestrian Service staff Path data Path name * ALFATEC EAST entrance WEST entrance EURORAC entrance EURORAC entrance EURORA                                                                                                    | Everywher   | e                                       |          |                                         | $[ \setminus X ]$                  |
|                                                                  | Pedestrian<br>Service staff  Path data Path name * ALFATEC  EAST entrance URGRAC entrance EURGRAC entrance EUR                                                                                                    | Parking IN  | and OUT                                 |          |                                         |                                    |
|                                                                  | Path data Path name * ALFATEC  EAST entrance URORAC entrance C  Add ->  Add ->  PARKING entrance PEDESTRIAN entrance PEDESTRIAN entrance PEDESTRIAN entrance PARKING ext                                                                                                    | Pedestrian  |                                         |          |                                         | $\downarrow \downarrow \downarrow$ |
|                                                                  | Path data Path name * ALFATEC  EAST entrance WEST entrance EURORAC entrance C <- Remove PARKING entrance PARKING exit                                                                                                    | Service sta | ıff                                     |          |                                         |                                    |
|                                                                  | Path data Path name * ALFATEC  EAST entrance WEST entrance EURORAC entrance EURORAC entrance C <- Remove PARKING exit                                                                                                    | 7           |                                         |          |                                         | -7                                 |
|                                                                  | Path data Path name * ALFATEC  EAST entrance WEST entrance EURORAC entrance EURORAC entrance C <- Remove PARKING exit                                                                                                    |             |                                         |          |                                         |                                    |
|                                                                  | Path data Path name * ALFATEC  EAST entrance WEST entrance EURORAC entrance EURORAC entrance C <- Remove PARKING exit                                                                                                    |             |                                         |          |                                         |                                    |
|                                                                  | Path data Path name * ALFATEC EAST entrance WEST entrance EURORAC entrance EURORAC entrance C - Remove PARKING exit                                                                                                    |             |                                         |          |                                         |                                    |
|                                                                  | Path data Path name * ALFATEC EAST entrance EURORAC entrance EURORAC entra                                                                                                    |             |                                         |          |                                         |                                    |
|                                                                  | Path name * ALFATEC 2<br>EAST entrance<br>WEST entrance<br>EURORAC entrance<br>EURORAC ENTRA ENTRA                                                                                                    |             | Path data                               |          |                                         |                                    |
|                                                                  | Path name * ALFATEC 2<br>EAST entrance<br>WEST entrance<br>EURORAC entrance<br>EURORAC entrance<br>C - Remove<br>Add -><br>C - Remove<br>PARKING entrance<br>PARKING entrance<br>PARKING entrance<br>PARKING entrance<br>PARKING exit                                                                                                    |             |                                         |          |                                         |                                    |
|                                                                  | EAST entrance<br>WEST entrance<br>EURORAC entrance<br>C- Remove                                                                                                    |             |                                         |          |                                         |                                    |
|                                                                  | EAST entrance Add -> 4 PARKING entrance PEDESTRIAN entrance PEDESTRIAN entrance PARKING exit                                                                                                    | Bath name   | ALEATEC                                 |          |                                         |                                    |
|                                                                  | EURORAC entrance C- Remove PARKING exit                                                                                                    | Path name 🕯 | ALFATEC                                 |          | <u> </u>                                | $(1 \times 1)$                     |
| -> 4 PARKING entrance                                            | Lonorde entrance                                                                                                    | Path name ¥ | ALFATEC                                 | Add -> 4 | PARKING entrance                        |                                    |
| PARKING entrance     PEDESTRIAN entrance     PEDESTRIAN entrance | ALEATECH entrance                                                                                                    | Path name 🖇 | ALFATEC                                 | Add ->   | PARKING entrance<br>PEDESTRIAN entrance |                                    |
|                                                                  | Path name * ALFATEC 2<br>EAST entrance<br>WEST entrance<br>EURORAC entrance<br>EURORAC entrance<br>C - Remove<br>PARKING entrance<br>PARKING entrance<br>PARKING entrance<br>PARKING entrance<br>PARKING entrance<br>PARKING entrance                                                                                                    |             | Path data                               |          |                                         |                                    |
|                                                                  | Path name * ALFATEC 2<br>EAST entrance<br>WEST entrance<br>EURORAC entrance<br>EURORAC ENTRANCE<br>EURORAC ENTRANCE<br>EURORAC ENTRA |             |                                         |          |                                         |                                    |
|                                                                  | Path name * ALFATEC  EAST entrance WEST entrance EURORAC entrance C - Remove PARKING exit                                                                                                    |             |                                         |          |                                         |                                    |
|                                                                  | EAST entrance WEST entrance EURORAC entrance C+ Remove Add -> PARKING entrance PEDESTRIAN entrance PARKING exit                                                                                                    |             |                                         |          |                                         |                                    |
|                                                                  | WEST entrance PEDESTRIAN entrance PARKING exit                                                                                                    | Path name 😽 | ALFATEC                                 |          |                                         |                                    |
| > 4 PARKING entrance                                             | EURORAC entrance <- Remove PARKING exit                                                                                                    | Path name 😝 | EAST entrance                           | Add -> 4 | PARKING entrance                        |                                    |
| A PARKING entrance<br>PEDESTRIAN entrance                        |                                                                                                    | Path name ≱ | ALFATEC CEAST entrance<br>WEST entrance | Add -> 4 | PARKING entrance<br>PEDESTRIAN entrance |                                    |

Press the "Add" button () in the "Paths" window to enter paths grouping together sequences of doors.

In area 2 you can assign a name to the path.

Area ③ contains the list of doors (entry panels equipped with access control) featured in the system. Select the door to include in the path and press the "Add" button, the selected entrance will move to the right window which contains the entrances associated with the path; to remove an entrance from the list, select it and press the "Remove" button.

To add the permit to the list, press "Save".

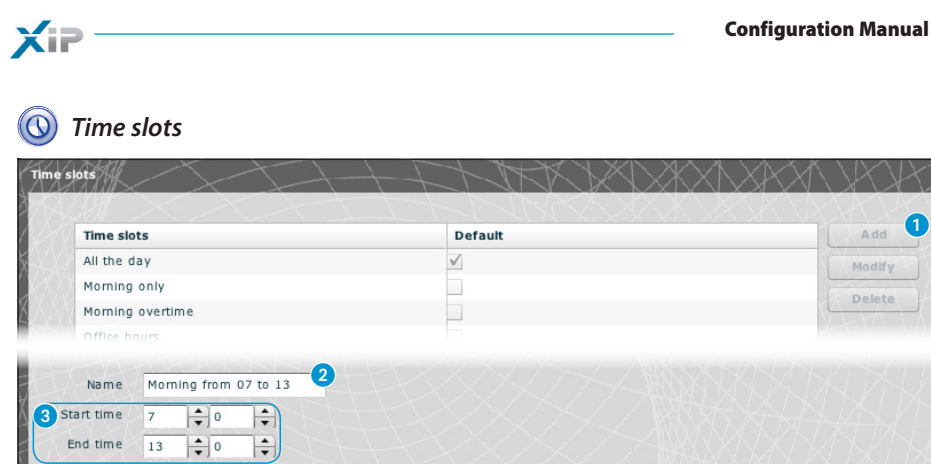

Press the "Add" button 1 in the "Time slots" window to create the access time slots.

In area 2 you can assign a name to the time slot. In area 3 enter the desired time slot.

To add the time slot to the list, press "Save".

Save din.

### 📋 Weekly plan

| ALL | DAYS             | $\checkmark$ | Modif |
|-----|------------------|--------------|-------|
| DA  | LUNEDI A VENERDI |              | Delet |
| WE  | EK-END           |              | TA A  |

Press the "Add" button (1) in the "Weekly plans" window to create weekly access plans.

In area 2 you can assign a name to the weekly plan. In area (3) select the days which make up the weekly plan.

To add the weekly plan to the list, press "Save".

44

🔟 Holidays

| Holiday                          | Default                         | Access granted | Add    |
|----------------------------------|---------------------------------|----------------|--------|
| Alfatech Festivities             |                                 |                | Modi   |
| Christmas Eve only               |                                 | $\checkmark$   | Dele   |
| Eurorac Festivities              |                                 |                |        |
| No Festivities                   | $\checkmark$                    |                | -177.1 |
| Religious Holidays               |                                 |                |        |
| 26/12/2009                       | Add -> 5 24/12                  |                |        |
| 26/12/2009                       | Add -> 24/12<br><- Remove 25/12 |                |        |
| 26/12/2009                       | Add -> 24/12<br><- Remove 25/12 |                |        |
| 4<br>26/12/2009 ∰<br>✓ All years | Add -> 24/12<br><- Remove 25/12 |                |        |
| 4<br>26/12/2009 ∰<br>✓ All years | Add -> 24/12<br><- Remove 25/12 |                |        |
| 4<br>26/12/2009 ∰<br>✓ All years | Add -> 24/12<br><- Remove 25/12 |                |        |
| 26/12/2009 ∰<br>✓ All years      | Add -> 24/12<br><- Remove 25/12 |                |        |

Press the "Add" button () in the "Holidays" window to create groups of days on which access is denied or granted.

In area 2 you can assign a name to the group of days (holidays).

Click in area 3 to choose whether access will be granted or denied during the group of days created.

Click in area 4 to use a calendar on which the desired days can be selected.

Press button **5** to add the chosen day to the group of holidays.

The holidays added with the flag on box "Every year" elected will be considered valid every year.

To add the group of holidays to the list, press "Save".

If the group of holidays added contains days on which access is granted (3), in the list of groups of

| Holiday              | Default      | Access granted | Add   |
|----------------------|--------------|----------------|-------|
| Alfatech Festivities |              |                | Modif |
| Christmas Eve only   |              |                |       |
| Eurorac Festivities  |              |                | Delet |
| No Festivities       | $\checkmark$ |                |       |
| Religious Holidays   |              |                |       |

holidays the "Access granted" box will appear as illustrated in the figure.

XiP

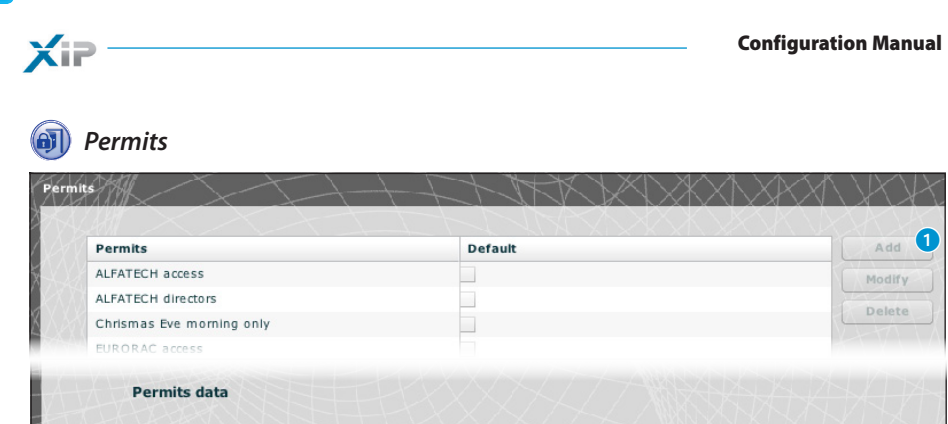

Press the "Add" button 1 in the "Permits" window to create a combination of: paths, time slots, weekly plans and holidays which will make up the characteristics of the permit.

▼ Time slot ALL THE DAY

NO FESTIVITIES

▼ Holiday

-

-

In area 2 you can assign a name to the permit.

Name \* Alfatech Maintainers Path

Weekly plan

Save

ALFATEC

The various dropdown windows in area 3 allow you to select the characteristics of the permit using parameters programmed previously.

To add the group of holidays to the list, press "Save".

2

WEEK-END

### **Application example of access control**

### Installation description

Let us suppose we have to programme the access control of the complex illustrated in the figure below, comprising two buildings used as offices and a fenced car park divided by the pedestrian entrances. The access control devices positioned at every door are illustrated in red.

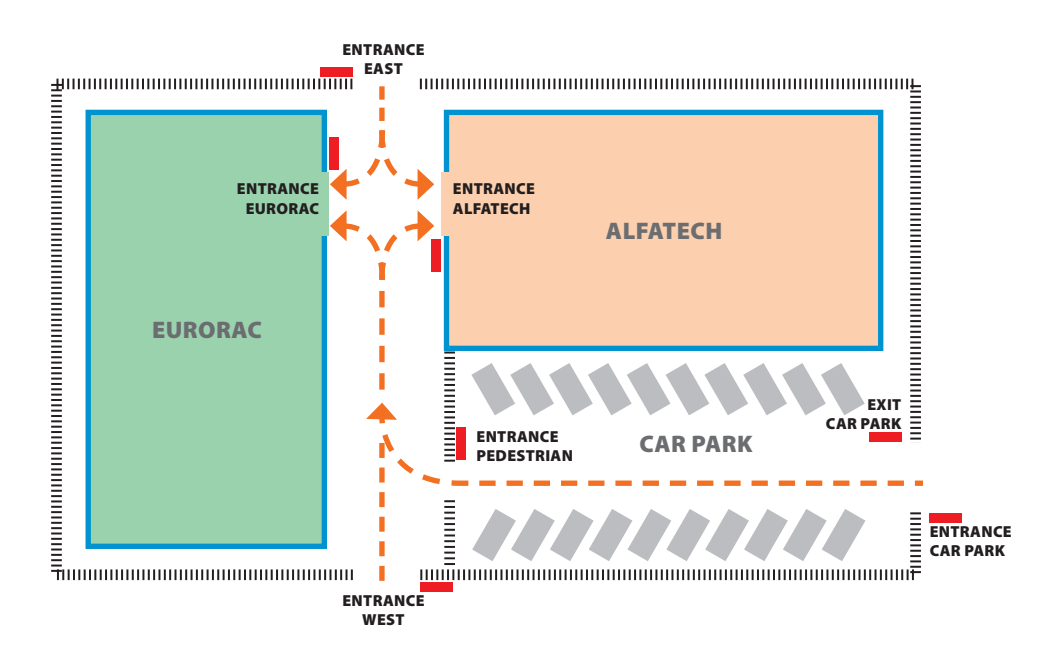

### **Customer's requests**

- To grant pedestrian access to the internal courtyard of the buildings to all employees of both agencies through the pedestrian entrances but to ensure that they can only access their respective companies
- To grant access through any door only to directors any day of the year
- To grant access to the service staff only after office hours without passing through the EAST and WEST entrances
- As an exception to the set holidays, to grant access to Eurorac employees only on the morning of Christmas Eve

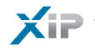

### Programming

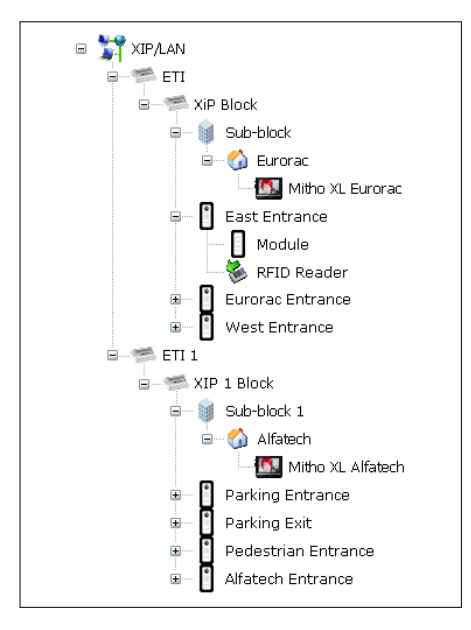

After creating and programming the system using the PCS-Xip software, equipping it with all the entry panels with RFID readers and the internal panels necessary as illustrated in the picture, we shall proceed by programming the access control via ETIXip.

| Groups             | Default |
|--------------------|---------|
| ALFATECH DIRECTORS |         |
| ALFATECH STAFF     |         |
| CLEANING COMPANY   |         |
| EURORAC DIRECTORS  |         |
| EURORAC STAFF      |         |

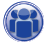

For the example in question, we shall begin by creating a series of "**Groups**" which are to be used to contain logical groupings of Users.

|                  | User data       |            |         |        |
|------------------|-----------------|------------|---------|--------|
| Surname 🛊        | GIALLI          | Name       | ETTORE  |        |
| Company          | Alfatec         | Department |         |        |
| Foreman          |                 | Building   | Alfatec |        |
| Telephone number |                 | Active     | yes 🔻   |        |
| Group name       | EURORAC STAFF   | •          |         |        |
| Valid since      | 11/24/2009 7    |            |         |        |
| Not valid since  | 11/24/2009 📰 23 | 0          |         |        |
| Badge code       |                 | Key code   |         | IR cod |

We shall then create all the "Users" who can access the buildings, making sure we associate them with one of the "Groups" we created previously and specifying the access validity period.

To assign a badge to the user, place the cursor in the "Badge code"

bpţ

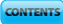

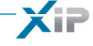

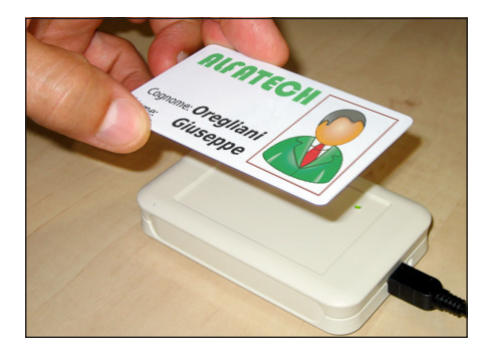

space; connect a reader to the PC and bring the badge close enough to it to record the code intended for the User.

You can also assign a numerical code to the User by typing it in the "Key code" space should the entry panel be fitted with a keypad.

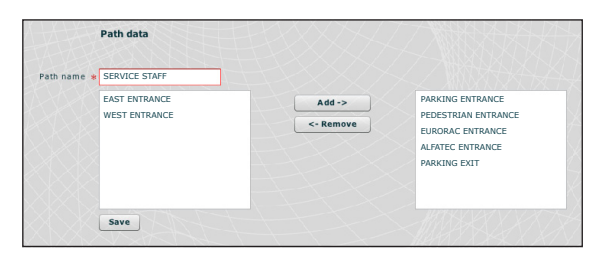

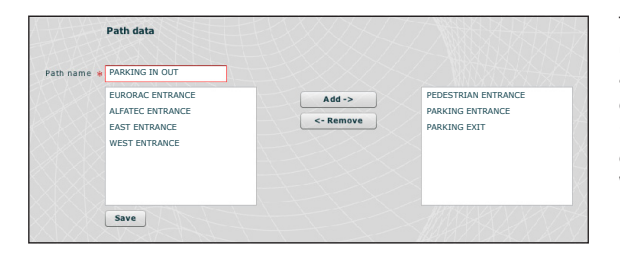

## X

Let us now create paths, keeping the customer's requirements in mind. Let us for example create a path dedicated to service staff allowing staff to pass through the following doors: parking entrance, parking exit, pedestrian entrance, eurorac entrance, alfatec entrance.

The permits must (as shown below) under all circumstances be built around the needs of a group of users; for example, we can create a permit for access to the pedestrian courtyard only from the EAST and WEST entrances.

| List of paths used in the example |                  |                  |                        |                      |                     |                     |                 |
|-----------------------------------|------------------|------------------|------------------------|----------------------|---------------------|---------------------|-----------------|
| NAME                              |                  |                  | Doors through          | which entran         | ce is permitte      | ł                   |                 |
| PATH                              | EAST<br>ENTRANCE | WEST<br>ENTRANCE | PEDESTRIAN<br>ENTRANCE | ALFATECH<br>ENTRANCE | EURORAC<br>ENTRANCE | PARKING<br>ENTRANCE | PARKING<br>EXIT |
| Parking IN OUT                    |                  |                  |                        |                      |                     |                     |                 |
| Service staff                     |                  |                  |                        |                      |                     |                     |                 |
| Alfatech                          |                  |                  |                        |                      |                     |                     |                 |
| Eurorac                           |                  |                  |                        |                      |                     |                     |                 |

| Name       | ALL DAY |
|------------|---------|
| Start time |         |
| End time   | 23 59   |

|            |       | Seek N. N. |       |
|------------|-------|------------|-------|
| Name       | OUT O | F TIME EVI | ENING |
| Start time | 19    | <b>+</b>   |       |
| End time   | 23    | \$ 59      |       |

Name \* ALL DAYS

| Name       | OFFIC | E HOURS |  |
|------------|-------|---------|--|
| Start time | 7     | - 0     |  |
| End time   | 19    | - 0     |  |

| Name       | MOR | NING ONLY |   |  |
|------------|-----|-----------|---|--|
| Start time | 7   | ● 0       |   |  |
| End time   | 13  | ● 0       | - |  |

| 1 | - |
|---|---|
| " | D |
|   | Y |
|   |   |

Let us now create the time slots for accessing the buildings.

|    | -      |
|----|--------|
| 11 | 1000 Y |
|    |        |
|    |        |
|    | $\sim$ |
|    |        |

Let us create weekly plans for accessing the buildings.

| Name | * FROM MONE | DAY TO FRYDAY |             |            |          |          |        |
|------|-------------|---------------|-------------|------------|----------|----------|--------|
| Days | Monday      | V Tuesday     | ✔ Wednesday | V Thursday | 🗹 Friday | Saturday | Sunday |

Days 🗸 Monday 🗹 Tuesday 🖌 Wednesday 🗸 Thursday 🖌 Friday 🖌 Saturday 🗸 Sunday

| Name 🕯 | WEEK-END       |           |          |        |            |        |
|--------|----------------|-----------|----------|--------|------------|--------|
| Days   | Monday Tuesday | Wednesday | Thursday | Friday | ✓ Saturday | Sunday |

| Holiday              | Default      | Access granted |  |
|----------------------|--------------|----------------|--|
| Eurorac Festivities  |              |                |  |
| No Festivities       | $\checkmark$ |                |  |
| Alfatech Festivities |              |                |  |
| Religious Holidays   |              |                |  |
| Christmas Eve only   |              | $\checkmark$   |  |
|                      |              |                |  |
|                      |              |                |  |
|                      |              |                |  |
|                      |              |                |  |
|                      |              |                |  |

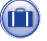

Let us create groups of days on which access is denied or granted.

EN

| Permits                   | Default |
|---------------------------|---------|
| ALFATECH access           |         |
| ALFATECH directors        |         |
| Chrismas Eve morning only |         |
| EURORAC access            |         |
| EURORAC directors         |         |
| Parking access            |         |
| Sevice staff              |         |
|                           |         |
|                           |         |
|                           |         |

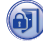

Now we can create permits composing according to requirements the following elements: "Path", "Time slots", "Weekly plans", "Holidays". The customer's first request is to grant pedestrian access to the internal courtyard of the buildings to all employees of both agencies through the pedestrian entrances but to ensure that they can only access their respective companies; to meet this request, let us create the following permits:

| Path   | ALFATEC           | ▼ Time slot | Office hours    | •       |
|--------|-------------------|-------------|-----------------|---------|
| Weekly | nlan from Monay I | to Friday   | Alfatech Festiv | ities 🔻 |

The customer's second request is to grant access through any door only to directors any day of the year; to meet this request, let us create the following permits:

| Name : | Parking access           |           |                |                           |
|--------|--------------------------|-----------|----------------|---------------------------|
|        | Path PARCHEGGIO IN E OUT | Time slot | All the day    |                           |
|        | Weekly plan ALL DAYS     | - Holiday | No Festivities |                           |
|        |                          |           |                |                           |
| Name   | ALFATECH directors       | TTTY      | $\propto \sim$ | $\langle \rangle \rangle$ |
|        | Path ALFATEC             | Time slot | All the day    |                           |
|        | Weekly plan ALL DAYS     | - Holiday | No Festivities |                           |
|        |                          |           |                |                           |
| Name   | EURORAC directors        | TTTY      | $\propto / >$  | $\langle \rangle \rangle$ |
|        | Path EURORACH            | Time slot | All the day    | <b>T•</b> ] ~{            |
|        | VXXVV ALLEN              |           |                | 1                         |

The customer's third request is to grant access to the service staff only after office hours without passing through the EAST and WEST entrances; to meet this request, let us create the following permit:

| Name 🔹 | ame * Sevice staff |      |                      |                    |   |  |
|--------|--------------------|------|----------------------|--------------------|---|--|
|        | Path               | PERS | ONALE DI SERVIZIO    | Morning overtime   |   |  |
|        | Weekly             | plan | from Monay to Friday | Religious Holidays | • |  |

The customer's fourth request is to grant access to Eurorac employees only on the morning of Christmas Eve; to meet this request, let us create the following path:

| Name 🔹 | Chrisn | nas Eve | morning only |   |           |               |      |
|--------|--------|---------|--------------|---|-----------|---------------|------|
|        | Path   | EURC    | RACH         | - | Time slot | Morning only  | •    |
|        | Weekl  | v plan  | ALLDAYS      |   | - Holiday | Christmas Eve | only |

51

## A

Xii

All we need do now is assign the "**Permits**" created with the "**Groups**" to accommodate fully the customer's requests, proceeding as follows.

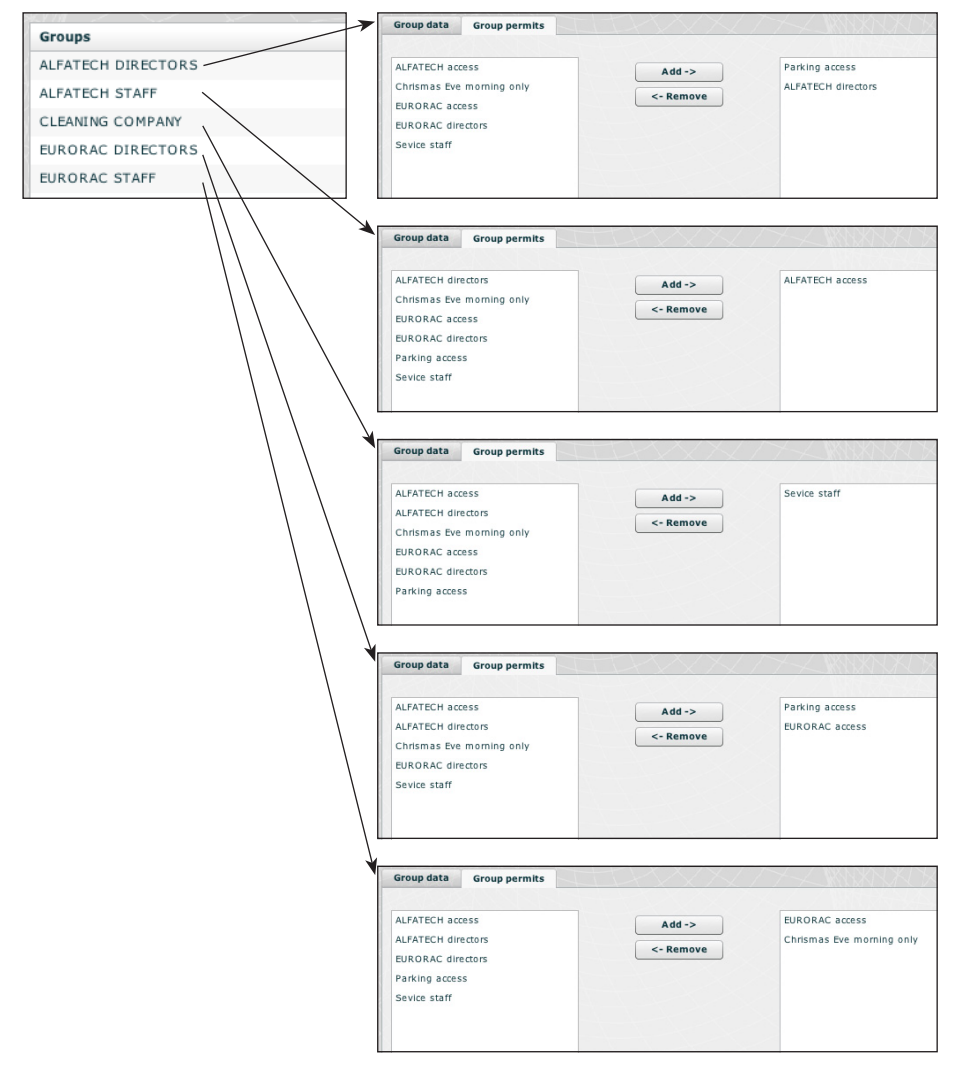

#### Note:

The illustration is only an example; it is quite clear that with the elements available duly composed, any type of request can be met.

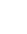

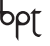

XiP

CONTENTS

**Logs** 

|                             | <b>V</b>                                                                                                    |                                                                               |                                                               |                                        |                                                                                                    |
|-----------------------------|----------------------------------------------------------------------------------------------------|-------------------------------------------------------------------------------|---------------------------------------------------------------|----------------------------------------|----------------------------------------------------------------------------------------------------|
| Intervallo                  |                                                                                                    |                                                                               |                                                               |                                        |                                                                                                    |
|                             |                                                                                                    |                                                                               |                                                               |                                        |                                                                                                    |
| ыоссо                       |                                                                                                    |                                                                               |                                                               |                                        |                                                                                                    |
|                             | Cerca                                                                                                    |                                                                               |                                                               |                                        |                                                                                                    |
|                             |                                                                                                    |                                                                               |                                                               |                                        |                                                                                                    |
| Indice                      | Data                                                                                                    | Sorgente                                                                      | Blocco                                                        | Indirizzo BPTL3                        | Descrizione                                                                                                    |
| '                           | 2009/11/30 19:34:59                                                                                                    | Stato varco                                                                   | ETI/XIP 4                                                     | 262401                                 | Stato varco: porta ape                                                                                                 |
| 5                           | 2009/11/30 19:34:57                                                                                                    | Stato varco                                                                   | ETI/XIP 4                                                     | 262401                                 | Stato varco: porta chiu                                                                                                |
|                             | 2009/11/30 19:34:56                                                                                                    | Stato varco                                                                   | ETI/XIP 4                                                     | 262401                                 | Stato varco: porta ape                                                                                                 |
|                             | 2009/11/20 16:24:44                                                                                                    | Stato varco                                                                   | ETI/XIP 1                                                     | 65793                                  | Stato varco: porta ape                                                                                                 |
|                             | 2000/11/00 10:04:44                                                                                                    |                                                                               |                                                               |                                        |                                                                                                    |
|                             | 2009/11/30 16:34:42                                                                                                    | Stato varco                                                                   | ETI/XIP 1                                                     | 65793                                  | Stato varco: porta chiu                                                                                                |
|                             | 2009/11/30 16:34:42<br>2009/11/30 15:19:36                                                                                             | Stato varco<br>Controllo accessi                                              | ETI/XIP 1<br>ETI/XIP 5                                        | 65793<br>2                             | Stato varco: porta chiu<br>sabotaggio ;                                                                                |
|                             | 2009/11/30 16:34:42<br>2009/11/30 15:19:36<br>2009/11/30 14:41:50                                                                      | Stato varco<br>Controllo accessi<br>Stato varco                               | ETI/XIP 1<br>ETI/XIP 5<br>ETI/XIP 1                           | 65793<br>2<br>65793                    | Stato varco: porta chiu<br>sabotaggio ;<br>Stato varco: porta ape                                                      |
| 1<br>1<br>1<br>1            | 2009/11/30 16:34:42<br>2009/11/30 16:34:42<br>2009/11/30 15:19:36<br>2009/11/30 14:41:50<br>2009/11/30 14:41:46                        | Stato varco<br>Controllo accessi<br>Stato varco<br>Stato varco                | ETI/XIP 1<br>ETI/XIP 5<br>ETI/XIP 1<br>ETI/XIP 1              | 65793<br>2<br>65793<br>65793           | Stato varco: porta chiu<br>sabotaggio ;<br>Stato varco: porta ape<br>Stato varco: porta chiu                           |
| 4<br>2<br>2<br>1<br>2<br>10 | 2009/11/30 16:34:42<br>2009/11/30 16:34:42<br>2009/11/30 15:19:36<br>2009/11/30 14:41:50<br>2009/11/30 14:41:46<br>2009-11-30 19:35:22 | Stato varco<br>Controllo accessi<br>Stato varco<br>Stato varco<br>Stato varco | ETI/XIP 1<br>ETI/XIP 5<br>ETI/XIP 1<br>ETI/XIP 1<br>ETI/XIP 4 | 65793<br>2<br>65793<br>65793<br>262401 | Stato varco: porta chiu<br>sabotaggio ;<br>Stato varco: porta ape<br>Stato varco: porta chiu<br>Stato varco: porta ape |

The **"Events**" window provides a detailed report of the events which occurred in the system, are **1** allows you to focus your search on the events generated by a specific source **2**, in a specific time period **3** and by a specific block of the system **4**.

| Sorgente   | network module | e <b>v</b> 2 |
|------------|----------------|--------------|
| Intervallo | 01/12/2009     | 31/12/2009   |
| Blocco     | Blocco EST     | •4           |
|            | Carca          |              |

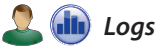

Get system logs Get Get DB Get 5 Get events log Get

Pressing the "Get" button **(5)** within the area of interests section, allows you to access files which include technical assistance topics, which may help you trace and resolve any eventual problems.

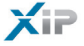

🛅 Management

Software and config

| offware version | 2.03-B1.03                                                                                                    |
|-----------------|----------------------------------------------------------------------------------------------------|
|                 | 2.05 01.05                                                                                                    |
| A RANK          | License request                                                                                                    |
| Description     |                                                                                                    |
| X ().(#\        | Request Save                                                                                                    |
| ČANI Z          | X X X X X T                                                                                                    |
|                 |                                                                                                    |
|                 |                                                                                                    |
|                 |                                                                                                    |
|                 |                                                                                                    |
|                 | Upgrade firmware from HTTP                                                                                                    |
|                 | Upgrade firmware from HTTP<br>Upload firmware                                                                                       |
|                 | Upgrade firmware from HTTP<br>Upload firmware 2<br>Factory default of access control                                                |
|                 | Upgrade firmware from HTTP<br>Upload firmware 2<br>Factory default of access control<br>Factory defaults for XIP and Access Control |

The "Software and config" window allows you to upgrade the firmware or reset the device partially or totally.

In point **1** additional licences can be requested from BPT, simply by typing in your requirements and pressing the "**Request**" button; a file will then be generated, which should be saved on your PC and sent by mail.

Once the file required to free up the licence has been received, simply press the button 2 to select the file received on your PC and start the upload.

Press button (3) ad the section related to access control will be brought back to its default status (all settings will be lost).

\_\_\_\_\_

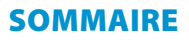

| CONFIGURATION DU PC                           | 56 |
|-----------------------------------------------|----|
| CONFIGURATION DU GATEWAY (PASSERELLE) ETI-XIP | 58 |
| Accès à la page de configuration              | 58 |
| Configuration                                 | 59 |
| Données                                       | 59 |
| Configuration de réseau                       | 59 |
| Paramètres ethernet                           | 60 |
| Statistiques                                  | 60 |
| Date et heure                                 | 60 |
| Changement login et password                  | 61 |
| Configuration multimedia.                     | 61 |
| Système Xip                                   | 62 |
| Configuration Master/Slave                    | 62 |
| Passages et caméras                           | 63 |
| Contrôle accès                                | 65 |
| Comment générer les permissions               | 65 |
| Utilisateurs                                  | 66 |
| Groupes                                       | 67 |
| Parcours                                      | 69 |
| Plages horaires.                              | 70 |
| Programmes hebdomadaires                      | 70 |
| Jours fériés.                                 | /1 |
| Permissions                                   | 72 |
| Exemple d'application de contrôle des accès   | 73 |
| Description de l'installation                 | 73 |
| Demandes du commettant                        | /3 |
| Programmation                                 | /4 |
| Logs                                          | 79 |
| Évènements.                                   | 79 |
| Logs                                          | 79 |
| Administration                                | 80 |
| Logiciel et configuration                     | 80 |

XiP

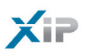

### **CONFIGURATION DU PC**

Avant de procéder à la configuration de tout le système, il est nécessaire de configurer le PC de manière à ce qu'il soit prêt à s'interfacer correctement avec le gateway (passerelle) Eti-Xip une fois connecté. Les conditions requises pour le PC doivent être :

- Minimum Windows XP

- Adobe Flash Player 10

Allumer le PC et procéder de la manière suivante :

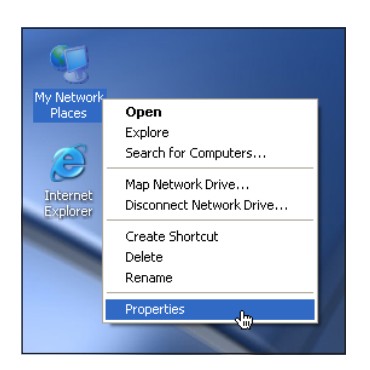

Avec la touche droite de la souris, cliquer sur l'icône "Ressources de réseau".

Depuis le menu déroulant, cliquer sur l'icône "Propriétés".

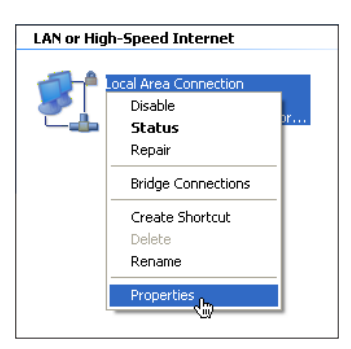

Sélectionner "Connexion au réseau local (LAN)" et avec la touche droite de la souris, cliquer sur l'icône "Propriétés".

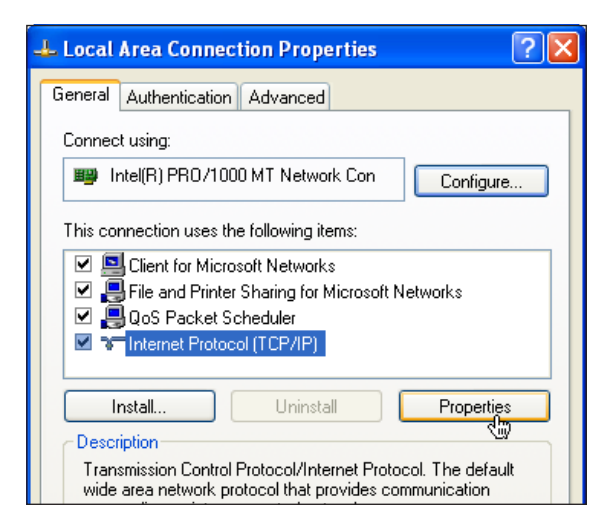

| Internet Protocol (TCP/IP) Prope                                                                                      | rties 🛛 🛛 🔀                                                            |  |  |  |  |  |
|----------------------------------------------------------------------------------------------------|------------------------------------------------------------------------|--|--|--|--|--|
| General                                                                                                    |                                                                        |  |  |  |  |  |
| You can get IP settings assigned autor<br>this capability. Otherwise, you need to<br>for the appropriate IP settings. | matically if your network supports<br>o ask your network administrator |  |  |  |  |  |
| Obtain an IP address automatically                                                                                    |                                                                        |  |  |  |  |  |
| • Use the following IP address:                                                                                       |                                                                        |  |  |  |  |  |
| IP address:                                                                                                    | 192.168.1.3                                                            |  |  |  |  |  |
| Subnet mask:                                                                                                    | 255.255.255.0                                                          |  |  |  |  |  |
| Default gateway:                                                                                                    |                                                                        |  |  |  |  |  |
| Obtain DNS server address auton                                                                                       | natically                                                              |  |  |  |  |  |
| • Use the following DNS server add                                                                                    | Iresses:                                                               |  |  |  |  |  |
| Preferred DNS server:                                                                                                 |                                                                        |  |  |  |  |  |
| Alternate DNS server:                                                                                                 |                                                                        |  |  |  |  |  |
|                                                                                                    | Advanced                                                               |  |  |  |  |  |
|                                                                                                    | OK Cancel                                                              |  |  |  |  |  |

Sélectionner "Protocole Internet (TCP/IP)" et cliquer sur "Propriétés".

XIP

Sur cette page, cocher l'élément "Utiliser l'adresse IP suivante" et remplir les champs de la manière suivante :

#### Adresse IP : 192.168.1.3 Subnet mask : 255.255.255.0

En cliquant sur OK le PC est prêt à dialoguer avec le gateway (passe-relle) Eti-Xip.

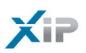

### **CONFIGURATION DU GATEWAY (PASSERELLE) ETI-XIP**

### Accès à la page de configuration

Pour accéder à la page de configuration du module interface, taper sur le browser habituellement utilisé l'adresse http://192.168.1.2

| Login    |           |
|----------|-----------|
| Username | Installer |
| Password | *****     |
| Login    |           |

Quelques instants après apparaîtra la page web de configuration qui demandera pour l'accès l'identité de l'utilisateur. Deux profils distincts sont disponibles, un pour l'installateur et un pour l'utilisateur, dont les identités d'usine sont :

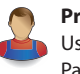

Profil Installateur Username : installer Password · 112233

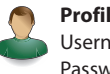

Profil Utilisateur Username : user Password : user

#### Remarque

L'installateur a accès à toutes les pages de configuration, l'utilisateur seulement aux pages représentées par l'icône Utilisateur.

| PPE                 | ETI/XIP         |
|---------------------|-----------------|
| Configuration       | ienvenu         |
| Date                | 02/08/2011      |
| Contrôle accès      | 11:00           |
| Logs Type appareil  | slave           |
| État connexions     | lok             |
| Connexions activées | A CONTRACTOR OF |
| Adresse IP          | 192.168.1.8     |
| Netmask             | 255.255.255.0   |
| Port                | 80              |
|                     |                 |

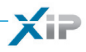

Configuration

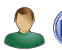

### 💼 Données

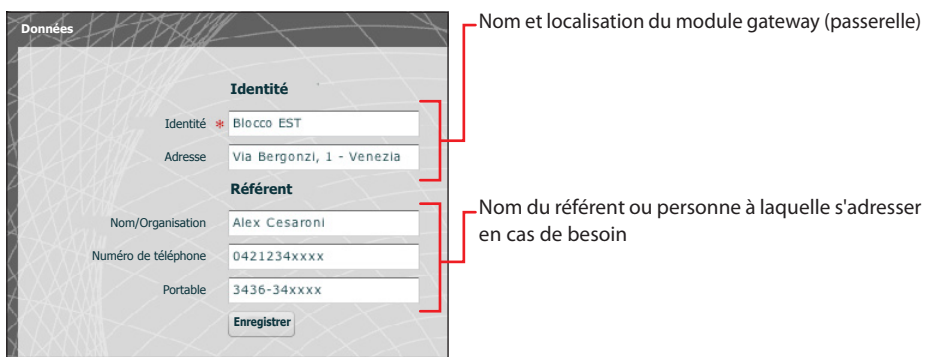

### (IP) Configuration de réseau

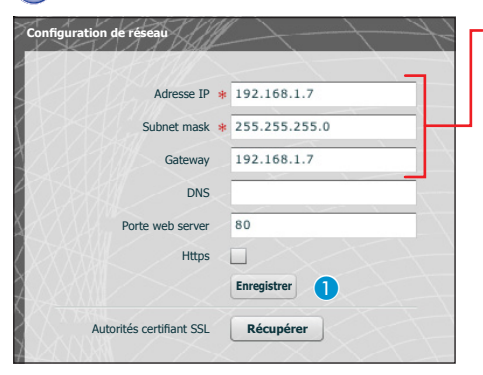

Saisir l'adresse IP choisie pour ce dispositif et le netmask (masque de sous-réseau) correspondant. Si nécessaire, saisir aussi dans le champ sousjacent le default gateway (passerelle de défaut) pour le sous-réseau choisi.

Les autres données contenues dans la fenêtre servent à identifier le dispositif à l'intérieur du réseau.

Avec "Https" activé, est créé un canal de communication crypté (SSL) entre les browsers (navigateurs), l'éventuel concierge et le server à travers un échange de certificats.

Pour obtenir les certificats nécessaires à ce type de communication, appuyer sur la touche **1**.

### Attention !

Après avoir modifié les paramètres de réseau, la connexion avec le dispositif sera perdue en appuyant sur la touche "Enregistrer". Pour rétablir la connexion, il pourrai s'avérer nécessaire de configurer le PC comme précédemment indiqué.

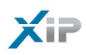

### Paramètres ethernet

| Porte 1    |                                                     | Porte 2                                                                               |
|------------|-----------------------------------------------------|---------------------------------------------------------------------------------------|
| AUTO       | Vitesse                                             | AUTO V                                                                                |
| AUTO MDI-X | MDI-X                                               | AUTO MDI-X                                                                            |
| 100 FULL   | Mode actuel                                         | 10 HALF                                                                               |
| UP         | État link                                           | DOWN                                                                                  |
|            | Porte 1<br>AUTO V<br>AUTO MDI-X V<br>100 FULL<br>UP | Porte 1<br>AUTO Vitesse<br>AUTO MDI-X V MDI-X<br>100 FULL Mode actuel<br>UP État link |

Cette fenêtre permet une configuration "avancée" des paramètres des portes ethernet et fournit aussi des informations sur l'état de la communication et des portes ethernet.

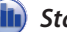

#### ) Statistiques

| Statistiques  | MIB    | Courters (port 1) | MIB Courters (port 2) |
|---------------|--------|-------------------|-----------------------|
| Ethernet byt  | tes tx | 4441327           |                       |
| Ethernet byt  | tes rx | 240192            |                       |
| Ethernet erro | ors tx | 0                 |                       |
| Ethernet erro | ors rx | 0                 |                       |
| CAN fram      | es tx  | 471               |                       |
| CAN fram      | es rx  | 0                 |                       |
| CAN frames e  | errors | 0                 |                       |

La fenêtre contient des données statistiques relatives au trafic de données expédiées et reçues qui transitent sur le réseau ethernet ou sur le réseau de données BPT ; ces données peuvent être utiles pour le "diagnostic".

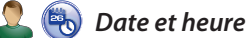

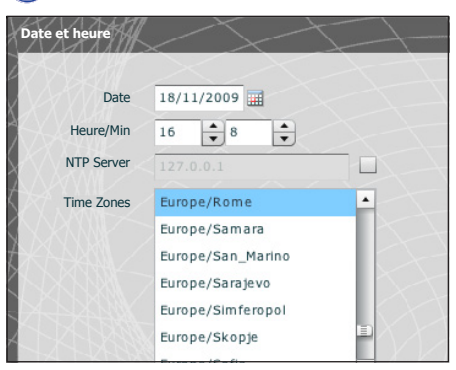

Moyennant cette fenêtre, il est possible de configurer la date, l'heure et le fuseau horaire corrects, et éventuellement faire dépendre le réglage de ces données du server NTP.

bρţ

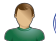

### Changement login et password

|                            | Installateur |                            | Utilisateur |
|----------------------------|--------------|----------------------------|-------------|
| Username actuel            | installer    | Username actuel            |             |
| Nouveau username           | installatore | Nouveau username           |             |
| Password actuelle          | *****        | Password actuelle          |             |
| Nouvelle password          | *****        | Nouvelle password          |             |
| Resaisir nouvelle password | *****        | Resaisir nouvelle password |             |
| Enregistrer                |              | Enregistrer                |             |

Moyennant cette fenêtre, l'installateur peut modifier ses propres Username (nom d'utilisateur) et Password (mot de passe) et ceux de l'utilisateur.

L'utilisateur ne peut modifier que ses propres Username (nom d'utilisateur) et Password (mot de passe).

### Configuration mult Vidéo framerate [fps] 25 -Audio/vidéo max bitrate [bps] 960K 🔻 I - Frame default(5) 🔻 Système vidéo PAL **v** 4 Vidéo codec Codec dispon. A Activé H264 CIF $\checkmark$ Codec dispon. Activé Audio codec G711µ $\checkmark$ G711A ~ Enregistrer

### 🝓 Configuration multimedia

Moyennant cette fenêtre, il est possible de configurer les paramètres de communication audio et vidéo.

XiP

Les paramètres contenues dans la zone 3 déterminent la manière dont le signal audio/vidéo provenant des postes externes est converti de analogique à numérique avant d'être introduit dans le réseau LAN.

4 choix du système de transmission vidé utilisé sur l'installation.

5 choix des codecs audio/vidéo.

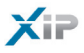

### [ Système Xip

### 🔦 Configuration Master/Slave

Sur une installation qui prévoit la présence de plusieurs gateway (passerelle) ETI-Xip, l'un d'eux devra nécessairement être le gateway master et sera le premier à être programmé.

### Attention !

La configuration de la méthode de communication "SSL" (Secure Sockets Layer) doit être la même sur tous les dispositifs de l'installation.

| Type ETI             | master 🛛 🔻                                   |                                                              |                             |             |        |                                 |
|----------------------|----------------------------------------------|--------------------------------------------------------------|-----------------------------|-------------|--------|---------------------------------|
| Adresse IP du master | 192.168.71.252                               |                                                              |                             |             |        |                                 |
| Porte master         | 20050                                        | 1                                                            |                             |             |        |                                 |
| Adresse BPTL3 master | 131072                                       |                                                              |                             |             |        |                                 |
| Adresse IP du backup | 192.168.71.253                               |                                                              |                             |             |        |                                 |
| Porte backup         | 20050                                        |                                                              |                             |             |        |                                 |
|                      | 20050                                        | 2                                                            |                             |             |        |                                 |
| Adresse BPTL3 backup | 0                                            | 2                                                            |                             |             |        |                                 |
| Adresse BPTL3 backup | 0<br>Description                             | 2<br>Adresse IP                                              | Adresse BPTL3               | Status      | Backup | Ajouter                         |
| Adresse BPTL3 backup | 0 Description ETI_XIp OVEST                  | 2<br>Adresse IP<br>192.168.71.251                            | Adresse BPTL3               | Status      | Backup | Ajouter                         |
| Adresse BPTL3 backup | 0 Description ETI_XIp OVEST ETI_XIp Nord     | 2<br>Adresse IP<br>192.168.71.251<br>192.168.71.253          | Adresse BPTL3<br>65536<br>0 | Status<br>e | Backup | Ajouter                         |
| Adresse BPTL3 backup | 0 Description ETI_XIp OVEST ETI_XIp Nord     | Adresse IP           192.168.71.251           192.168.71.253 | Adresse BPTL3<br>65536<br>0 | Status<br>  | Backup | Ajouter<br>Supprim<br>Enregistr |
| Adresse BPTL3 backup | Description<br>ETI_XIp OVEST<br>ETI_XIp Nord | <b>Adresse IP</b><br>192.168.71.251<br>192.168.71.253        | Adresse BPTL3<br>65536<br>0 | Status<br>  | Backup | Ajouter<br>Supprim<br>Enregistr |

La première partie de la fenêtre 1 permet de choisir une porte de communication à travers laquelle les slaves communiqueront avec l'ETI Xip master ; dans l'espace 2 indiquer la porte à travers laquelle les slaves communiqueront avec l'éventuel backup en cas d'interruption temporaire de la communication avec le master (pour les deux champs la plage admise va de 20050 à 20166).

Le tableau (3) permet d'ajouter les ETI-Xip slave (si présents) qui composeront l'installation ; pour cela, appuyer sur la touche (4) "Ajouter".

| Description & ETL Vin OV/EST |  |
|------------------------------|--|
| Description * ETT_xip Ovest  |  |
| Adresse IP 192.168.71.251    |  |

Sur la fenêtre qui apparaît, taper le nom de l'ETI-Xip slave (l'adresse IP est facultative et est automatiquement relevée par le master).

| Description   | Adresse IP     | Adresse BPTL3 | Status | Backup | Ajouter        |
|---------------|----------------|---------------|--------|--------|----------------|
| ETI_XIP OVEST | 192.168.71.251 |               | -      | ⊻5     | Supprimer      |
| ETI_Xip Nord  | 192.168.71.253 |               | -      |        | (Formation and |
|               |                |               |        |        | Enregistrer    |
|               |                |               |        |        |                |

Une fois atteints tous les slaves composant l'installation, il est possible de faire en sorte qu'un de ceux-ci (celui avec la case "**Backup**" marqué d'un (**5**) effectue de manière continue le backup de l'ETI\_Xip master En cas de panne du gateway (passerelle) master, le backup le remplacera et les slaves communiqueront avec celui-ci à travers la porte spécifiée au point (**2**).

| Description   | Adresse IP     | Adresse BPTL3 | Status | Backup | Ajouter     |
|---------------|----------------|---------------|--------|--------|-------------|
| ETI_XIP OVEST | 192.168.71.251 | 65536         | -      | ✓      | Supprimer   |
| ETI_Xip Nord  | 192.168.71.253 | 0             | -      |        | Enregistrer |
|               |                |               |        |        |             |

Une fois effectuée la configuration des autres ETI-Xip, la colonne "adresse layer 3" montrera l'adresse du slave connecté et la colonne "Status" (état) l'état de la communication.

- Non connecté ou en phase de connexion (la connexion pourrait nécessiter d'une attente proportionnée à la complexité de l'installation)
- Connecté et totalement fonctionnant

### 间 Passages et caméras

Le tableau, visualisé par un ETI master, énumère tous les passages connectés à l'installation et l'ETI auquel ceux-ci sont connectés ; si la visualisation s'effectue depuis un module slave, les passages montrés ne seront que ceux connectés à l'ETI

| Adresse | Nom     |               |         | Nom   | lu dispositif |   | Propriétés     |              |            |
|---------|---------|---------------|---------|-------|---------------|---|----------------|--------------|------------|
| 393473  | Entrata | Logistica     |         | ETI 6 |               |   | - RFID - video | >            |            |
| 327970  | Ingress | so Dipende    | nti Cin | ETI 5 |               |   | - RFID - video | )            |            |
| 327971  | Ingress | so Visitatori | Cin     | ETI 5 |               |   | - RFID - video | )            |            |
| 327969  | Ingress | so principal  | e Cin   | ETI 5 |               |   | - RFID - video | )            |            |
| 459009  | Targa a | audio SERT    | EC      | ETI 7 | -SERTEC-      |   | - video        |              |            |
| 262401  | Tecnop  | last          |         | ETI 4 |               |   | - video        |              |            |
| 327972  | Telecar | mera Cinto    |         | ETI 5 |               |   | - video        |              |            |
| 65796   | VIA CO  | RNIA, 1/B     |         | ETI 1 |               |   | - RFID - keyb  | oard - DDVC/ | 08 - video |
| 65793   | cancell | 0             |         | ETI 1 |               |   | - RFID - video | )            |            |
| 131329  | ing.nor | ď             |         | ETI 2 |               |   | - RFID - video | )            |            |
| 1       | 2       | 3             | 4       | 5     | 6             | 7 | 8              | 9            | 10         |

FR

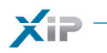

FR

64 -

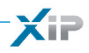

### 🔁 Contrôle accès

#### Comment générer les permissions

À travers la combinaison de 4 règles, il est possible de définir une série de "permissions" :

| <b>Parcours</b>             | C'est un ensemble de passages auxquels l'accès est permis                                                                            |
|-----------------------------|----------------------------------------------------------------------------------------------------|
| O Plages horaires           | Ce sont des délimitations temporelles au cours de la journée pendant lesquelles<br>il est possible d'entrer dans les accès contrôlés |
| Programmes<br>hebdomadaires | Ce sont les jours de la semaine pendant lesquels l'accès est permis                                                                  |
| <b>I</b> Jours fériés       | Ce sont les jours de l'année pendant lesquels l'accès N'est PAS permis                                                               |

### Attention !

En cas d'installation multiserver, les règles de contrôle des accès restent indépendants pour chaque server et seront donc insérées pour chacun d'eux.

#### Phase 1 : génération de la permission

Les 4 règles sont combinées et génèrent la permission, qui sera valable lorsque les quatre règles seront vérifiées.

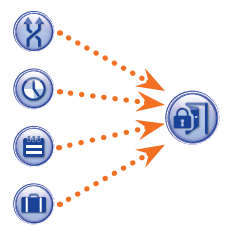

Par exemple :

1) la platine est présente dans le parcours

2) l'heure est comprise dans la plage horaire

3) le jour de la semaine est présent dans la programme hebdomadaire4) le jours n'est pas présent dans les jours fériés.

### Phase 2 : combinaison de permission en Groupes

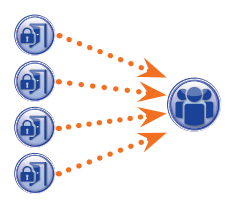

La combinaison d'un ou de plusieurs permissions génère un "Groupe".

### Phase 3 : création des utilisateurs

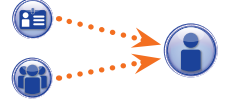

À chaque utilisateur, outre les données d'identité, sont assignés le code numérique et l'éventuel tag RFID (badge) ou le code de la clé à infrarouges ; à chaque utilisateur est associé un "Groupe". Lorsqu'un utilisateur s'identifie avec un badge ou code et au moins une des permissions associées au groupe s'avère valide, l'accès à la zone est garantie.

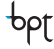

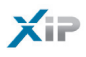

pbl

| Utilisateurs |
|--------------|
|              |

| nom de famille              |          |                                 |          | groupes     | 11/               | •      |               |              |
|-----------------------------|----------|---------------------------------|----------|-------------|-------------------|--------|---------------|--------------|
| code badge                  | Chero    | ther                            |          |             |                   |        |               |              |
| XXXX                        | Nom      | de famille                      | Nom      |             | Groupe            | •      | Défaut        | Ajouter      |
|                             | OUVF     | IER NETTOYAGE 1                 |          |             | OUVRIERS NETTOYAG | GE     |               | Modifie      |
|                             | OUVF     | LIER NETTOYAGE 2                |          |             | OUVRIERS NETTOYAG | GE     |               |              |
|                             | GALL     | I                               | ETTORE   |             | EMPLOYÉS EURORAC  |        |               | Supprim      |
|                             | VERD     | I                               | GIACOMO  | )           | EMPLOYÉS EURORAC  |        |               | $\Delta A$   |
|                             | ARAN     | ICI                             | ROSA     |             | EMPLOYÉS ALFATECH | I      |               | A A          |
|                             | FRAN     | CHI                             | PATRIZIC | )           | EMPLOYÉS ALFATECH | 1      |               | X + Y +      |
|                             | ALET     | TE                              | FLORA    |             | EMPLOYÉS ALFATECH | 1      |               |              |
|                             | GROS     | SI                              | MAURO    |             | EMPLOYÉS ALFATECH |        |               | 7-7          |
|                             | LEON     | ZI                              | GIACOMO  | )           | DIRIGEANTS EUROR/ | ٨C     |               |              |
|                             | NERI     |                                 | RICCARD  | 0           | DIRIGEANTS ALFATE | СН     |               |              |
| Nom de                      | famille* | Détails utilisateu<br>Oregliani | ır       | Nom         | Giuseppe          | $\geq$ |               |              |
|                             | Société  | Alfatech                        | 1        | Département | Ventes            |        |               |              |
| Chef de                     | service  | Leonzi Giacomo                  |          | Immeuble    | Sud               | ~      | $\rightarrow$ |              |
| Numéro de tél               | éphone   | X I X I X                       |          | Activée     | Oui 🔻 🤇           |        |               |              |
| Nom                         | groupe   | EMPLOYÉS ALFA                   | тесн     | • 4         |                   |        |               |              |
|                             | depuis   | 01/01/2009                      | 0        | 0           |                   |        |               |              |
| 5 Valide                    |          |                                 | 0        | 0           |                   |        |               |              |
| 5 Valide<br>Non plus Valide | e depuis | 31/01/2021                      | • •      |             | <u> </u>          |        |               | $e_V \vee v$ |

La fenêtre "**Utilisateurs**" permet d'effectuer une série de fonctions, comme par exemple rechercher des utilisateurs **1** d'après le nom de famille, le code badge ou le groupe d'appartenance. Les utilisateurs cochés **1** ont été créés moyennant le programme PCS-Xip.

En appuyant sur la touche "Ajouter" (2), il est possible d'ajouter de nouveaux utilisateurs, de les activer ou de les désactiver (3), de les associer à un groupe (4), de déterminer la période de validité de la permission d'accès (5) et éventuellement de leur assigner un badge, un code d'accès ou une clé IR (6). Moyennant les touches (7), il est aussi possible de modifier ou d'éliminer les utilisateurs.

😭 Groupes

| dioupe                                                                                 |                                                                                                    | Delaut                                    | Ajor   |
|----------------------------------------------------------------------------------------|----------------------------------------------------------------------------------------------------|-------------------------------------------|--------|
| DIRIGEANTS ALFATECH                                                                    |                                                                                                    |                                           | Mod    |
| DIRIGEANTS EURORAC                                                                     |                                                                                                    |                                           | Supp   |
| EMPLOYÉS ALFATECH                                                                      |                                                                                                    |                                           | Suppr  |
| EMPLOYÉS EURORAC                                                                       |                                                                                                    |                                           | LX-Y-T |
| OUVRIERS NETTOYAGE                                                                     |                                                                                                    |                                           | Y      |
|                                                                                        |                                                                                                    |                                           | AT1    |
|                                                                                        |                                                                                                    |                                           | ++x    |
|                                                                                        |                                                                                                    |                                           | A-KA   |
|                                                                                        |                                                                                                    |                                           |        |
|                                                                                        |                                                                                                    |                                           |        |
| Détails groupe<br>Détails groupe                                                       | Permissions du groupe 4                                                                                                   |                                           |        |
| Détails groupe<br>Détails groupe                                                       | Permissions du groupe 4                                                                                                   |                                           |        |
| Détails groupe<br>Détails groupe                                                       | Permissions du groupe 4                                                                                                   | Département                               |        |
| Détails groupe<br>Détails groupe<br>2 No<br>Socie<br>Chef de serv                      | Permissions du groupe<br>m * Préposés à la manut. Installations<br>té Italimpianti<br>ce Rigoni Elio                      | Département                               |        |
| Détails groupe<br>Détails groupe<br>2 Ne<br>Socie<br>Chef de serv<br>Numéro de télépho | Permissions du groupe 4<br>m * Préposés à la manut. Installations<br>té Italimpianti<br>ce Rigoni Elio<br>ne 0421 33333xx | Département<br>Immeuble<br>Activé Oui – 3 |        |
| Détails groupe<br>Détails groupe<br>2 Ne<br>Socie<br>Chef de serv<br>Numéro de télépho | Permissions du groupe 4<br>m * Préposés à la manut. Installations<br>té Italimpianti<br>ce Rigoni Elio<br>ne 0421 33333xx | Département<br>Immeuble<br>Activé Oui 📢 3 |        |
| Détails groupe<br>Détails groupe<br>2 Nr<br>Socie<br>Chef de serv<br>Numéro de télépho | Permissions du groupe<br>Préposés à la manut. Installations<br>té Italimpianti<br>te Rigoni Elio<br>te 0421 33333xx       | Département<br>Immeuble<br>Activé Oui • 3 |        |

En appuyant sur la touche "**Ajouter**" (), sur la fenêtre "**Groupes**", il est possible de créer des groupes auxquels associer des catégories d'utilisateurs.

Dans la zone 2, il est possible d'assigner un nom au groupe et éventuellement ajouter d'autres informations utiles ; il est aussi possible d'activer ou de désactiver tout le groupe 3.

#### Remarque :

Seul ce qui est écrit à l'intérieur des cases marquées de l'astérisque rouge apparaîtra dans les menus déroulants des autres fenêtres de programmation. FR

XIP

# XiP

| Détails groupe     | Permissions du groupe |              |                           |  |
|--------------------|-----------------------|--------------|---------------------------|--|
| 5                  |                       |              |                           |  |
| EURORAC EST        | \                     | Ajouter->    | TOUJOURS PAS JOURS FÉRIÉS |  |
| EURORAC EURORAC    |                       |              |                           |  |
| EURORAC OUEST      |                       | <- Supprimer |                           |  |
| EURORAC PARKING    | ×                     |              |                           |  |
| EURORAC PIÉTONNI   | ÈRE                   |              |                           |  |
| UTILISATEUR ALFATE | CH                    |              |                           |  |
|                    |                       |              |                           |  |
|                    |                       |              |                           |  |
|                    |                       |              |                           |  |
|                    |                       |              |                           |  |
|                    |                       |              |                           |  |

Sélectionner la fenêtre "Permissions du Groupe" (4).

Pour associer au groupe sélectionné une ou plusieurs permissions d'accès, procéder de la manière suivante :

Sélectionner la permission souhaitée de la liste **(5)** et appuyer sur la touche **"Ajouter**", la permission sélectionnée se déplacera sur la fenêtre de droite contenant les permissions associées au groupe ; pour éliminer une permission de la liste des associés, la sélectionner et appuyer sur la touche **"Éliminer**".

Pour ajouter le groupe à la liste, appuyer sur "Enregistrer".

Parcours

| Farcours      |                                                                             | Défaut                        |                                            | Ajo               |
|---------------|-----------------------------------------------------------------------------|-------------------------------|--------------------------------------------|-------------------|
| ALFATECH      |                                                                             |                               |                                            | Mo                |
| EURORAC       |                                                                             |                               |                                            | Sup               |
| ENTRÉE EST    |                                                                             |                               |                                            | Sub               |
| ENTRÉE OUEST  |                                                                             |                               |                                            | オ                 |
| ENTRÉE PARKIN | IG                                                                          |                               |                                            |                   |
| ENTRÉE PIÉTOR | INIÈRE                                                                      |                               |                                            | $\Lambda \Lambda$ |
| N'IMPORTE OÙ  |                                                                             |                               |                                            |                   |
| UT ALFATECH   |                                                                             |                               |                                            | +                 |
| UT EURORACH   |                                                                             |                               |                                            |                   |
|               |                                                                             |                               |                                            |                   |
| Nom parcours  | Personnel de service                                                        |                               |                                            |                   |
|               | PE ENTRÉE EST<br>PE ENTRÉE OUEST<br>PE ENTRÉE EURORAC<br>PE ENTRÉE ALFATECH | 3 Ajouter-> 4<br><- Supprimer | PE ENTRÉE PARKING<br>PE ENTRÉE PIÉTONNIÈRE |                   |
|               |                                                                             |                               |                                            |                   |

En appuyant sur la touche "**Ajouter**" (1), sur la fenêtre "**Parcours**", il est possible de composer des parcours en regroupant des séquences de passages.

Dans la zone 2, il est possible d'assigner un nom au parcours.

La zone **3** contient la liste des passages (postes externes équipés de contrôle d'accès) présents sur l'installation.

Sélectionner le passage à inclure dans le parcours et appuyer sur la touche "**Ajouter**", le passage sélectionné se déplacera sur la fenêtre de droite contenant les passages associés au parcours ; pour éliminer un passage de la liste, le sélectionner et appuyer sur la touche "**Supprimer**".

Pour ajouter la permission à la liste, appuyer sur "Enregistrer".

XiP

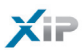

bρţ

Plages horaires

| Plages horaires         |        |           |
|-------------------------|--------|-----------|
|                         | Detaut | Ajouter   |
| HORS HORAIRE MATIN      |        | Modifier  |
| HORS HORAIRE SOIR       |        | Supprimer |
| HORAIRE BUREAU          |        | V-FV      |
| Nom Matin 07h00 - 13h00 |        |           |
| 3 Heure début 7 + 0 +   |        |           |
| Heure fin 13 + 0 +      |        |           |
| Enregistrer             |        |           |

En appuyant sur la touche "Ajouter" (1), sur la fenêtre "Plages horaires", il est possible de créer des plages horaires d'accès.

Dans la zone (2), il est possible d'assigner un nom à la plage horaire. Dans la zone (3) insérer la durée souhaitée.

Pour ajouter la plage horaire à la liste, appuyer sur "Enregistrer".

### Programmes hebdomadaires

| Programme         |         | Défaut       | Ajouter   |
|-------------------|---------|--------------|-----------|
| TOUS LES JOURS    |         | $\checkmark$ | Modifier  |
| DU LUNDI AU VEN   | IDREDI  |              | Supprime  |
| WEEK-END          |         |              | Supprinte |
|                   |         |              |           |
| LANDAD            | 2       |              |           |
| Nom 🜸 Mercredi et | : Jeudi |              |           |

En appuyant sur la touche "Ajouter" (1), sur la fenêtre "Programmes hebdomadaires", il est possible de créer des programmes hebdomadaires d'accès.

Dans la zone (2), il est possible d'assigner un nom au programme hebdomadaire. Dans la zone (3), sélectionner les jours qui composent le programme hebdomadaire.

Pour ajouter le programme hebdomadaire à la liste, appuyer sur "Enregistrer".

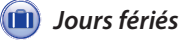

oρj

|                    |                                                   | Modifie                                                  |
|--------------------|---------------------------------------------------|----------------------------------------------------------|
|                    |                                                   |                                                          |
|                    |                                                   | Supprim                                                  |
| V                  |                                                   | Supprint                                                 |
|                    |                                                   | $\mathcal{T} \setminus X \setminus$                      |
| Accès Non permis v | 3//////////////////////////////////////           |                                                          |
| Ajouter-> 5 24/12  |                                                   |                                                          |
| - Supprimer 25/12  | <                                                 |                                                          |
| CT-T-T             |                                                   |                                                          |
| 1++1               |                                                   |                                                          |
| LT-                | WINK                                              |                                                          |
|                    |                                                   |                                                          |
|                    |                                                   |                                                          |
|                    | Accès Non permis<br>Ajouter-> 5<br>24/12<br>25/12 | Accès Non permis<br>Ajouter-><br>24/12<br>25/12<br>25/12 |

En appuyant sur la touche "Ajouter" (), sur la fenêtre "Jours fériés", il est possible de créer des groupes de jours pendant lesquels l'accès est nié ou permis.

Dans la zone 2, il est possible d'assigner un nom au groupe de jours (jours fériés).

En cliquant dans la zone 3, il est possible de choisir si dans le groupe de jours créé l'accès est permis ou nié. En cliquant dans la zone 4 on a à disposition un calendrier sur lequel sélectionner les jours souhaités. Appuyer sur la touche 5 pour ajouter le jour choisi au groupe de jours fériés.

Les jours fériés ajoutés avec le flag sur la case **"Tous les ans"** sélectionnée seront considérées comme valides chaque année.

Pour ajouter le groupe de jours fériés à la liste, appuyer sur "Enregistrer".

Si le groupe de jours fériés ajouté contient des jours pendant lesquels l'accès est permis (③), dans la liste des groupes de jours fériés la case "Accès permis" se présente comme sur la figure.

FR

71

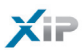

### ) Permissions

|                                       |              | Défaut                             | Ajouter  |
|---------------------------------------|--------------|------------------------------------|----------|
| EURORAC EST                           |              |                                    | Modifie  |
| EURORAC EURORAC                       |              |                                    | Supprime |
| EURORAC OUEST                         |              |                                    | Supprint |
|                                       |              |                                    |          |
| -cuilo permi                          |              |                                    |          |
| Nom * Préposés à la mar               | ut. Alfatech |                                    |          |
| Nom * Préposés à la mar<br>3 Parcours | ut. Alfatech | Plages horaires TOUTE LA JOURNÉE V |          |

En appuyant sur la touche "Ajouter" (), sur la fenêtre "Permissions", il est possible de créer une combinaison de : parcours, plages horaires, programmes hebdomadaires et jours fériés qui composeront les caractéristiques de la permission.

Dans la zone 2, il est possible d'assigner un nom à la permission.

Les différentes fenêtres déroulantes présentes dans la zone ③ permettent de sélectionner les caractéristiques de la permission en utilisant des paramètres précédemment programmés.

Pour ajouter le groupe de jours fériés à la liste, appuyer sur "Enregistrer".
#### Exemple d'application de contrôle des accès

#### Description de l'installation

Supposons de devoir programmer le contrôle du complexe illustré à la figure si-dessous, composé de deux immeubles destinés à des bureaux et un parking clôturé et divisé par les entrées piétonnières. De couleur rouge sont illustrés les dispositifs de contrôle des accès positionnés à hauteur de chaque passage.

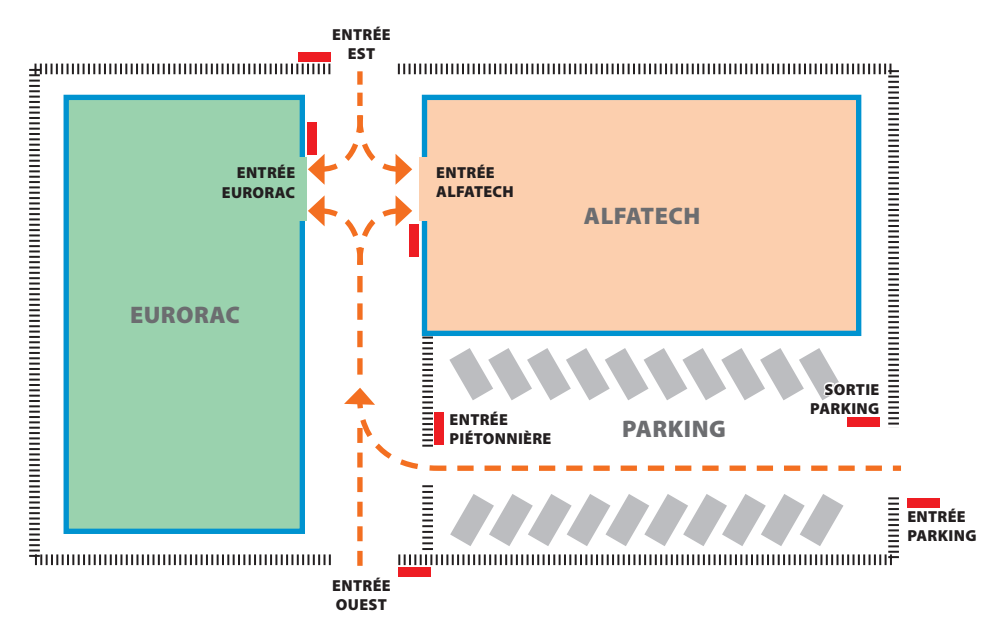

#### Demandes du commettant

- Permettre l'accès piétonnier des entrées piétonnières à la cour interne des immeubles à tous les employés des deux entreprises, mais faire en sorte qu'ils ne puissent accéder qu'aux entreprises d'appartenance
- Permettre l'accès de n'importe quel passage seulement aux dirigeants n'importe quel jour de l'année
- Permettre l'accès au personnel de service uniquement après l'horaire des bureaux sans passer par les entrées EST et OUEST
- Comme exception aux jours fériés établis, permettre l'accès des employés de Eurorac uniquement le matin de la veille de noël

FR

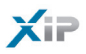

#### Programmation

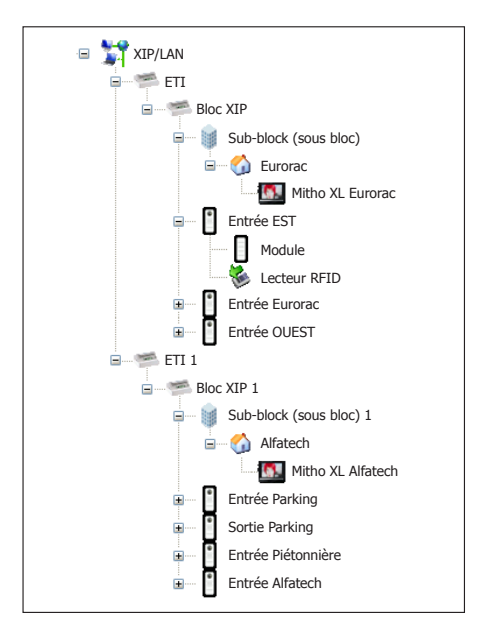

Après avoir créé et programmé l'installation moyennant le logiciel PCS-Xip en l'équipant de tous les postes externes avec des lecteurs RFID et des postes internes nécessaires comme illustré dans l'image, procéder à la programmation du contrôle des accès moyennant ETIXip.

| Groupe              | Défaut |
|---------------------|--------|
| DIRIGEANTS ALFATECH |        |
| DIRIGEANTS EURORAC  |        |
| EMPLOYÉS ALFATECH   |        |
| EMPLOYÉS EURORAC    |        |
| OUVRIERS NETTOYAGE  |        |

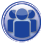

Pour l'exemple en question, nous commençons par la création d'une série de **"Groupes**" qui serviront à contenir des ensembles logiques d'utilisateurs.

|                        | Détails utilisateur |             |          |
|------------------------|---------------------|-------------|----------|
| Nom de famille 🕴       | Oregliani           | Nom         | Giuseppe |
| Société                | Alfatech            | Département | Ventes   |
| Chef de service        | Leonzi Giacomo      | Immeuble    | Sud      |
| Numéro de téléphone    |                     | Activée     | Oui 🔻    |
| Nom groupe             | EMPLOYÉS ALFATECH   | •           |          |
| Valide depuis          | 01/01/2009          | 0           |          |
| Non plus Valide depuis | 31/01/2021 📰 0 📥    | 0           |          |
| Code badge             |                     | Code dé     | ****     |

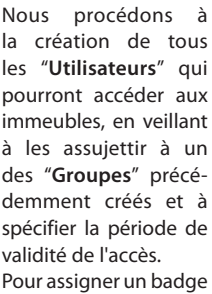

à l'utilisateur, position-

bpţ

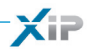

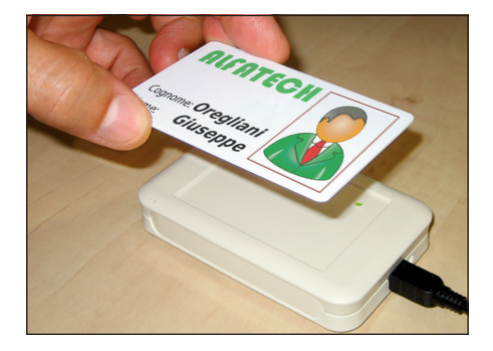

ner le curseur à hauteur de l'espace "Code badge" ; raccorder au PC un lecteur et approcher le badge pour enregistrer le code à destiner à l'utilisateur. Il est aussi possible d'assigner un code numériques à l'utilisateur en l'écrivant dans l'espace "Code clé" au cas où le poste externe serait équipé de clavier.

|              | Détails parcours                                   |                           |                                                                                             |
|--------------|----------------------------------------------------|---------------------------|---------------------------------------------------------------------------------------------|
| Nom parcours | PERSONNEL DE SERVICE<br>ENTRÉE EST<br>ENTRÉE OUEST | Ajouter-><br><- Supprimer | ENTRÉE PARKING<br>ENTRÉE PIÉTONNIÈRE<br>ENTRÉE FURORAC<br>ENTRÉE ALFATECH<br>SORTIE PARKING |
|              | Enregistrer                                        |                           |                                                                                             |

|              | Détails parcours |              |                    |
|--------------|------------------|--------------|--------------------|
| lom parcours | PARKING IN OUT   |              |                    |
|              | ENTRÉE EURORAC   | Ajouter->    | ENTRÉE PIÉTONNIÈRE |
|              | ENTRÉE EST       | <- Supprimer | SORTIE PARKING     |
|              | ENTRÉE OUEST     |              |                    |
|              |                  |              |                    |
|              |                  |              |                    |
|              |                  |              |                    |
|              | Enregistrer      |              |                    |

R)

Nous créons des parcours en tenant compte des exigences du commettant.

Nous créons par exemple un parcours dédié au personnel de service permettant au personnel de passer à travers les passages suivants :

entrée parking, sortie parking, entrée piétonnière, entrée eurorac, entrée alfatec.

Les permissions ne doivent pas (comme nous le verrons par la suite) être nécessairement construites sur les exigences d'un groupe d'utilisateurs ; nous pouvons par exemple créer une permission pour l'accès à la cour piétonnière uniquement des entrées EST et OUEST.

| iste des parcours utilisés dans l'exemple |               |                 |                       |                    |                   |                   |                   |
|-------------------------------------------|---------------|-----------------|-----------------------|--------------------|-------------------|-------------------|-------------------|
|                                           |               | Pas             | sages à traver        | s lesquels le p    | assage est per    | mis               |                   |
| NOM PARCOURS                              | ENTRÉE<br>EST | ENTRÉE<br>OUEST | ENTRÉE<br>PIÉTONNIÈRE | ENTRÉE<br>ALFATECH | ENTRÉE<br>EURORAC | entrée<br>Parking | SORTIE<br>PARKING |
| Parking IN OUT                            |               |                 |                       |                    |                   |                   |                   |
| Personnel de service                      |               |                 |                       |                    |                   |                   |                   |
| Alfatech                                  |               |                 |                       |                    |                   |                   |                   |
| Eurorac                                   |               |                 |                       |                    |                   |                   |                   |

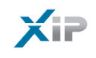

| Nom        | TOUTE LA JOURNÉE |      |  |  |
|------------|------------------|------|--|--|
| HeureDébut | 0                | ▲ 0  |  |  |
| Heure fin  | 23               | ★ 59 |  |  |

| Nom        | HORS | HORAIRE S | DIR |
|------------|------|-----------|-----|
| HeureDébut | 19   | • 0       |     |
| Heure fin  | 23   | ★ 59      |     |

Jours Lundi Mardi

| Nom        | HORAIRE BUREAU |       |  |  |
|------------|----------------|-------|--|--|
| HeureDébut | 0              | ♦ 0 ♦ |  |  |
| Heure fin  | 19             | ♠ 0 ♠ |  |  |

| Nom       | UNIÇ | UEMENT MA  | TIN |  |
|-----------|------|------------|-----|--|
| eureDébut | 7    | <b>▲</b> 0 |     |  |
| Heure fin | 13   | ● 0        |     |  |

🔄 Jeudi 🔄 Vendredi 🗹 Samedi 🗹 Dimanche

| ( | 0 | ) |  |
|---|---|---|--|
|   |   |   |  |

Nous créons des plages horaires d'accès aux établissements.

| Nom ∗ | TOUS LES J | OURS        |          |         |          |        |                   |
|-------|------------|-------------|----------|---------|----------|--------|-------------------|
| Jours | 🖌 Lundi    | Mardi       | Mercredi | ✔ Jeudi | Vendredi | Samedi | <b>V</b> Dimanche |
|       |            |             |          |         |          |        |                   |
| Nom 🜸 | DU LUNDI A | AU VENDREDI |          |         |          |        |                   |
| Jours | Lundi      | Mardi       | Mercredi | Jeudi   | Vendredi | Samedi | Dimanche          |

Mercredi

Nous créons des programmes hebdomadaires d'accès aux établissements.

| Jours fériés              | Défaut       | Accès permis |
|---------------------------|--------------|--------------|
| FÊTES COMMANDÉES          |              |              |
| JOURS FÉRIÉS EURORAC      |              |              |
| JOURS FÉRIÉS ALFATECH     |              |              |
| AUCUN JOUR FÉRIÉ          | $\checkmark$ |              |
| UNIQUEMENT VEILLE DE NOËL |              | $\checkmark$ |
|                           |              |              |
|                           |              |              |
|                           |              |              |
|                           |              |              |

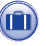

Nous créons des regroupements de jours pendant lesquels l'accès est nié ou permis.

| Permissions             | Défaut |
|-------------------------|--------|
| ACCÈS AU PARKING        |        |
| ACCÈS ALFATECH          |        |
| ACCÈS EURORAC           |        |
| DIRIGEANTS ALFATECH     |        |
| DIRIGEANTS EURORAC      |        |
| PERSONNEL DE SERVICE    |        |
| UNIQUEMENT MATIN VEILLE |        |
|                         |        |
|                         |        |
|                         |        |
| THATHAB / / X X/X///    |        |

ð

Il est maintenant possible de créer des permissions en composant les éléments selon les exigences : "Parcours", "Plages horaires", "Programmes hebdomadaires", "Jours fériés".

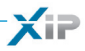

La première demande du commettant est de permettre l'accès piétonnier à la cour interne des immeubles à tous les employés des deux entreprises depuis les entrées piétonnières, mais de faire en sorte qu'ils ne puissent accéder qu'aux entreprises d'appartenance ; pour satisfaire ces demandes, nous créons les permissions suivantes :

| Pare     | cours     | ALFATECH      | ▼ PI               | lages horaires | HORAIRE                       | BUREAU          | •      |
|----------|-----------|---------------|--------------------|----------------|-------------------------------|-----------------|--------|
| Pro      | grammes h | hebdomadaires | DU LUNDI AU VENDRE | DI V Jou       | rs fériés JO                  | OURS FÉRIÉS ALI | FATECH |
| <u> </u> |           |               |                    |                |                               |                 |        |
|          |           |               |                    |                |                               |                 |        |
|          |           |               |                    |                |                               |                 |        |
| 1/-      |           |               |                    | X              | / ~ /                         | / ////          |        |
| om 🐐 ACC | CÈS EUROI | RAC           | 17-1-12            |                | $\langle \mathcal{A} \rangle$ |                 |        |

La deuxième demande du commettant est de permettre l'accès depuis n'importe quel passage uniquement aux dirigeants n'importe quel jour de l'année ; pour satisfaire ces demandes, nous créons les permissions suivantes :

|      | Parcours Parking IN E    | T OUT          | Plages horaires | TOUTE LA JOURNÉE           | •  |
|------|--------------------------|----------------|-----------------|----------------------------|----|
| K    | Programmes hebdomadaires | TOUS LES JOURS | Jou             | rs fériés AUCUN JOUR FÉRIÉ |    |
| om 🛛 | DIRIGEANTS ALFATECH      |                |                 |                            | XX |
|      | Parcours ALFATECH        |                | Plages horaires | TOUTE LA JOURNÉE           | -  |
|      | Programmes hebdomadaires | TOUS LES JOURS | Jou             | rs fériés AUCUN JOUR FÉRIÉ |    |
|      |                          |                |                 |                            |    |
| om ¥ | DIRIGEANTS EURORAC       | -1-1-1-        |                 |                            | Ъ. |

La troisième demande du commettant est de permettre l'accès au personnel de service uniquement après l'horaire des bureaux sans passer par les entrées EST et OUEST ; pour satisfaire cette demande, nous créons la permission suivante :

| Nom | * PERSONNEL | DE SERVICE    |            | t      | $\times$        |                        |          |
|-----|-------------|---------------|------------|--------|-----------------|------------------------|----------|
|     | Parcours    | PERSONNEL     | DE SERVICE | •      | Plages horaires | HORS HORAIRE SOIR      | •        |
| X   | Programmes  | hebdomadaires | DU LUNDI A | U VEND | Jour            | rs fériés FÊTES COMMAN | DÉES 🗸 🗸 |

La quatrième demande du commettant est de permettre l'accès des employés de Eurorac uniquement le matin de la veille de noël ; pour satisfaire cette demande, nous créons la permission suivante :

| Nom 😽 | UNIQUEMENT   | MATIN VEILLE  | 1744           | $\times$        |                         | XXXXX |
|-------|--------------|---------------|----------------|-----------------|-------------------------|-------|
|       | Parcours     | EURORACH      |                | Plages horaires | UNIQUEMENT MATIN        |       |
|       | Programmes h | nebdomadaires | TOUS LES JOURS | Jou             | rs fériés UNIQUEMENT VI |       |

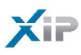

### 8

Il ne reste qu'à assigner les "Permissions" créées aux "Groupes" pour satisfaire pleinement les demandes du commettant en procédant de la manière suivante.

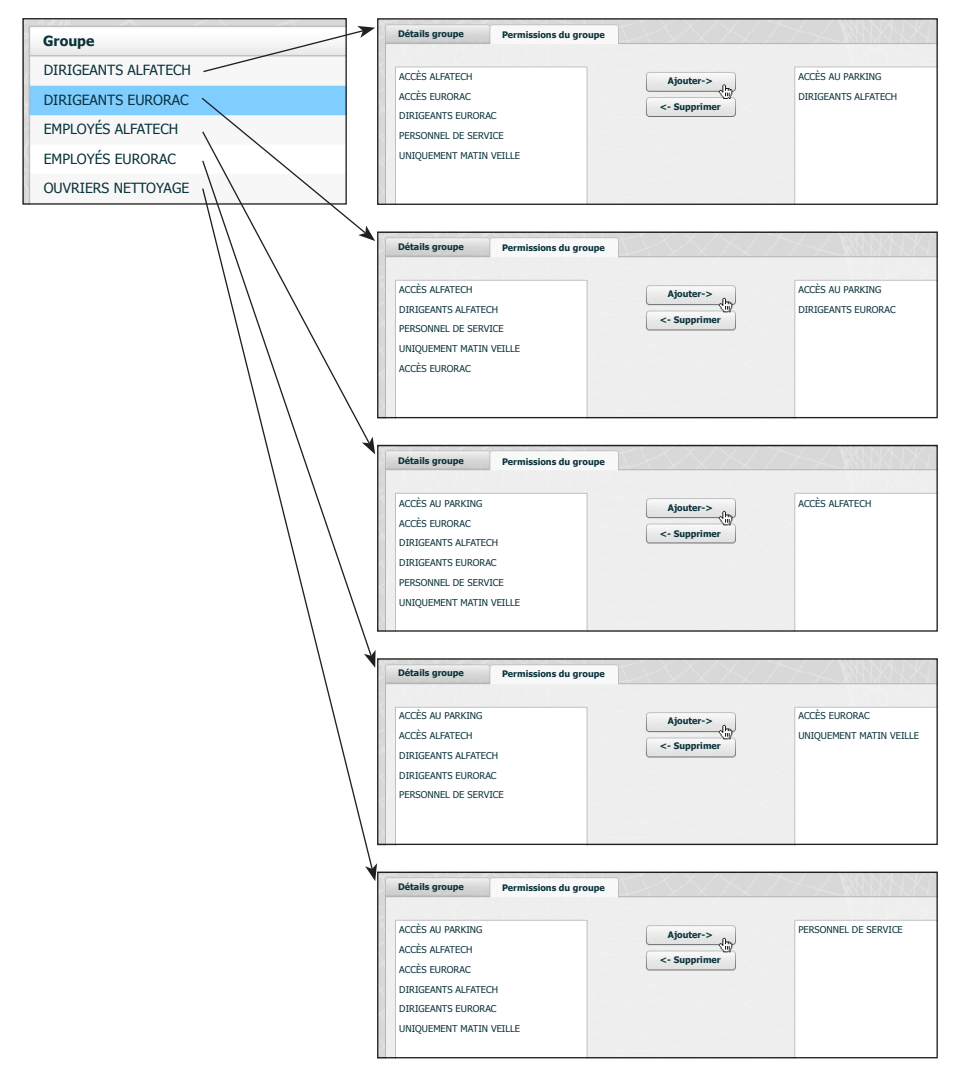

#### Remarque :

78

Celui illustré n'est qu'un exemple ; il est évident qu'avec les éléments à disposition et dûment composés il est possible de satisfaire tout type d'exigence.

📁 Logs

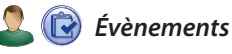

| Évènements                               |                     | f - f - f         | H T H X   |                   | XXX XXX                   |
|------------------------------------------|---------------------|-------------------|-----------|-------------------|---------------------------|
| Type évènement N<br>Intervalle<br>Bloc N | 'importelequel      |                   |           |                   |                           |
| Sommaire                                 | Date                | Type évènement    | Bloc      | Dispositif source | Description               |
| 7                                        | 2009/11/30 19:34:59 | Stato varco       | ETI/XIP 4 | 262401            | Stato varco: porta aperta |
| 6                                        | 2009/11/30 19:34:57 | Stato varco       | ETI/XIP 4 | 262401            | Stato varco: porta chiusa |
| 5                                        | 2009/11/30 19:34:56 | Stato varco       | ETI/XIP 4 | 262401            | Stato varco: porta aperta |
| 4                                        | 2009/11/30 16:34:44 | Stato varco       | ETI/XIP 1 | 65793             | Stato varco: porta aperta |
| 3                                        | 2009/11/30 16:34:42 | Stato varco       | ETI/XIP 1 | 65793             | Stato varco: porta chiusa |
| 2                                        | 2009/11/30 15:19:36 | Controllo accessi | ETI/XIP 5 | 2                 | sabotaggio ;              |

La fenêtre "Évènements" présente un rapport détaillé des évènements qui ont intéressé l'installation, la zone 1 permet de focaliser la recherche sur des évènements générés par une source spécifique 2, dans un intervalle de temps déterminé 3 et depuis un bloc spécifique de l'installation 4.

| Type évènement | module réseau |   | - 2        |   |
|----------------|---------------|---|------------|---|
| Intervalle     | 04/04/2010    |   | 19/10/2010 | 3 |
| Bloc           | Bloc EST      | Ó | • •        |   |
|                | Chercher      |   |            |   |

🚨 🕕 Logs

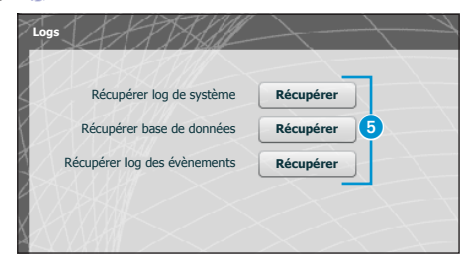

En appuyant sur la touche "**Récupérer**" **6** correspondant à la section intéressée, il est possible d'obtenir des fichiers moyennant lesquels l'assistance technique peut remonter à l'origine des éventuels problèmes.

XiP

## Xip

### Administration

### 🚯 Logiciel et configuration

| Version software | 2.03-B1.03                                                                                                    |  |
|------------------|----------------------------------------------------------------------------------------------------|--|
|                  |                                                                                                    |  |
|                  | Demande licence                                                                                                    |  |
| Description      | 1                                                                                                    |  |
| ava K            | Demander Enregistrer                                                                                                    |  |
|                  |                                                                                                    |  |
|                  |                                                                                                    |  |
|                  |                                                                                                    |  |
|                  |                                                                                                    |  |
|                  |                                                                                                    |  |
|                  |                                                                                                    |  |
|                  | Mise à jour firmware via HTTP                                                                                             |  |
|                  | Mise à jour firmware via HTTP<br>Upload firmware 2                                                                        |  |
|                  | Mise à jour firmware via HTTP<br>Upload firmware 2<br>Configurations par défaut CA                                        |  |
|                  | Mise à jour firmware via HTTP<br>Upload firmware 2<br>Configurations par défaut CA<br>Configurations par défaut XIP et CA |  |

La fenêtre "Logiciel et configuration" permet de mettre à jour la version firmware ou de réinitialiser partiellement ou totalement le dispositif.

Au point **1**, il est possible de demander des licences supplémentaires à Bpt, en tapant tout simplement la description de la demande et en appuyant sur la touche "**Demander**" ; un fichier à enregistrer sur le propre PC et à envoyer via mail sera généré.

Après avoir demandé su service technique BPT la version mise à jour du firmware, appuyer sur la touche 2, sélectionner le fichier et procéder avec l'upload (téléchargement).

En appuyant sur une des touches (3), la section correspondante sera reportée à l'état de défaut (toutes les configurations programmées seront perdues).

FR

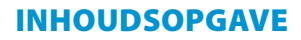

\_\_\_\_

| CONFIGURATIE VAN DE PC Pag.         | 82         |
|-------------------------------------|------------|
| CONFIGURATIE VAN DE GATEWAY ETI-XIP | 84         |
| Toegang tot de configuratiepagina   | 84         |
| Set-up                              | 85         |
| Gegevens                            | 85<br>85   |
| Ethernetparameters                  | 86         |
| Statistieken                        | 86         |
| Datum en tijd                       | 86         |
| Login en password veranderen.       | 87         |
| Set-up multimedia                   | 87         |
| Set-up Master/Slave.                | 88<br>88   |
| Topgangecontrolo                    | 01         |
| Toestemmingen creëren               | 91         |
| Gebruikers                          | 92         |
| Groepen                             | 93         |
| Parcoursen                          | 95         |
| lijdspannes                         | 96         |
| Feestdagen                          | 90<br>97   |
| Toestemmingen                       | 98         |
| Voorbeeld van de toegangscontrole.  | 99<br>99   |
| Verzoeken van de opdrachtgever      | 99         |
| Programmeren                        | 100        |
| Logs                                | 105        |
| Gebeurtenissen<br>Logs              | 105<br>105 |
| Beheer                              | 106<br>106 |

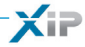

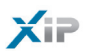

### **CONFIGURATIE VAN DE PC**

Voordat u start met de configuratie van het systeem, moet de pc geconfigureerd worden zodat hij een correcte verbinding tot stand kan brengen met de gateway Eti-Xip wanneer de aansluiting is uitgevoerd. De minimumvereisten van de pc zijn als volgt:

- Windows XP of hoger

- Adobe Flash Player 10

Start de pc en handel als volgt:

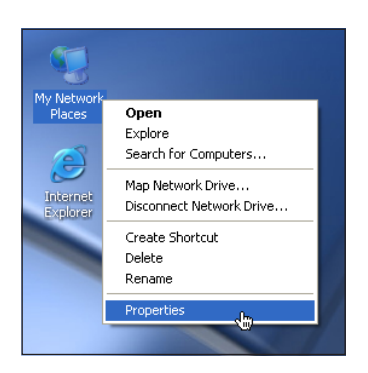

LAN or High-Speed Internet

Klik met de rechtermuisknop op het pictogram "Netwerkverbindingen".

Op het menu, klik op het pictogram "Eigenschappen".

Selecteer "LAN-verbinding" en klik met de rechtermuisknop op "Eigenschappen".

NL

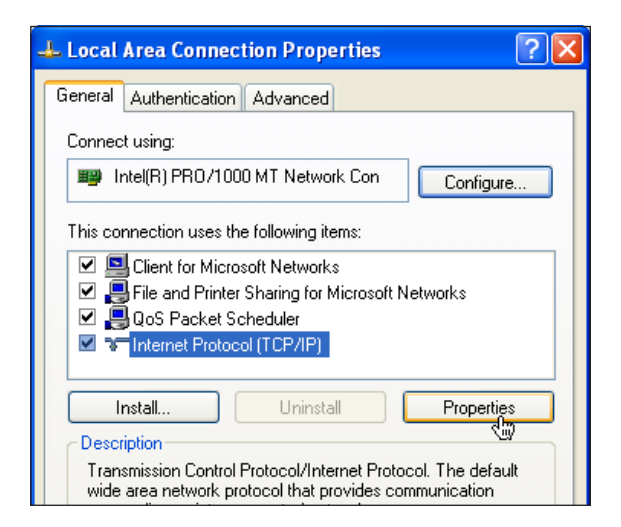

| Internet Protocol (TCP/IP) Prope                                                                                      | Internet Protocol (TCP/IP) Properties 🛛 🔹 🔀                          |  |  |  |  |  |
|----------------------------------------------------------------------------------------------------|----------------------------------------------------------------------|--|--|--|--|--|
| General                                                                                                    |                                                                      |  |  |  |  |  |
| You can get IP settings assigned autor<br>this capability. Otherwise, you need to<br>for the appropriate IP settings. | natically if your network supports<br>ask your network administrator |  |  |  |  |  |
| Obtain an IP address automatically                                                                                    |                                                                      |  |  |  |  |  |
| • Use the following IP address:                                                                                       |                                                                      |  |  |  |  |  |
| IP address:                                                                                                    | 192.168.1.3                                                          |  |  |  |  |  |
| Subnet mask:                                                                                                    | 255.255.255.0                                                        |  |  |  |  |  |
| Default gateway:                                                                                                    | · · ·                                                                |  |  |  |  |  |
| Obtain DNS server address auton                                                                                       | natically                                                            |  |  |  |  |  |
| • Use the following DNS server add                                                                                    | resses:                                                              |  |  |  |  |  |
| Preferred DNS server:                                                                                                 |                                                                      |  |  |  |  |  |
| Alternate DNS server:                                                                                                 | · · ·                                                                |  |  |  |  |  |
|                                                                                                    | Advanced                                                             |  |  |  |  |  |
|                                                                                                    | OK Cancel                                                            |  |  |  |  |  |

Selecteer "Internetprotocol (TCP/IP)" en klik op "Eigenschappen".

XIP

Selecteer op dit scherm "Het volgende IP-adres gebruiken" en vul de velden in als volgt:

IP-adres: 192.168.1.3 Subnet mask: 255.255.255.0

Als u op OK klikt, is uw pc klaar om met de gateway Eti-Xip te communiceren.

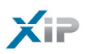

### **CONFIGURATIE VAN DE GATEWAY ETI-XIP**

#### Toegang tot de configuratiepagina

Om toegang te krijgen tot de configuratiepagina van de interface-module, dient u op de browser die u normaal gebruikt het volgende adres in te tikken: http://**192.168.1.2** 

| Aanmelden | -+++      |
|-----------|-----------|
| Username  | Installer |
| Password  | *****     |
| Aanmelden |           |

Na enkele seconden verschijnt de configuratiepagina. U dient een username en password in te voeren.

Er zijn twee verschillende profielen, één voor de installateur en één voor de gebruiker. De in de fabriek ingestelde verificatiegegevens zijn als volgt:

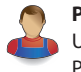

Profiel installateur Username: installer Password: 112233

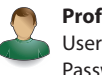

Profiel gebruiker Username: user Password: user

#### Opmerking

De installateur heeft toegang tot alle configuratiepagina's. De gebruiker heeft alleen toegang tot de pagina's die gemerkt zijn met het pictogram Gebruiker.

| pet XIP             |                      | ETI/XIP       |
|---------------------|----------------------|---------------|
| Home                | V                    | Velkom        |
| XIP-systeem         | Datum                | 02/08/2011    |
| ► Coregangscontrole | Uur                  | 11:00         |
|                     | Type apparaat        | slave         |
| Beheer              | Status verbindingen  | ok            |
|                     | Actieve verbindingen |               |
|                     | IP-adres             | 192.168.1.8   |
|                     | Netmask              | 255.255.255.0 |
|                     | Port                 | 80            |

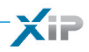

🚺 Set-up

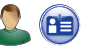

Gegevens

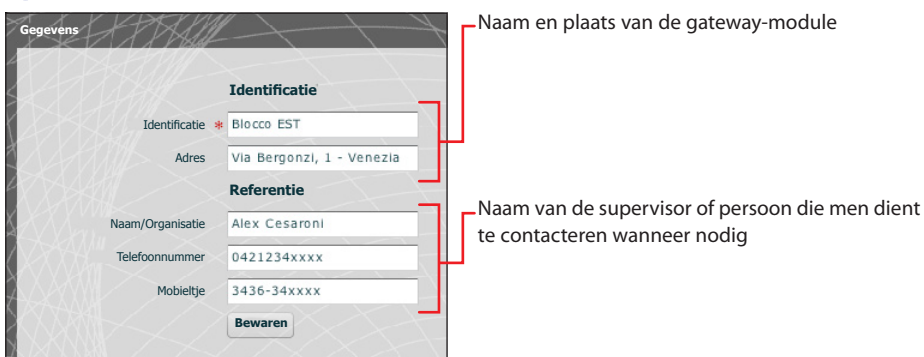

### 间 Set-up netwerk

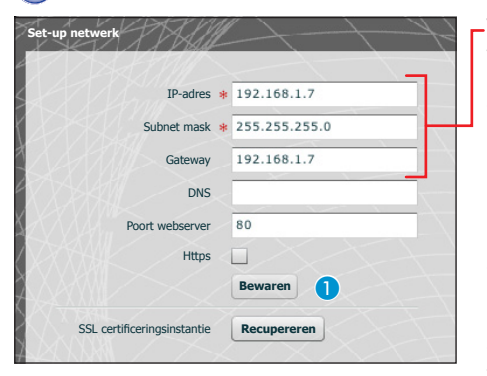

Voer het IP-adres in dat u heeft gekozen voor dit toestel en het bijbehorende netmask. Voer indien nodig in het onderstaande veld ook de Default Gateway in voor het gekozen subnetwerk.

De andere gegevens op het scherm dienen om het toestel te kunnen identificeren in het netwerk.

Met "Https" geactiveerd wordt er een versleuteld communicatiekanaal (SSL) gecreëerd tussen de browsers, de eventuele portier en de server door middel van een uitwisseling van certificaten. Om de certificaten te verkrijgen die noodzakelijk zijn voor dit soort communicatie, druk op de knop **1**.

### \Lambda Let op!

Nadat u de netwerkparameters heeft gewijzigd en op de knop "Bewaren" drukt, wordt de verbinding met het toestel verbroken. Om opnieuw een verbinding tot stand te brengen kan het noodzakelijk zijn om de pc te configureren zoals eerder vermeld.

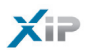

#### Ethernetparameters

| Ethernetparameter  | s          | H                  | KK XXX     |
|--------------------|------------|--------------------|------------|
|                    | Poort 1    |                    | Poort 2    |
| Snelheid           | AUTO V     | Snelheid           | AUTO       |
| MDI-X              | AUTO MDI-X | MDI-X              | AUTO MDI-X |
| Huidige modaliteit | 100 FULL   | Huidige modaliteit | 10 HALF    |
| Status link        | UP         | Status link        | DOWN       |
|                    |            |                    | Bewaren    |

Met dit scherm kunt u een "geavanceerde" configuratie uitvoeren van de parameters van de ethernetpoorten, alsook informatie verstrekken over de status van de communicatie en de ethernetpoorten.

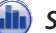

#### Statistieken

| Statistieken  | MIB    | Courters (port 1) | MIB Courters (port 2) |
|---------------|--------|-------------------|-----------------------|
| Ethernet byt  | es tx  | 4441327           |                       |
| Ethernet byt  | es rx  | 240192            |                       |
| Ethernet erro | ors tx | 0                 |                       |
| Ethernet erro | ors rx | 0                 |                       |
| CAN fram      | es tx  | 471               |                       |
| CAN fram      | es rx  | 0                 |                       |
| CAN frames e  | rrors  | 0                 |                       |

Het scherm bevat statistische gegevens met betrekking tot het verzenden en ontvangen gegevensverkeer op het ethernetnetwerk of BPTgegevensnetwerk. Deze gegevens kunnen nuttig zijn voor "diagnostieke" doeleinden.

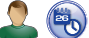

#### 💄 🔖 Datum en tijd

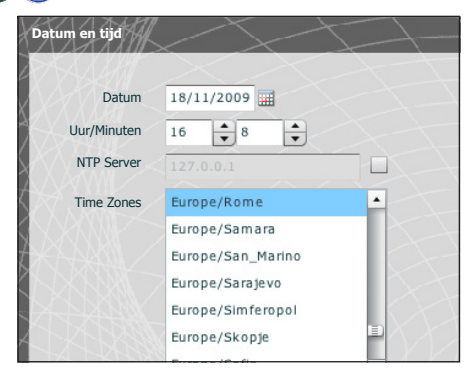

In dit venster kunt u de juiste datum, tijd en tijdzone instellen, en eventueel het regelen van deze gegevens afhankelijk te maken van de NTP-server.

NL

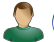

#### 👢 🔒 Login en password veranderen

| Login en password veranderen | 4-+                               | -HARAK                       |                |
|------------------------------|-----------------------------------|------------------------------|----------------|
|                              | Installateur                      |                              | Gebruiker      |
| Huidige username             | Installer                         | Huidige username             |                |
| Nieuwe username              | Installatore                      | Nieuwe username              |                |
| Huidig password              | *****                             | Huidig password              |                |
| Nieuw password               | *****                             | Nieuw password               |                |
| Het nieuwe password invoeren | *****                             | Het nieuwe password invoeren |                |
| Bewaren                      |                                   | Bewaren                      |                |
|                              |                                   | N K K K L L L L L L          | XXXXXXXXXXX    |
| X                            | $\langle \rangle \langle \rangle$ |                              | X HOW YE FLATI |

Met dit scherm kan de installateur zijn eigen username en password wijzigen, alsook dat van de gebruiker.

De gebruiker kan alleen zijn eigen username en password wijzigen.

#### 🝓 Set-up multimedia Set-up multimedia Video framerate [fps] 25 -Audio/video max. bitsnelheid [bps] 960K 🔻 I - Frame default(5) Videosysteem PAL - 4 Videocodec Beschikbare codecs A Ingeschakeld H264 CIF $\checkmark$ Ingeschakeld Audiocodec Beschikbare codecs G711µ ~ G711A ~ Bewaren

# Met dit scherm kunt u de parameters instellen voor de audio- en video- communicatie.

XiP

De parameters in het gebied ③ bepalen hoe het audio/videosignaal dat afkomstig is van de buitenposten wordt omgezet van analoog naar digitaal voordat het naar het LAN-netwerk wordt gestuurd.

(a) keuze van het video-transmissiesysteem dat in de installatie wordt gebruikt.

5 keuze van de audio/video-codecs.

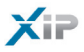

### 🔁 Xip-systeem

### Set-up Master/Slave

In een installatie die de aanwezigheid voorziet van meerdere gateways ETI-Xip moet een ervan noodzakelijkerwijs de master zijn en als eerste worden geprogrammeerd.

#### ▲ Let op!

De set-up van de communicatiemethode "SSL" (Secure Sockets Layer) moet dezelfde zijn op alle toestellen van de installatie.

| JUUILLII                | master 🗸       |                                  |             |        |         |            |
|-------------------------|----------------|----------------------------------|-------------|--------|---------|------------|
| IP-adres van de master  | 192.168.71.252 |                                  |             |        |         |            |
| Poort master            | 20050          | 1                                |             |        |         |            |
| Adres BPTL3 master      | 131072         | 1-1                              |             |        |         |            |
| IP-adres van de back-up | 192.168.71.253 |                                  |             |        |         |            |
| Poort back-up           | 20050          | 2                                |             |        |         |            |
| BPTL3-adres back-up     | 0              |                                  |             |        |         |            |
|                         | Beschrijving   | IP-adres                         | BPTL3-adres | Status | Back-up | Toevoeger  |
|                         |                |                                  | 65536       |        |         |            |
|                         | ETI_XIP OVEST  | 192.168.71.251                   | 00000       | -      | -       | Verwijdere |
|                         | ETI_XIP OVEST  | 192.168.71.251<br>192.168.71.253 | 0           | •      | ✓       | Verwijdere |

In het bovenste gedeelte van het venster () kunt u een poort kiezen waarmee de slaves met de master ETI-Xip communiceren. Voer in de ruimte () de poort in waarmee de slaves met de eventuele back-up communiceren wanneer de verbinding met de master tijdelijk onderbroken is (voor beide velden gaat het toegestane bereik van 20050 tot 20166).

Met de tabel **3** kunt u de ETI-Xip slaves toevoegen (indien aanwezig) die deel uitmaken van de installatie. Druk hiervoor op de knop **4 "Toevoegen**".

| Een nieuwe slave toev | voegen         | × |
|-----------------------|----------------|---|
| Beschrijving 🐐        | ETI_XIP OVEST  |   |
| IP-adres              | 192.168.71.251 |   |
|                       | Bewaren        |   |

Voer in het venster dat verschijnt de ETI-Xip slave in (het IPadres is niet verplicht en wordt automatisch bepaald door de master).

| Beschrijving  | IP-adres       | BPTL3-adres | Status | Back-up | Toevoegen   |
|---------------|----------------|-------------|--------|---------|-------------|
| ETI_XIP OVEST | 192.168.71.251 |             | -      | ₹5      | Verwijderen |
| ETI_Xip Nord  | 192.168.71.253 |             | -      |         |             |
|               |                |             |        |         | Bewaren     |
|               |                |             |        |         | XIXII       |

Wanneer alle slave-onderdelen aan de installatie zijn toegevoegd, dan is het mogelijk om ervoor te zorgen dan een ervan (waarvan het vakje "**Back-up**" is aangevinkt (5) voortdurend een back-up uitvoert van de master ETI-Xip.

Als de master gateway defect raakt, wordt hij vervangen door de back-up en de slaves communiceren ermee door de poort die omschreven is in punt (2).

| Beschrijving  | IP-adres       | BPTL3-adres | Status | Back-up | Toevoegen   |
|---------------|----------------|-------------|--------|---------|-------------|
| ETI_XIP OVEST | 192.168.71.251 | 65536       | -      | ✓       | Verwijderen |
| ETI_Xip Nord  | 192.168.71.253 | 0           | -      |         | Bewaren     |
|               |                |             |        |         | XIX         |
|               |                |             |        |         |             |

Wanneer de andere ETI-Xip's geconfigureerd zijn, geeft de kolom "adres layer 3" het adres weer van de verbonden slaves en de kolom "Status" de status van de communicatie.

- Niet verbonden of bezig met verbinden (de duur om de verbinding tot stand te brengen is afhankelijk van de complexiteit van de installatie)
- Verbonden en volledig functionerend

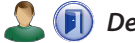

#### Deuren en camera's

De tabel, weergegeven door een ETI master, geeft een overzicht van alle deuren die op de installatie zijn aangesloten en waarop ETI is aangesloten. Als de weergave gebeurt vanop een slave-module, dan worden alleen de deuren die aangesloten zijn op ETI weerggegeven.

| Adres  | Naam              |          | Naam  | toestel  |   | Eigenschappen                       |   |    |
|--------|-------------------|----------|-------|----------|---|-------------------------------------|---|----|
| 393473 | Entrata Logistica |          | ETI 6 |          |   | - RFID - video                      | > |    |
| 327970 | Ingresso Dipende  | enti Cin | ETI 5 |          |   | - RFID - video                      | ) |    |
| 327971 | Ingresso Visitato | ri Cin   | ETI 5 |          |   | - RFID - video                      | ) |    |
| 327969 | Ingresso principa | le Cin   | ETI 5 |          |   | - RFID - video                      | ) |    |
| 459009 | Targa audio SER   | TEC      | ETI 7 | -SERTEC- |   | - video                             |   |    |
| 262401 | Tecnoplast        |          | ETI 4 | ETI 4    |   | - video                             |   |    |
| 327972 | Telecamera Cinto  | )        | ETI 5 | ETI 5    |   | - video                             |   |    |
| 65796  | VIA CORNIA, 1/B   |          | ETI 1 | ETI 1    |   | - RFID - keyboard - DDVC/08 - video |   |    |
| 65793  | cancello          |          | ETI 1 | ETI 1    |   | - RFID - video                      |   |    |
| 131329 | ing.nord          |          | ETI 2 | ETI 2    |   | - RFID - video                      |   |    |
| 1      | 2 3               | 4        | 5     | 6        | 7 | 8                                   | 9 | 10 |

NL

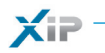

NL

90 -

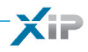

### 🔁 Toegangscontrole

#### Toestemmingen creëren

Dankzij de combinatie van 4 regels is het mogelijk om een reeks "toestemmingen" te definiëren:

| Rarcoursen                 | Het geheel van deuren waarvoor toegang is verleend                                             |
|----------------------------|------------------------------------------------------------------------------------------------|
| 🕔 Tijdspannes              | Tijdspannes gedurende de dag waarin het mogelijk is om de gecontroleerde toegangen te betreden |
| (B) Wekelijkse programma's | De dagen van de week waarop de toegang toegestaan is                                           |
| Feestdagen                 | De dagen van het jaar waarop de toegang NIET toegestaan is                                     |

#### A Let op!

In geval van installaties met meerdere servers, blijven de regels met betrekking tot de toegangscontrole onafhankelijk voor elke server. Zij moeten dus voor elke server worden ingevoerd.

#### Fase 1: de toestemming creëren

De vier regels worden gecombineerd en produceren een toestemming die geldig is wanneer de vier regels gecontroleerd zijn.

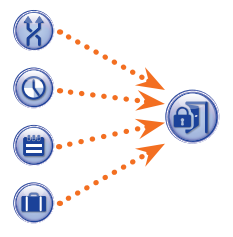

#### Bijvoorbeeld:

1) de plaat bevindt zich op het parcours

2) het tijdstip behoort tot de tijdspanne

3) de dag van de week maakt deel uit van het wekelijkse programma

4) de dag is niet geprogrammeerd als feestdag.

#### Fase 2: combinatie van toestemmingen in groepen

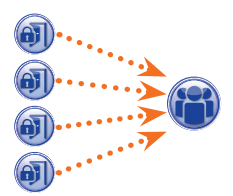

De combinatie van één of meerdere toestemmingen creëert een "Groep".

#### Fase 3: gebruikers creëren

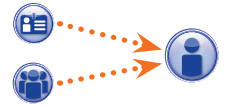

Elke gebruiker krijgt, naast anagrafische gegevens, ook een cijfercode en een eventuele RFID-tag (kaart) of de code van de infrarode sleutel toegewezen. Elke gebruiker wordt in een "Groep" ondergebracht. Als een gebruiker zich identificeert met een kaart of een code en ten minste één van de toestemmingen van de groep waartoe de gebruiker behoort geldig is, dan wordt de toegang tot de zone gegarandeerd.

### NL

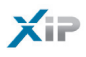

Gebruikers

| achternaam | _        |                 |         | groepen  |                     |         |                     |
|------------|----------|-----------------|---------|----------|---------------------|---------|---------------------|
| codo kaart | ~        |                 | -       | 3. copon |                     |         |                     |
|            | Zoel     | ken             |         |          |                     |         |                     |
|            | Acht     | ernaam          | Naam    |          | Groep 🔻             | Default | Toevoeg             |
|            | SCHO     | DONMAKER 1      |         |          | SCHOONMAAKPERSONEEL |         | Wijzige             |
|            | SCHO     | DONMAKER 2      |         |          | SCHOONMAAKPERSONEEL |         |                     |
|            | GALL     | I               | ETTORE  |          | BEDIENDEN EURORAC   |         | Verwijde            |
|            | VERD     | DI              | GIACOM  | 10       | BEDIENDEN EURORAC   |         | $\Box A \downarrow$ |
|            | ARAM     | VCI             | ROSA    |          | BEDIENDEN ALFATECH  |         |                     |
|            | FRAM     | ICHI            | PATRIZI | 0        | BEDIENDEN ALFATECH  |         | $X \rightarrow X$   |
|            | ALET     | TE              | FLORA   |          | BEDIENDEN ALFATECH  |         |                     |
|            | GRO      | SSI             | MAURO   |          | BEDIENDEN ALFATECH  |         | 34.0                |
|            | LEON     | 1ZI             | GIACOM  | 10       | BEDIENDEN EURORAC   |         |                     |
|            | NERI     |                 | RICCAR  | DO       | BEDIENDEN ALFATECH  |         | 247                 |
| Achte      | rnaam 🗍  | Details gebruik | er      | Naam     | Giuseppe            |         |                     |
|            | Bedrijf  | Alfatech        |         | Afdeling | Verkoop             |         |                     |
| Afdeling   | shoofd   | Leonzi Giacomo  |         | Gebouw   | Zuid                |         |                     |
| Telefoonnu | ummer    |                 | 1 ~ 1   | Actief   | Ja 🔻 3              |         |                     |
| Naam       | groep    | BEDIENDEN ALI   | ATECH   | • 4      | 1>                  |         |                     |
| Ivadin     | vanaf    | 01/01/2009      | 0       |          |                     |         |                     |
| 5 Geldig   | in vanaf | 31/01/2021      | 0       |          |                     |         |                     |

Met het venster "Gebruikers" kunt u een aantal functies verrichten, zoals bijvoorbeeld gebruikers zoeken 1 op familienaam, kaartcode of de groep waartoe ze behoren. De gebruikers met 🗹 zijn gecreëerd met het programma PCS-Xip.

Door op de knop "**Toevoegen**" 2 te drukken is het mogelijk om nieuwe gebruikers toe te voegen, ze te activeren of uit te schakelen 3, ze aan een groep te koppelen 4, de geldigheidsperiode te bepalen van de toestemming 5 en hen eventueel een kaart, een toegangscode of een IR-sleutel toe te kennen 6. Met behulp van de desbetreffende knoppen 7 kunt u tevens gebruikers wijzigen of verwijderen.

pbl

😭 Groepen

| MANAGERS EURORAC<br>BEDIENDEN ALFATECH<br>BEDIENDEN EURORAC<br>SCHOONMAAKPERSONEEL<br>Details groep<br>Details groep<br>Toestemmingen groep<br>2<br>Naam © Onderhoudspersoneelinstallaties<br>Bedrijf Italimpianti Afdeling<br>Afdelingshoofd Rigoni Elio Gebouw<br>Telefoonnummer 0421 33333xx Actief Ja v 3                                                                                                    |                                                              |                                |                                                                                     |          | Toerocy             |
|----------------------------------------------------------------------------------------------------|--------------------------------------------------------------|--------------------------------|-------------------------------------------------------------------------------------|----------|---------------------|
| MARAGENS EURORAC<br>BEDIENDEN ALFATECH<br>BEDIENDEN EURORAC<br>SCHOONMAAKPERSONEEL<br>Details groep<br>Details groep<br>Details groep<br>Toestemmingen groep<br>2<br>Naam * Onderhoudspersoneelinstallaties<br>Bedriff Italimpianti Afdeling<br>Afdelingshoofd Rigoni Elio Gebouw<br>Telefoonnummer 0421 33333xx Actief Ja v 3                                                                                                    | MANAGERS ALFATECH                                            |                                |                                                                                     |          | Wijzige             |
| BEDIENDEN ALFATECH<br>BEDIENDEN EURORAC<br>SCHOONMAAKPERSONEEL                                                                                                    | MANAGERS EURORAC                                             |                                |                                                                                     |          | Verwijde            |
| Details groep   Details groep   Details groep   Details groep   Details groep   Details groep   Image: Image: Imag                                                                                                    | BEDIENDEN ALFATECH                                           |                                |                                                                                     |          |                     |
| Details groep<br>Details groep<br>Details groep<br>Details groep<br>Toestemmingen groep<br>Naam * Onderhoudspersoneelinstallaties<br>Bedrijf Italimpianti Afdeling<br>Afdelingshoofd Rigoni Elio Gebouw<br>Telefoonnummer 0421 33333xx Actief Ja v 3                                                                                                    | SCHOONMAAKDEDSONI                                            |                                |                                                                                     |          | $\lambda / \lambda$ |
| Details groep       Details groep       Details groep       2       Nam * Onderhoudspersoneelinstallaties       Bedrijf       Italimpianti       Afdelingshoofd       Rigoni Elio       Gebouw       Telefoonnummer       0421 33333xx       Actief       Ja                                                                                                    | SCHOUNMAAKPERSUNE                                            | EL                             |                                                                                     |          | XXX                 |
| Details groep       Details groep       Toestemmingen groep       2       Naam * Onderhoudspersoneelinstallaties       Bedrijf Italimpianti       Afdelingshoofd       Rigoni Elio       Gebouw       Telefoonnummer       0421 33333xx       Actief       Ja                                                                                                    |                                                              |                                |                                                                                     |          | $\Delta \Delta$     |
| Details groep Details groep           2       Naam          Onderhoudspersoneelinstallaties         Bedrijf Italimpianti         Afdeling         Afdelingshoofd Rigoni Elio         Gebouw         Telefoonnummer         0421 33333xx         Actief         Ja         (3)         (3)         (3)         (3)         (3)         (3)         (3)         (3)         (3)         (3)         (3)         (3)         (3)         (3)         (3)         (3)         (3)         (3)         (3)         (3)         (3)         (3)         (3)         (3)         (3)         (3)         (3)         (3)         (3)         (3)         (3)         (3)         (3)         (3)         (3)         (3)         (3)         (3)         (3)         (3)         (3)         (3)         (3)         (3)         (3)         (3)         (3)         (3)         (3)         (3)         (3)         (3)         (3)         (3)         (3)         (3)         (3)         (3)         (3)         (3)         (3)         (3)         (3)         (3)         (3)         (3)         (3)         (3)         (3)         (3)         (3)         (3)         (3)         (3)         (3)         (3)         (3)         (3)         (3)         (3)         (3)         (3)         (3)         (3)         (3)         (3)         (3)         (3)         (3)         (3)         (3)         (3)         (3)         (3)         (3)         (3)         (4)         (4)         (4)         (4)         (4)         (4)         (4)         (4)         (4)         (4)         (4)         (4)         (4)         (4)         (4)         (4)         (4)         (4)         (4)         (4)         (4)         (4)         (4)         (4)         (4)         (4)         (4)         (4)         (4)         (4)         (4)         (4)         (4)         (4)         (4)         (4)         (4)         (4)         (4)         (4)         (4)         (4)         (4)         (4)         (4)         (4)         (4)         (4)         (4)         (4)                                      |                                                              |                                |                                                                                     |          |                     |
| Details groep Details groep Toestemmingen groep Toestemmingen groe |                                                              |                                |                                                                                     |          | 17-1                |
| Details groep Details groep Toestemmingen groep  Toestemmingen groep  To |                                                              |                                |                                                                                     |          |                     |
| Details groep          Details groep       Toestemmingen groep         2       Naam * Onderhoudspersoneelinstallaties         Bedrijf       Italimpianti         Afdelingshoofd       Rigori Elio         Gebouw                                                                                                    |                                                              |                                |                                                                                     |          | 7+7                 |
| Bedrijf     Italimpianti     Afdeling       Afdelingshoofd     Rigoni Elio     Gebouw       Telefoonnummer     0421 33333xx     Actief                                                                                                    | Details groep<br>Details groep                               | Toes                           | temmingen groep <b>4</b>                                                            |          |                     |
| Afdelingshoofd     Rigoni Elio     Gebouw       Telefoonnummer     0421 33333xx     Actief                                                                                                    | Details groep<br>Details groep                               | Toes                           | temmingen groep                                                                     |          |                     |
| Telefoonnummer 0421 33333xx Actief Ja 🗸 3                                                                                                    | Details groep<br>Details groep<br>2 Na<br>Bec                | Toes<br>nam *<br>drijf         | temmingen groep 4<br>Onderhoudspersoneelinstallaties<br>Italimpianti                | Afdeling |                     |
|                                                                                                    | Details groep<br>Details groep<br>2 Na<br>Bec<br>Afdelingsho | Toes<br>aam *<br>drijf<br>oofd | temmingen groep 4<br>Onderhoudspersoneelinstallaties<br>Italimpianti<br>Rigoni Elio | Afdeling |                     |

Door op de knop "Toevoegen" (1) te drukken, kunt u op het scherm "Groepen" creëren waaraan u gebruikerscategorieën kunt koppelen.

In het gebied 2 kunt u een naam geven aan een groep en eventueel andere nuttige informatie toevoegen. Het is ook mogelijk om de hele groep te activeren of uit te schakelen 3.

#### Opmerking:

Alleen datgene wat zich in de vakjes met een rood sterretje bevindt verschijnt op de menu's van de andere programmeringsvensters.

NL

XiP

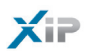

| Details groep      | Toestemmingen groep |                |                      |            |
|--------------------|---------------------|----------------|----------------------|------------|
| 5                  |                     |                |                      |            |
| EURORAC OOST       |                     | Toevoegen ->   | ALTIJD GEEN FEESTDAG |            |
| EURORAC EURORAC    |                     |                |                      |            |
| EURORAC WEST       |                     | <- verwijderen |                      |            |
| EURORAC PARKEERP   | PLAATS              |                |                      |            |
| EURORAC VOETGAN    | GERS                |                |                      |            |
| GEBRUIKER AI FATEO | н                   |                |                      |            |
|                    |                     |                |                      |            |
|                    |                     |                |                      |            |
|                    |                     |                |                      |            |
|                    |                     |                |                      |            |
| C                  |                     |                |                      | $\nabla V$ |

Selecteer het venster "Toestemmingen groep" 4.

Om een of meerdere toestemmingen te koppelen aan een geselecteerde groep, handel als volgt: Selecteer de gewenste toestemming van de lijst **5** en druk op de knop **"Toevoegen**". De geselecteerde toestemming verplaatst zich naar het rechtervenster met de toestemmingen die aan de groep gekoppeld zijn. Om een toestemming van de lijst te verwijderen, selecteer hem en druk op de knop **"Verwijderen**".

Om de groep aan de lijst toe te voegen, druk op "Bewaren".

NL

94

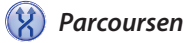

| Parcoursen    |                                                                                                    | Default                                                  | Toevoege                  |
|---------------|----------------------------------------------------------------------------------------------------|----------------------------------------------------------|---------------------------|
| ALFATECH      |                                                                                                    |                                                          | Wijzigen                  |
| EURORAC       |                                                                                                    |                                                          | Verwijden                 |
| INGANG OOST   |                                                                                                    |                                                          | Verwijder                 |
| INGANG WEST   |                                                                                                    |                                                          | $f \setminus X$           |
| INGANG PARKE  | ERPLAATS                                                                                           |                                                          |                           |
| VOETGANGERS   | SINGANG                                                                                            |                                                          | $\Lambda \Lambda \Lambda$ |
| OVERAL        |                                                                                                    |                                                          |                           |
| GEB ALFATECH  | l                                                                                                  |                                                          | +++                       |
| GEB EURORAC   | н                                                                                                  |                                                          |                           |
|               |                                                                                                    |                                                          |                           |
| Naam parcours | * Dienstpersoneel                                                                                  |                                                          |                           |
| Naam parcours | Dienstpersoneel  PE INGANG OOST                                                                    | 3 Toevregen - 4 PE INGANG PARKEE                         | ERPLAATS                  |
| Naam parcours | Dienstpersoneel     PE INGANG OOST     PE INGANG WEST                                              | Be Ingang Parker<br>PE Ingang Varker<br>PE Ingang Varker | ERPLAATS<br>ANGERS        |
| Naam parcours | Dienstpersoneel     PE INGANG OOST     PE INGANG WEST     PE INGANG EUROPAC     PE INGANG ELFATECH | 3 Toevoegen -> 4 PE INGANG PARKEE<br><- Verwijderen      | ERPLAATS<br>ANGERS        |

Door op de knop "Toevoegen" 1 te drukken, kunt u op het scherm "Parcoursen" parcoursen creëren door deursequenties bij elkaar te brengen.

In het gebied 2 kunt u een naam geven aan het parcours.

Het gebied (3) bevat de lijst met toegangen (buitenposten uitgerust met toegangscontrole) die in de installatie aanwezig zijn.

Selecteer de opening die u aan het parcours wilt toevoegen en druk op de knop "**Toevoegen**". De geselecteerde opening verplaatst zich naar het rechtervenster met de openingen die aan het parcours gekoppeld zijn. Om een opening van de lijst te verwijderen, selecteer hem en druk op de knop "**Verwijderen**".

Om de toestemming aan de lijst toe te voegen, druk op "Bewaren".

XiP

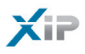

pbl

#### Tijdspannes

| Tijdspa    | nnes                  | Default      | Toevoege   |
|------------|-----------------------|--------------|------------|
| ALLE DA    | GEN                   | $\checkmark$ | Wijzigen   |
| BUITEN     | DE UREN OCHTEND       |              | Verwiiders |
| BUITEN     | DE UREN AVOND         |              | Verwijdere |
| KANTO      | DRUREN                |              |            |
| Naam       | Ochtend 07.00 - 13.00 |              |            |
| Uur begin  |                       |              |            |
| Llur oindo |                       |              |            |

Door op de knop "Toevoegen" (1) te drukken, kunt u op het scherm "Tijdspannes" tijdspannes met betrekking tot de toegang creëren.

In het gebied 2 kunt u een naam geven aan de tijdspanne. Voer de gewenste tijdspanne in in het gebied 3.

Om de tijdspanne aan de lijst toe te voegen, druk op "Bewaren".

### 📋 Wekelijkse programma's

| Wiizigon  |
|-----------|
| vvijzigen |
| onwiidoro |
| ciwijacie |
| e         |

NL

Door op de knop "Toevoegen" 1 te drukken, kunt u op het scherm "Wekelijkse programma's" wekelijkse toegangsprogramma's creëren.

In het gebied 2 kunt u een naam geven aan het wekelijkse programma. In het gebied 3 kunt u de dagen selecteren die tot het wekelijkse programma behoren.

Om het wekelijkse programma aan de lijst toe te voegen, druk op "Bewaren".

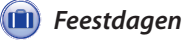

| Feestdagen                                         | Default                                                                       | Toegang toegestaan                                                                                                    | Toevoege                            |
|----------------------------------------------------|-------------------------------------------------------------------------------|----------------------------------------------------------------------------------------------------|-------------------------------------|
| VERPLICHTE FEESTDAGEN                              |                                                                               |                                                                                                    | Wijziger                            |
| FEESTDAG EURORAC                                   |                                                                               |                                                                                                    | Verwijder                           |
| GEEN FEESTDAG                                      | $\checkmark$                                                                  |                                                                                                    |                                     |
|                                                    |                                                                               |                                                                                                    | $\mathcal{T} \setminus X \setminus$ |
|                                                    |                                                                               | A CONTRACTOR AND A CONTRACT AND A CONTRACT AND A CO |                                     |
| Naam 🔹 Feestdag Alfatech                           | 2 Toegang Niet toegestaan                                                     | <u>3</u>                                                                                                    |                                     |
| Naam * Feestdag Alfatech                           | Toegang Niet toegestaan<br>5 24/12                                            | 9                                                                                                    |                                     |
| Naam * Feestdag Alfatech<br>26/12/2009<br>Elk jaar | Coegang Niet toegestaan v<br>Toevoegen -> 24/12<br><- Verwijderen 25/12       |                                                                                                    |                                     |
| Naam * Feestdag Alfatech<br>26/12/2009             | Toeyoegen -> 24/12<br><- Verwijderen 25/12                                    |                                                                                                    |                                     |
| Naam * Feestdag Alfatech<br>26/12/2009             | Toegang     Niet toegestaan       Toevoegen ->     24/12       <- Verwijderen |                                                                                                    |                                     |
| Naam * Feestdag Alfatech<br>26/12/2009             | Toegang     Niet toegestaan       Toevoegen ->     24/12       <- Verwijderen |                                                                                                    |                                     |
| Naam * Feestdag Alfatech<br>26/12/2009             | Toegang     Niet toegestaan       Toevoegen ->     24/12       <- Verwijderen |                                                                                                    |                                     |
| Naam * Feestdag Alfatech<br>26/12/2009             | Toegang     Niet toegestaan       Toevoegen ->     24/12       <- Verwijderen |                                                                                                    |                                     |

Door op de knop "**Toevoegen**" **1** te drukken, kunt u op het scherm "**Feestdagen**" dagengroepen creëren tijdens dewelke de toegang wordt geweigerd of niet is toegestaan.

In het gebied **2** kunt u een naam geven aan de dagengroep (feestdagen).

Als u in het gebied (3) klikt, kunt u selecteren of de toegang toegestaan of geweigerd is tijdens de gecreëerde dagengroep.

Als u in het gebied 4 klikt, verschijnt er een kalender waarop u de gewenste dagen kunt selecteren. Druk op de knop 6 om de gekozen dag toe te voegen aan de feestdagengroep.

De feestdagen waarvan het vakje "Elk jaar" 🗹 aangevinkt is, zullen elk jaar als geldig worden beschouwd.

| Feestdagen            | Default      | Toegang toegestaan | Toevoegen     |
|-----------------------|--------------|--------------------|---------------|
| VERPLICHTE FEESTDAGEN |              |                    | Wijzigen      |
| FEESTDAG EURORAC      |              |                    |               |
| FEESTDAG ALFATECH     |              |                    | verwijdere    |
| GEEN FEESTDAG         | $\checkmark$ |                    | $\mathcal{K}$ |
| ALLEEN KERSTAVOND     |              |                    |               |

Om de feestdagengroep aan de lijst toe te voegen, druk op "Bewaren".

Als de feestdagengroep dagen bevat waarop de toegang toegestaan is (3), dan wordt de vakje "**Toe-gang toegestaan**" op de lijst met feestdagengroepen als volgt afgebeeld.

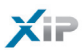

### ) Toestemmingen

|                                                      | Derauit                      | Toevoege   |
|------------------------------------------------------|------------------------------|------------|
| EURORAC OOST                                         |                              | Wijzigen   |
| EURORAC EURORAC                                      |                              | Verwijdere |
| EURORAC WEST                                         |                              | Vermjaen   |
|                                                      |                              |            |
|                                                      |                              |            |
| Naam * OnderhoudspersoneelAlfate 3 Parcours ALFATECH | ch Tijdspannes DE HELE DAG V |            |

Door op de knop "**Toevoegen**" **()** te drukken, kunt u op het venster "**Toestemmingen**" een combinatie creëren van: parcoursen, tijdspannes, wekelijkse programma's en feestdagen, die samen de kenmerken van de toestemming uitmaken.

In het gebied 2 kunt u een naam geven aan de toestemming.

Met de verschillende vensters in het gebied 3 kunt u de kenmerken van de toestemming selecteren, waarbij u eerder geprogrammeerde parameters gebruikt.

Om de feestdagengroep aan de lijst toe te voegen, druk op "Bewaren".

98

#### Voorbeeld van de toegangscontrole

#### Beschrijving installatie

Veronderstel dat we de toegangscontrole moeten programmeren van het gebouwencomplex in de onderstaande afbeelding, dat bestaat uit twee gebouwen die dienst doen als kantoren en een omheinde parkeerplaats die gescheiden is van de ingangen voor de voetgangers.

De toestellen voor de toegangscontrole ter hoogte van elke ingang zijn rood gekleurd.

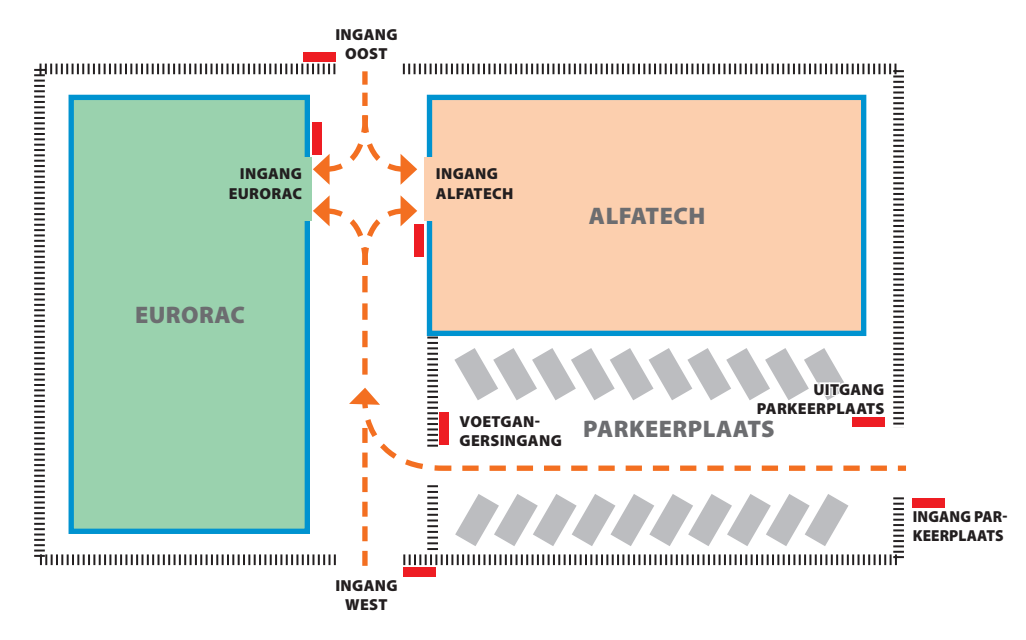

#### Verzoeken van de opdrachtgever

- Toegang verlenen aan voetgangers naar de binnenplaats van de gebouwen aan alle personeelsleden van beide bedrijven via de voetgangersingangen, maar ervoor te zorgen dat ze alleen toegang krijgen tot hun eigen bedrijf
- Uitsluitend aan managers toegang verlenen op elke dag van het jaar via om het even welke ingang
- Toegang verlenen aan het dienstpersoneel toegang na de kantooruren en zonder de ingangen OOST en WEST te gebruiken
- Als uitzondering op de ingestelde feestdagen, toegang verlenen aan de bedienden van Eurorac op de ochtend van 24 december

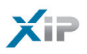

#### Programmeren

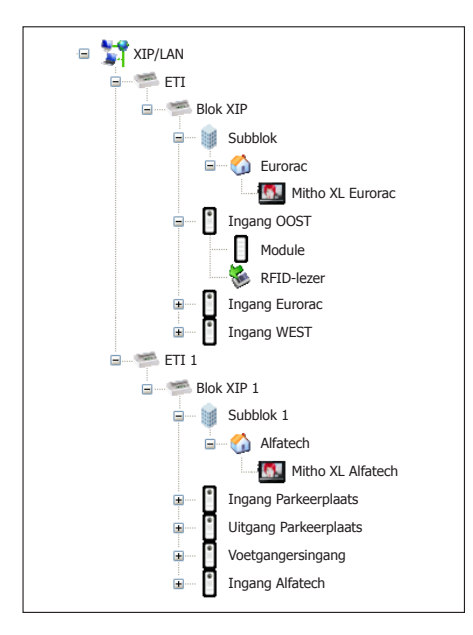

Nadat u de installatie heeft gecreëerd en geprogrammeerd met behulp van de software PCS-Xip en het heeft uitgerust met de nodige buitenposten met RFID-lezers en binnenposten zoals geïllustreerd, gaan we over tot het programmeren van de toegangscontrole met behulp van ETIXip.

| Groep               | Default |
|---------------------|---------|
| MANAGERS ALFATECH   |         |
| MANAGERS EURORAC    |         |
| BEDIENDEN ALFATECH  |         |
| BEDIENDEN EURORAC   |         |
| SCHOONMAAKPERSONEEL |         |

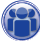

Voor het voorbeeld in kwestie beginnen we met het creëren van een aantal "Groepen" die zullen dienen.

|                          | Details gebruiker  |              |          |
|--------------------------|--------------------|--------------|----------|
| Achternaam 🔹             | Pregliani          | Naam         | Giuseppe |
| Bedrijf                  | Alfatech           | Afdeling     | Verkoop  |
| Afdelingshoofd           | Leonzi Giacomo     | Gebouw       | Zuid     |
| Telefoonnummer           |                    | Actief       | Ja 🔻     |
| Naam groep               | BEDIENDEN ALFATECH |              |          |
| Geldig vanaf             | 01/01/2009         | 0            |          |
| liet langer geldig vanaf | 31/01/2021 🗰 0 📥   | 0            |          |
| Code kaart               |                    | Code sleutel | ****     |

Vervolgens creëren we alle "Gebruikers" die toegang krijgen tot de gebouwen en zorgen ervoor dat ze allemaal toegewezen worden aan een van de "Groepen" die we eerder hebben gecreëerd en de geldigheidsperiode van de toegang te specificeren.

bpţ

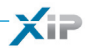

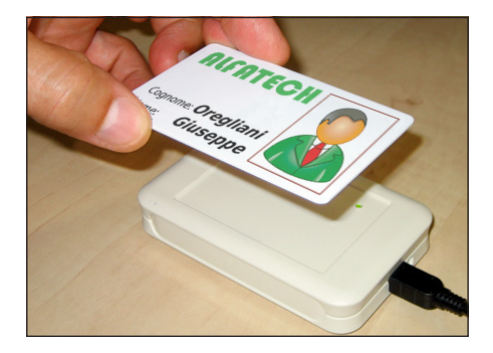

Om een kaart aan een gebruiker toe te wijzen, plaats de cursor op de plaats "Code kaart". Verbind een lezer aan de pc en houd de kaart ertegen om de code te lezen die u aan de gebruiker wilt toekennen.

Het is ook mogelijk om een cijfercode aan de gebruiker toe te kennen door deze in de ruimte "Code sleutel" te schrijven wanneer de buitenpost uitgerust is met een toetsenbord.

X

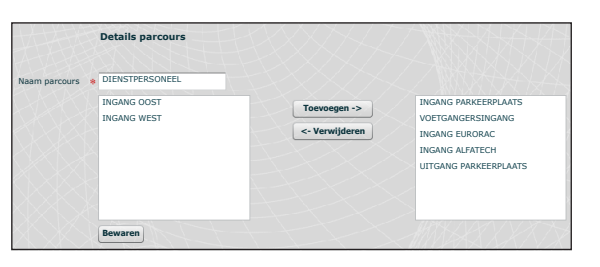

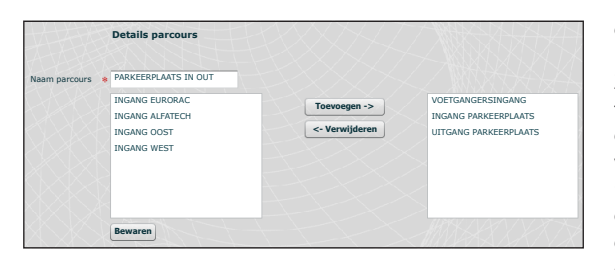

We creëren parcoursen, waarbij we rekening houden met de vereisten van de opdrachtgever.

We creëren bijvoorbeeld een parcours voor het dienstpersoneel, waarbij ze de volgende openingen mogen voorbijgaan:

ingang parkeerplaats, uitgang parkeerplaats, voetgangersingang, ingang eurorac, ingang alfatec.

Zoals u later zult zien, moeten de toestemmingen niet noodzakelijk gecreëerd worden op de behoeften van een groep gebruikers. We kunnen bijvoorbeeld een toestemming creëren voor de toegang tot de voetgangerszone via de ingangen OOST en WEST.

| Lijst van de parcoursen die in het voorbeeld worden gebruikt |                                         |                |                        |                    |                   |                         |                          |
|--------------------------------------------------------------|-----------------------------------------|----------------|------------------------|--------------------|-------------------|-------------------------|--------------------------|
|                                                              | Deuren waarlangs doorgang is toegestaan |                |                        |                    |                   |                         |                          |
| NAAM PARCOURS                                                | INGANG<br>OOST                          | INGANG<br>WEST | VOETGANGERS-<br>INGANG | INGANG<br>ALFATECH | INGANG<br>EURORAC | INGANG<br>PARKEERPLAATS | UITGANG<br>PARKEERPLAATS |
| Parkeerplaats IN OUT                                         |                                         |                |                        |                    |                   |                         |                          |
| Dienstpersoneel                                              |                                         |                |                        |                    |                   |                         |                          |
| Alfatech                                                     |                                         |                |                        |                    |                   |                         |                          |
| Eurorac                                                      |                                         |                |                        |                    |                   |                         |                          |

NL

XiP

Dagen

| Naam      | BUITEN | I DE UREN A | VOND |
|-----------|--------|-------------|------|
| Uur begin | 19     | ▲ 0         |      |
| Uur einde | 23     | \$ 59       |      |
|           |        |             |      |

| Naam      | KANTOORUREN |     |  |  |
|-----------|-------------|-----|--|--|
| Uur begin | 0           | ▲ 0 |  |  |
| Uur einde | 19          | ● 0 |  |  |

| Naam      | ALLEEN OCHTEND |     |  |
|-----------|----------------|-----|--|
| Uur begin | 7              | ● 0 |  |
| Uur einde | 13             | € 0 |  |

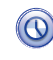

We creëren nu tijdspannes voor de toegang tot de gebouwen.

| Naam <b>*</b> ALLE DAGEN<br>Dagen ✔ Maandag ✔ Dinsdag ✔       | Woensdag | 🖌 Donderdag 🖌 Vrijdag | ✓ Zaterdag ✓ Zondag                      |
|---------------------------------------------------------------|----------|-----------------------|------------------------------------------|
| Naam * VAN MAANDAG TOT VRIJDAG<br>Dagen 🖌 Maandag 🗸 Dinsdag 🗸 | Woensdag | 🗹 Donderdag 🗹 Vrijdag | Zaterdag Zondag                          |
| Naam 🐐 WEEKEND                                                |          | t t                   | / /><< \\\\\\\\\\\\\\\\\\\\\\\\\\\\\\\\\ |

Maandag Dinsdag Woensdag Donderdag Vrijdag 🖌 Zaterdag 🖌 Zondag

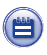

We creëren wekelijkse programma's voor de toegang tot de gebouwen.

| Feestdagen            | Default      | Toegang toegestaan |
|-----------------------|--------------|--------------------|
| VERPLICHTE FEESTDAGEN |              |                    |
| FEESTDAG EURORAC      |              |                    |
| FEESTDAG ALFATECH     |              |                    |
| GEEN FEESTDAG         | $\checkmark$ |                    |
| ALLEEN KERSTAVOND     |              | $\checkmark$       |
|                       |              |                    |
|                       |              |                    |
|                       |              |                    |
|                       |              |                    |
|                       |              |                    |

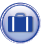

We groeperen de dagen tijdens dewelke de toegang geweigerd of toegestaan is.

| Toestemmingen                | Default |
|------------------------------|---------|
| TOEGANG TOT DE PARKEERPLAATS |         |
| TOEGANG ALFATECH             |         |
| TOEGANG ALFATECH             |         |
| MANAGERS ALFATECH            |         |
| MANAGERS EURORAC             |         |
| DIENSTPERSONEEL              |         |
| ALLEEN OCHTEND 24 DECEMBER   |         |
|                              |         |
|                              |         |
|                              |         |
|                              |         |

ð

Het is nu mogelijk om de toestemmingen te creëren door de volgende elementen naar wens samen te stellen: "Parcours", "Tijdspannes", "Wekelijkse programma's", "Feestdagen".

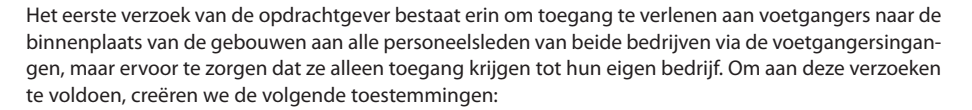

|        | Parcours      | ALFATECH    | - I - I -       | Tijdspannes | KANTO         | ORUREN            | •            |
|--------|---------------|-------------|-----------------|-------------|---------------|-------------------|--------------|
|        | Makalikaa     | ogramma's   | VAN MAANDAG TOT | T VRIJDAG   | Feestdagen    | FEESTDAG ALFATECH |              |
|        | VIPKPIIKSP DI |             |                 |             |               |                   |              |
| $\sum$ | wekelijkse pr | $K \land A$ |                 |             | $\sim \times$ |                   | -            |
|        | wekenjkse pr  |             |                 |             |               |                   |              |
|        | TOESANG D     |             |                 |             |               |                   |              |
| aam 3  | * TOEGANG EL  | IRORAC      |                 |             |               |                   | $\mathbb{X}$ |

Het tweede verzoek van de opdrachtgever bestaat erin om uitsluitend aan managers op elke dag van het jaar toegang te verlenen via om het even welke ingang. Om aan dit verzoek te voldoen, creëren we de volgende toestemming:

|       | Parcours PARKEERPL     | LAATS IN EN OUT | <b> +</b> ] | Tijdspannes            | DE HE      | LE DAG        | • |   |
|-------|------------------------|-----------------|-------------|------------------------|------------|---------------|---|---|
| 1)    | Wekelijkse programma's | ALLE DAGEN      |             |                        | Feestdagen | GEEN FEESTDAG |   | ŀ |
| aam 🔹 | MANAGERS ALFATECH      | ±11+            | t           | $\langle \chi \rangle$ | $\times$   |               |   | A |
|       | Parcours ALFATECH      |                 | -           | Tijdspannes            | DE HE      | LE DAG        | - |   |
|       | Wekelijkse programma's | ALLE DAGEN      |             | -                      | Feestdagen | GEEN FEESTDAG |   |   |

Het derde verzoek van de opdrachtgever bestaat erin om aan het dienstpersoneel alleen toegang te verlenen na de kantooruren en zonder de ingangen OOST en WEST te gebruiken. Om aan dit verzoek te voldoen, creëren we de volgende toestemming:

| Naam 😽 | DIENSTPERS    | SONEEL     |          | $+ \pm$  | $\sum$      | $\times$   |                  |       |
|--------|---------------|------------|----------|----------|-------------|------------|------------------|-------|
|        | Parcours      | DIENSTPER  | SONEEL   |          | Tijdspannes | BUITE      | N DE UREN AVOND  |       |
| X      | Wekelijkse pr | rogramma's | VAN MAAI | NDAG TOT | VRIJDAG     | Feestdagen | VERPLICHTE FEEST | DAGEN |

Het vierde verzoek van de opdrachtgever bestaat erin om uitsluitend op de ochtend van 24 december toegang te verlenen aan bedienden van Eurorac. Om aan dit verzoek te voldoen, creëren we de volgende toestemming:

| Naam 🛓 | * ALLEEN OCHT | END 24 DECEMBE | R          | t | $\langle \cdot \rangle \rangle$ | $\langle \rangle \rangle$ | $<\!\!<\!\!/$ |       | X |
|--------|---------------|----------------|------------|---|---------------------------------|---------------------------|---------------|-------|---|
| TX.    | Parcours      | EURORAC        |            | • | Tijdspannes                     | ALLEE                     | NOCHTEND      | •     |   |
|        | Wekelijkse pr | ogramma's      | ALLE DAGEN |   | F                               | Feestdagen                | ALLEEN KERST  | AVOND | - |

103

bρţ

# XiP

### 8

De gecreëerde "Toestemmingen" moeten gekoppeld worden aan de "Groepen" om ten volle te voldoen aan het verzoek van de klant. Handel als volgt.

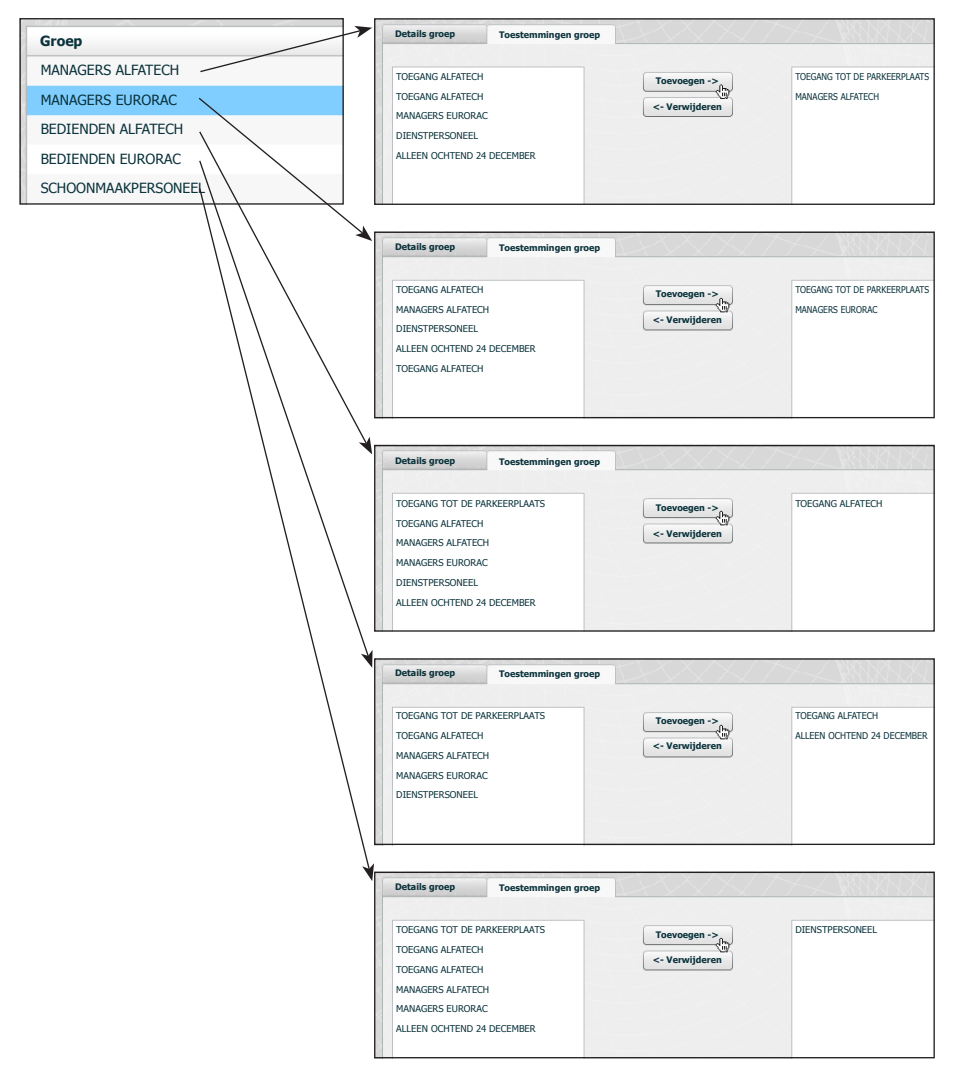

#### Opmerking:

Dit is slechts een voorbeeld. Uiteraard is het mogelijk om met de nodige elementen ter beschikking aan om het even welk verzoek te voldoen.

NL

Logs

🔞 Gebeurtenissen

| Type gebeurtenis Wil                   | lekeurig 🔹                                                                                                    |                                                                                             |                                                                                                    |                                                                                |                                                                                                    |
|----------------------------------------|----------------------------------------------------------------------------------------------------|---------------------------------------------------------------------------------------------|----------------------------------------------------------------------------------------------------|--------------------------------------------------------------------------------|----------------------------------------------------------------------------------------------------|
| Pauze                                  |                                                                                                    |                                                                                             |                                                                                                    |                                                                                |                                                                                                    |
| Blok Wi                                | lekeurig 🔹                                                                                                    |                                                                                             |                                                                                                    |                                                                                |                                                                                                    |
| Zo                                     | eken                                                                                                    | $\rightarrow \rightarrow \uparrow \downarrow$                                               |                                                                                                    |                                                                                |                                                                                                    |
|                                        |                                                                                                    |                                                                                             |                                                                                                    |                                                                                |                                                                                                    |
|                                        |                                                                                                    |                                                                                             |                                                                                                    |                                                                                |                                                                                                    |
| nhoudsopgave                           | Datum                                                                                                    | Type gebeurtenis                                                                            | Blok                                                                                                    | Brontoestel                                                                    | Beschrijving                                                                                                    |
| nhoudsopgave                           | Datum<br>2009/11/30 19:34:59                                                                                                    | Type gebeurtenis<br>Stato varco                                                             | Blok<br>ETI/XIP 4                                                                                                    | Brontoestel<br>262401                                                          | Beschrijving<br>Stato varco: porta apert.                                                                                                    |
| nhoudsopgave                           | Datum<br>2009/11/30 19:34:59<br>2009/11/30 19:34:57                                                                                                    | Type gebeurtenis<br>Stato varco<br>Stato varco                                              | Blok<br>ETI/XIP 4<br>ETI/XIP 4                                                                                               | Brontoestel<br>262401<br>262401                                                | Beschrijving<br>Stato varco: porta aperto<br>Stato varco: porta chiusa                                                                                        |
| nhoudsopgave                           | Datum           2009/11/30 19:34:59           2009/11/30 19:34:57           2009/11/30 19:34:56                                                             | Type gebeurtenis<br>Stato varco<br>Stato varco<br>Stato varco                               | Blok<br>ETI/XIP 4<br>ETI/XIP 4<br>ETI/XIP 4<br>ETI/XIP 4                                                                     | Brontoestel<br>262401<br>262401<br>262401                                      | Beschrijving<br>Stato varco: porta apert.<br>Stato varco: porta chiusa<br>Stato varco: porta apert.                                                           |
| inhoudsopgave                          | Datum           2009/11/30 19:34:59           2009/11/30 19:34:57           2009/11/30 19:34:56           2009/11/30 19:34:44                               | Type gebeurtenis<br>Stato varco<br>Stato varco<br>Stato varco<br>Stato varco                | Blok<br>ETI/XIP 4<br>ETI/XIP 4<br>ETI/XIP 4<br>ETI/XIP 4<br>ETI/XIP 1                                                        | Brontoestel           262401           262401           262401           65793 | Beschrijving<br>Stato varco: porta apert:<br>Stato varco: porta chius:<br>Stato varco: porta apert:<br>Stato varco: porta apert:                              |
| Inhoudsopgave<br>7<br>6<br>5<br>4<br>3 | Datum           2009/11/30 19;34;59           2009/11/30 19;34;57           2009/11/30 19;34;56           2009/11/30 16;34;44           2009/11/30 16;34;42 | Type gebeurtenis<br>Stato varco<br>Stato varco<br>Stato varco<br>Stato varco<br>Stato varco | Blok           ETI/XIP 4           ETI/XIP 4           ETI/XIP 4           ETI/XIP 4           ETI/XIP 1           ETI/XIP 1 | Brontoestel<br>262401<br>262401<br>262401<br>65793<br>65793                    | Beschrijving<br>Stato varco: porta apert.<br>Stato varco: porta chius:<br>Stato varco: porta apert.<br>Stato varco: porta apert.<br>Stato varco: porta chius: |

Het scherm "Gebeurtenissen" bevat een gedetailleerde lijst van de gebeurtenissen die betrekking hebben gehad op de installatie. Met het gebied 1 kunt u het zoeken concentreren op gebeurtenissen die veroorzaakt zijn door een specifieke bron 2 in een bepaald tijdsinterval 3 en door een specifieke blok van de installatie 4.

| ype gebeurtenis | network modu | le 🔻 2     |   |
|-----------------|--------------|------------|---|
| Pauze           | 04/04/2010   | 19/10/2010 | 3 |
| Blok            | Blok OOST    | • 4        |   |
|                 | Zoeken       |            |   |

🚨 🐽 Logs

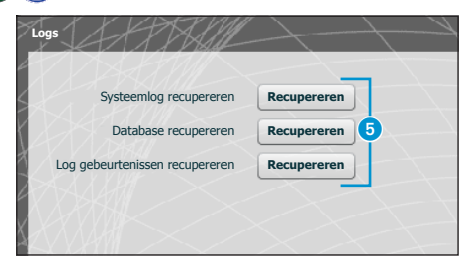

Als u op de knop "Recupereren" drukt <sup>(3)</sup> die overeenkomt met de sectie waarin u bent geïnteresseerd, dan kunt u bestanden verkrijgen waarmee het technische servicecentrum de oorsprong van eventuele problemen kan opsporen.

NL

XiP

### XIP

### Beheer

### 💫 Software en configuratie

| Versie software | 2.03-B1.03                                                                                                    |
|-----------------|----------------------------------------------------------------------------------------------------|
|                 | Aanvraag licentie                                                                                               |
| Beschrijving    | Aanvragen Bewaren                                                                                               |
| / 1 2008        |                                                                                                    |
|                 |                                                                                                    |
|                 |                                                                                                    |
|                 |                                                                                                    |
|                 | Bijwerken firmware via HTTP                                                                                     |
|                 | Bijwerken firmware via HTTP<br>Uploaden firmware                                                                |
|                 | Bijwerken firmware via HTTP<br>Uploaden firmware 2<br>Default-instellingen CA                                   |
|                 | Bijwerken firmware via HTTP<br>Uploaden firmware 2<br>Default-instellingen CA<br>Default-instellingen XIP en CA |

Met het venster "Software en configuratie" kunt u de firmwareversie bijwerken of het toestel volledig of gedeeltelijk resetten.

Op het punt **1** kunt u bijkomende licenties vragen aan Bpt door de beschrijving van uw verzoek in te tikken en op de knop "Aanvragen" te drukken. Fr wordt een bestand gecreëerd dat u op uw pc kunt bewaren en via e-mail kunt versturen.

Nadat u aan de technische dienst van BPT de bijgewerkte firmwareversie heeft gevraagd, druk op de knop 2), selecteer het bestand en begin met uploaden.

Door op een van de knoppen 3 te duwen, wordt de desbetreffende sectie opnieuw ingesteld op de default-waarden (alle geprogrammeerde instellingen worden gewist).

106

**Avvertenze** Le informazioni pubblicate nel presente manuale contengono diritti di Bpt S.p.a. o dei suoi fornitori e non possono essere riprodotte in qualsiasi maniera né trasmesse ad altri.

Se non specificato diversamente, ogni riferimento a società, nomi, dati ed indirizzi utilizzati nella riproduzione delle schermate e negli esempi è puramente casuale ed ha il solo scopo di illustrare l'uso del prodotto Bpt S.p.a..

Eventuali aggiornamenti del presente documento sono disponibili sul sito www.bpt.it.

Il produttore si riserva il diritto di apportare qualsiasi modifica al prodotto al fine di migliorarne le funzionalità. **Warnings** The information published in this manual is the copyright of Bpt S.p.A. or its suppliers and may not be reproduced in any way or supplied to other parties.

Unless otherwise specified, all references to companies, names, information and addresses used in the reproduction of the screens and the examples is purely fortuitous and serves the sole purpose of illustrating the use of the Bpt S.p.A. product.

Any updates of this documents can be found on the www.bpt.it website.

The manufacturer reserves the right to make any changes to the product to improve its functions.

**Recommandations** Les informations publiées dans ce manuel contiennent les droits de Bpt S.p.a. ou de ses fournisseurs et ne peuvent en aucune façon être reproduites ni transmises à d'autres.

Sauf cas contraire, chaque référence à des sociétés, noms, données et adresses utilisés dans la reproduction des pages-écran et dans les exemples est purement casuelle et a pour seul but d'illustrer l'utilisation du produit Bpt S.p.a..

Toute mise à jour du document présent sera disponible sur le site www.bpt.it.

Le fabricant se réserve le droit d'apporter des modifications au produit afin d'en améliorer les fonctionnalités.

**Waarschuwingen** De informatie in deze handleiding bevat rechten van Bpt S.p.a. of zijn leveranciers en mag op geen enkele manier worden gereproduceerd of doorgegeven aan derden.

Tenzij anders vermeld, is elke verwijzing naar maatschappijen, namen, gegevens en adressen die in de afbeeldingen en de voorbeelden gebruikt worden puur toevallig en dienen zij alleen om het gebruik van het product van Bpt S.p.a. te illustreren.

Eventuele bijgewerkte versies van dit document zijn beschikbaar op de site www.bpt.it.

De producent behoudt zich het recht om wijzigingen aan te brengen aan het product om de werking ervan te verbeteren.

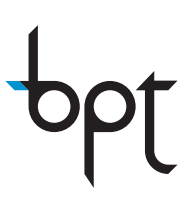

BPT S.p.A. a Socio Unico Via Cornia, 1 33079 Sesto al Reghena (PN)-Italy http: www.bpt.it e-mail: info@bpt.it

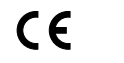

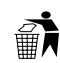